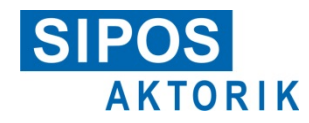

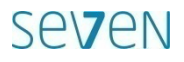

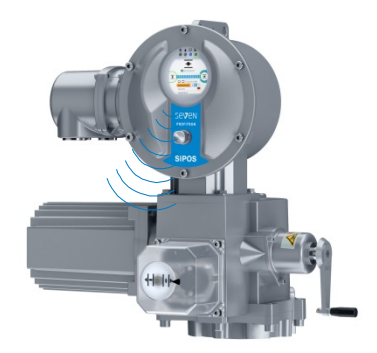

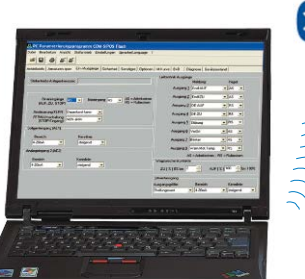

# 🚯 Bluetooth

Software für:

- Inbetriebnahme

**COM-SIPOS** 

- Parametrierung
- Bedienung

Benutzerhandbuch

PC-Parametrierprogramm

für SEVEN-Stellantriebe

- Diagnose
- Wartung
- Visualisierung

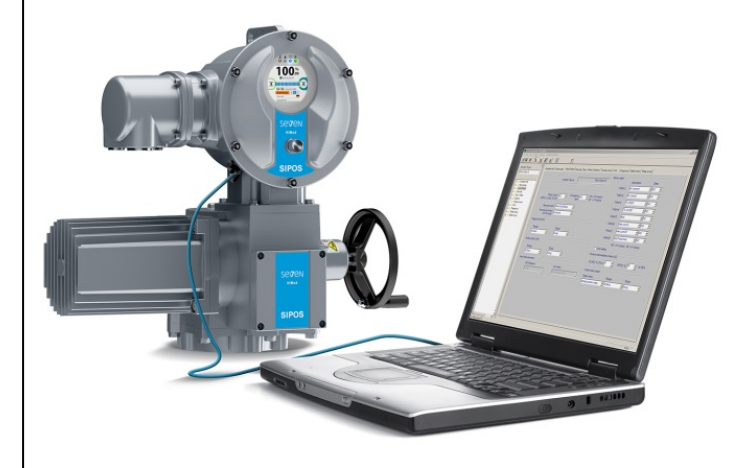

# Inhalt

#### Inhalt 2

| 1                              | Allgemeine Hinweise3                          |
|--------------------------------|-----------------------------------------------|
| 2                              | Installation und Programmstart 4              |
| 2.1                            | Lieferumfang4                                 |
| 2.2                            | Systemvoraussetzungen4                        |
| 2.3                            | Installation5                                 |
| 2.4                            | COM-SIPOS starten6                            |
| 2.5<br>2.5.1<br>2.5.2<br>2.5.3 | Verbindung herstellen                         |
| 2.6                            | COM-SIPOS deinstallieren                      |
| 3                              | Parameter lesen und schreiben9                |
| 3.1                            | Antriebsparameter auslesen                    |
| 3.2<br>3.2.1<br>3.2.2          | Neue/geänderte Antriebsparameter<br>schreiben |
| 4                              | Firmware aktualisieren13                      |
| 4.1                            | Firmware laden mit USB-Kabel 14               |
| 5                              | Menüs15                                       |
| 5.1                            | Datei15                                       |
| 5.2                            | Bearbeiten16                                  |
| 5.3                            | Ansicht16                                     |
| 5.4                            | Stellantrieb17                                |
| 5.5                            | Schnittstelle20                               |
| 5.6                            | DE/EN/CS/PL/ZH/RU20                           |
| 5.7                            | "?" (Hilfe)21                                 |
| 6                              | Direktbefehle über Symbole22                  |

| 7    | Registerkarten für Parameter und aktuelle Werte 23   |
|------|------------------------------------------------------|
| 7.1  | Antriebsinfo24                                       |
| 7.2  | Armatur                                              |
| 7.3  | Ein-/Ausgänge 29                                     |
| 7.4  | Sicherheit34                                         |
| 7.5  | Sonstiges                                            |
| 7.6  | Software-Funktionen 41                               |
| 7.7  | Feldbus 44                                           |
| 7.8  | M-Kurve (Drehmomentkurve) 48                         |
| 7.9  | B+B (Bedienen und Beobachten) 50                     |
| 7.10 | Diagnose 53                                          |
| 7.11 | Gerätezustand 55                                     |
| 8    | Überprüfung der<br>Leittechnikschnittstelle61        |
| 8.1  | Simulation starten 61                                |
| 8.2  | Simulationsmodus für konventionelle<br>Leittechnik62 |
| 8.3  | Simulationsmodus für PROFIBUS 63                     |
| 9    | *.ste in *.txt konvertieren 64                       |
| 10   | Beispiel: Ausdruck des<br>Antriebszustandes          |

# 1 Allgemeine Hinweise

COM-SIPOS ist eine Software zur Inbetriebnahme, Parametrierung, Bedienung, Diagnose, Wartung, Fehlerbehebung und Visualisierung.

Alle über COM-SIPOS dargestellten Parameter kann man beim **PROFITRON/HiMod** auch am Grafikdisplay des Stellantriebs anzeigen und mit dem Drive Controller an der Vor-Ort-Steuerstelle einstellen.

Beim **ECOTRON** sind nicht alle Parameter mit dem Drive Controller an der Vor-Ort-Steuerstelle einstellbar.

|                                                          | 8                                  |                                   |                                       |                          |
|----------------------------------------------------------|------------------------------------|-----------------------------------|---------------------------------------|--------------------------|
| Ilantriebs-Anlagenkennzeichen<br>AZ00ZA001               | Antriebsinfo Armatur Ein-/Ausgänge | Sicherheit   Sonstiges   SW-Funkt | onen   Feldbus   M-Kurve   B+B        | Diagnose   Gerätezustand |
|                                                          | , Stellantriebs-Anlagenkennzeichen | 99AZ00ZA001                       | Projekt                               |                          |
| Antriebsinfo                                             | Parametersatzerstellung            |                                   |                                       |                          |
| <ul> <li>Ein-/Ausgänge</li> <li>Sicherheit</li> </ul>    | Datum 27.04.2021                   | Uhrzeit 10:51                     | COM-SIPOS Version 3.13                | Herkunft PC              |
| Sonstiges                                                | Allgemein                          |                                   |                                       |                          |
| <ul> <li>Software-Funktionen</li> <li>Feldbus</li> </ul> | Bestellnummer                      | 2SA7521-2CD20-4FC4                | Тур                                   | Modulation               |
| Drenmomentkurve Bedienen+Beobachten (B+B) Diagnose       | Seriennummer                       | 1234567890129                     | Motorgarantie                         | vorhanden                |
| Gerätezustand                                            | Ursprungs Seriennummer             | 1234567890129                     | Firmware Version                      | 3.13 02.03.21            |
|                                                          | Meldegetriebeeinstellung [U/Hub]   | 0 (ablesen und<br>eintragen)      | MODBUS                                | RTU-2 Kanäle             |
|                                                          | Anmerkung [max. 60 Zeichen]        |                                   |                                       |                          |
|                                                          | Software -Funktionen               |                                   |                                       |                          |
|                                                          |                                    |                                   | wegabh. Drehzahleinstellung           | nicht freigeschaltet     |
|                                                          | Stellungsregler                    | freigeschaltet                    | wegabh. frei einstellbare Stellzeiten | nicht freigeschaltet     |
|                                                          | Prozessregler                      | freigeschaltet                    | externe analoge Drehzahlvorgabe       | nicht freigeschaltet     |
|                                                          |                                    |                                   | Split-range-Funktion                  | nicht freigeschaltet     |

#### Abb.: COM-SIPOS-Startmaske

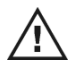

Im Antrieb sind gefährliche Spannungen vorhanden. Während der Kommunikation muss je nach Typ und Ausführung ggf. der Deckel der Elektronikeinheit entfernt werden. Vermeiden Sie daher bitte das Berühren von Leiterbahnen oder Bauteilen mit den Händen oder mit metallischen Gegenständen.

Durch Abstimmung mit dem zuständigen Anlagenpersonal grundsätzlich sicherstellen bzw. die Bestätigung einholen, dass durch das unbeabsichtigte Inbetriebsetzen keine Störung der Anlage bzw. Gefährdung von Personen entstehen kann. Wenn eine für die Armatur ungeeignete Abschaltart gewählt wurde, kann die Armatur beschädigt werden!

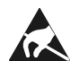

Auf den Leiterplatten befinden sich hochempfindliche CMOS-Halbleiterbauteile, die gegen statische Elektrizität besonders empfindlich sind. Vermeiden Sie daher bitte das Berühren von Leiterbahnen oder Bauteilen mit den Händen oder mit metallischen Gegenständen.

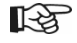

Diese Betriebsanleitung ist nur zusammen mit der entsprechenden Betriebsanleitung des Stellantriebs vollständig: ECOTRON Y070.301/DE, PROFITRON/HiMod Y070.302/DE.

Abb. 1: Lieferumfang

# 2 Installation und Programmstart

# 2.1 Lieferumfang

Zum Lieferumfang, Bestell-Nr.: 2SX7100-3PC02 (Abb. 1), gehören:

- USB-Stick: USB-Stick mit "COM-SIPOS PC-Parametrierprogramm" und Benutzerhandbuch,
- USB-Kabel A/A (für PROFITRON/HiMod): USB 2.0-Kabel mit zwei gleichen Steckern, Typ Standard-A, für die Verbindung vom Laptop zur externen USB-Buchse am Elektronikgehäuse,
- USB-Kabel A/B (für ECOTRON): USB 2.0-Kabel mit zwei ungleichen Steckern, Typ Standard-A und Standard-B, für die Verbindung vom Laptop zur internen USB-Buchse auf der Steuerplatine.

# 2.2 Systemvoraussetzungen

#### Hardware:

- Pentium 100 MHz, USB-Port
- mindestens 25 MB verfügbarer Speicher auf der Festplatte
- Bluetooth (für PROFITRON/HiMod, wenn die Kommunikation über Bluetooth erfolgen soll).

#### Betriebssystem: Windows® 7/8/10

## 2.3 Installation

R

R

Die Installation von COM-SIPOS ist nur mit Administratorrechten möglich!

USB-Stick in USB-Schnittstelle des Laptops stecken. Die Installation startet entweder automatisch oder durch Doppelklick auf die Datei "Setup\_COM-SIPOS.exe".

Als Erstes wird unter "Select Language" die Sprache des Installationsprogramms gewählt.

Falls frühere COM-SIPOS-Versionen installiert sind, wird im nächsten Fenster darauf hingewiesen. Mit dem Button "Ja" starten Sie die empfohlene Deinstallation der gefundenen älteren Version(en). Die folgende englische Bestätigung zum Löschen einfach quittieren.

Wenn die Meldung "Uninstall successfully completed" bzw. "Uninstall completed. Some elements…" erscheint, schließen Sie das Fenster "Remove Program From Your Computer" mit "OK".

Die Uninstall-Routine erscheint so oft, wie frühere COM-SIPOS Versionen gefunden werden.

**Empfehlung:** Alle Alt-Installationen entfernen lassen.

In alten Programm-Verzeichnissen "Setup COM-SIPOS Flash German" bzw. "Setup COM-SIPOS Flash English" enthaltene Antriebsparameter-Dateien (Endung: \*.ste) bleiben unter dem gespeicherten Verzeichnis erhalten! COM-SIPOS Flash-Verzeichnisse ohne Antriebsparameter-Dateien werden vollständig gelöscht.

Jetzt startet die eigentliche Installation der aktuellen Programmversion  $\rightarrow$  "Weiter"-Schaltfläche anklicken  $\rightarrow$  "Lizenzvereinbarung" lesen und bestätigen, "Ich stimme zu"  $\rightarrow$  "Liesmich-Datei", u.a. mit den Features der neuen Version.

Mit "Weiter" zum nächsten Schritt "Zielpfad wählen": Default-Einstellung für den Zielordner ist "C:\Programme (x86)\COM-SIPOS". Über den Button "Blättern …" können Sie ein Installationsverzeichnis auswählen oder neu anlegen.

Im nächsten Fenster mit "Weiter" den eigentlichen Kopiervorgang starten, was kurz in einem weiteren Fenster angezeigt wird.

"Fertig stellen" im letzten Fenster beendet die Installation.

## 2.4 COM-SIPOS starten

Durch die Installation wurden 3 Verknüpfungen zum Start des Programms angelegt:

- Symbol (Icon, Abb. Pos. 1) auf dem Desktop,
- Short-cut unter "Start → Alle Programme" (Abb. Pos. 2) und
- als Haupteintrag unter "Start → Alle Programme → COM-SIPOS" (Abb. Pos. 3).

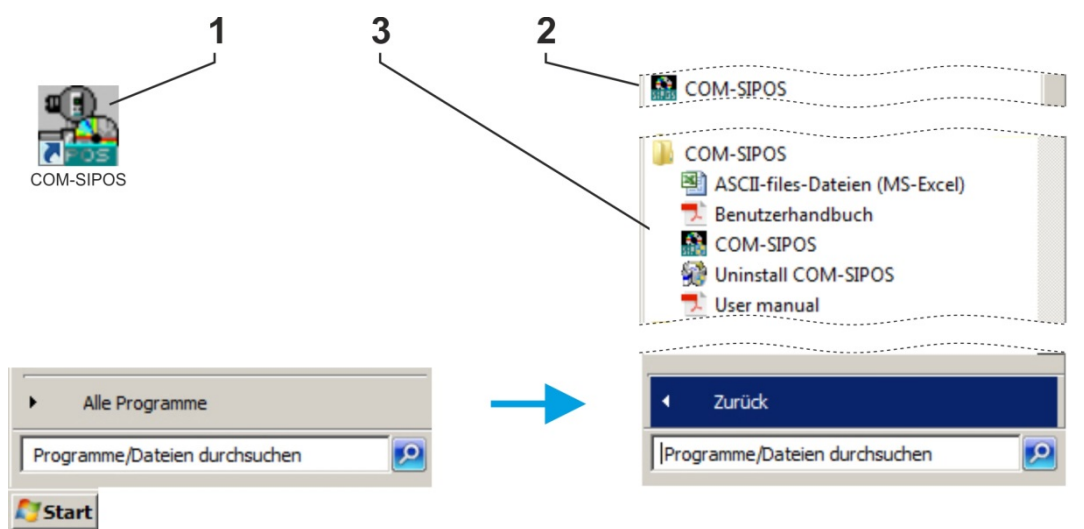

#### Abb.: COM-SIPOS starten

Unter "Start\Alle Programme\COM-SIPOS" stehen auch noch die Benutzerhandbücher in den verfügbaren Sprachen sowie "Uninstall COM-SIPOS" zum Entfernen der Software von Ihrem Laptop.

Nach dem Klick auf eine der Startmöglichkeiten zeigt sich die COM-SIPOS-Benutzeroberfläche. Default-Sprache ist die des Betriebssystems (falls COM-SIPOS die Sprache des Betriebssystems nicht unterstützt, wird Englisch eingestellt). Die Einstellung einer anderen Programmsprache ist im Kapitel 5.6 beschrieben.

## 2.5 Verbindung herstellen

Für die Verbindung vom Stellantrieb zum Laptop gibt es ausführungsabhängig folgende Möglichkeiten:

#### ECOTRON: Verbindung über USB-Kabel A/B

Anschluss des USB-Kabels A/B bei geöffnetem Elektronikgehäuse an die interne USB-Buchse, Typ B, auf der Steuerplatine, siehe Kapitel 2.5.1.

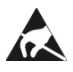

R

Vermeiden Sie bei geöffnetem Elektronikgehäuse elektrostatische Entladungen (ESD) an elektronischen Bauteilen. Elektrostatische Entladungen können hochempfindliche CMOS-Geräte beschädigen. Elektronische Bauteile weder mit der Hand noch mit Metallwerkzeugen berühren!

- PROFITRON/HiMod: Verbindung über USB-Kabel A/A Anschluss des USB-Kabels A/A an die externen USB-Buchse am Elektronikgehäuse, siehe Kapitel 2.5.2.
- PROFITRON/HiMod: Verbindung über Bluetooth Die Kommunikation erfolgt kabellos über die im Stellantrieb integrierte Bluetooth-Schnittstelle, siehe Kapitel 2.5.3.

Bluetooth-Kommunikation ist nur mit Windows® 7, 8 und 10 möglich!

R

R S

## 2.5.1 ECOTRON: Verbindung über USB-Kabel A/B

Zum Verbinden des USB-Kabels A/B zwischen Laptop und Stellantrieb den Deckel des Elektronikgehäuses vom Stellantrieb abnehmen. Dieser ist mit Schrauben befestigt.

Anschließend das USB-Kabel A/B an die interne USB-Buchse, Typ B, im Stellantrieb anschließen. Die USB-Buchse befindet sich auf der Steuerplatine, siehe Abb. Pos. 1.

- Verwenden Sie ausschlie
  ßlich das USB-Kabel, welches mit der Software mitgeliefert wird!
  - Eine Kommunikation mit COM-SIPOS ist auch bei Netzausfall bzw. noch nicht ausgeführtem Netzanschluss möglich – die USB-Schnittstelle am Laptop dient als Spannungsquelle!

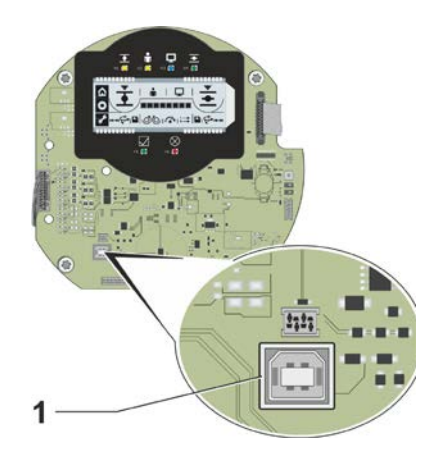

Abb.: Interner USB-Anschluss auf Steuerplatine beim ECOTRON

## 2.5.2 PROFITRON/HiMod: Verbindung über USB-Kabel A/A

Der USB-Anschluss am Stellantrieb ist staub- und wassergeschützt und befindet sich links unten am Elektronikgehäuse.

Zum Verbinden des USB-Kabels A/A zwischen Laptop und Stellantrieb ist die Schutzkappe (Abb. 1, Pos. 1) der externen USB-Buchse (Pos. 2) abzuschrauben. Diese ist gegen Verlieren mit Kunststoffband gesichert.

Anschließend das USB-Kabel A/A an die externe USB-Buchse, Typ A, anschließen.

 Verwenden Sie ausschließlich das USB-Kabel, welches mit der Software mitgeliefert wird!
 Eine Kommunikation mit COM-SIPOS ist auch bei Netzausfall bzw. noch nicht ausgeführtem Netzanschluss möglich – die USB-Schnittstelle am Laptop dient als Spannungsquelle! Dies wird am Display des Stellantriebs mit rotem

Rahmen, guerliegendem USB-Symbol und der

Störungsmeldung "14 Netzspannung" angezeigt.

Die Verbindung über den USB-Anschluss wird im Display des Stellantriebs mit einem USB-Symbol angezeigt (Abb. 2, Pos. 1).

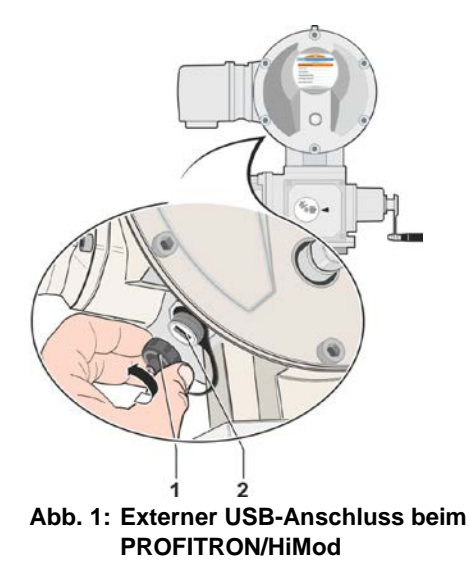

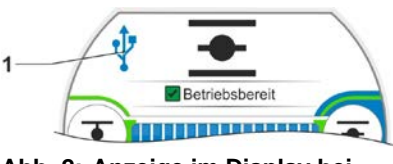

Abb. 2: Anzeige im Display bei Kommunikation über USB

## 2.5.3 PROFITRON/HiMod: Verbindung über Bluetooth

PROFITRON und HiMod haben eine Bluetooth-Schnittstelle. Die Kommunikation über Bluetooth ist bei Auslieferung betriebsbereit.

Jedes Bluetooth-Gerät (Slave) hat zur Identifikation eine eindeutige Bluetooth-Adresse. Zusätzlich besitzt jedes Bluetooth-Geräte zur leichteren Auswahl einen Gerätenamen, der sich bei Stellantrieben standardmäßig aus dem Anlagenkennzeichen – sofern vorhanden – und der nachgestellten 9-stelligen Seriennummer zusammensetzt.

Am Stellantrieb wird die Kommunikation über Bluetooth durch Blinken des Bluetooth-Symbols (Abb. Pos.1) im Display angezeigt.

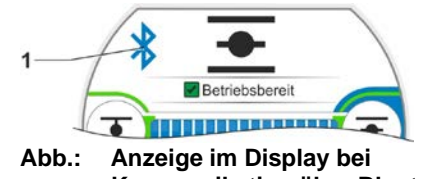

Kommunikation über Bluetooth

R<sup>a</sup>

Die Bluetooth-Funktion ist über Parameter abschaltbar!

- Bluetooth-Kommunikation ist nur mit Windows® 7, 8 und 10 möglich!
- Gleichzeitiger Verbindungsaufbau über USB-Kabel und Bluetooth ist nicht zulässig. Für die Kommunikation über Bluetooth muss eine vorhandene Verbindung über USB-Kabel vorher unterbrochen werden!

# 2.6 COM-SIPOS deinstallieren

Deinstallieren von COM-SIPOS:

#### "Start → Alle Programme → COM-SIPOS → Uninstall COM-SIPOS"

Mit dem Befehl "Uninstall COM-SIPOS" unter "Start/Alle Programme\COM-SIPOS" lässt sich die Software wieder entfernen: Wählen der Deinstallationsmethode "Automatisch", mit "Weiter" zum nächsten Fenster und mit "Ende" die Deinstallation durchführen.

Sie sollten stets diesen Weg zum Entfernen des COM-SIPOS PC-Parametrierprogramms wählen, da nur so sichergestellt ist, dass alle Antriebsparameter-Dateien, die mit COM-SIPOS im dortigen Verzeichnis gespeichert wurden, auch erhalten bleiben.

# 3 Parameter lesen und schreiben

#### Lesen (Download) und Schreiben (Upload) von Parametern

|             | Antriebsparameter                                                                                                    |                |  |  |
|-------------|----------------------------------------------------------------------------------------------------|----------------|--|--|
| Aufgabe     | Beschreibung                                                                                                    | Vorgehensweise |  |  |
| Anzeige     | Die Antriebsparameter werden auf den Registerkarten angezeigt.                                                                                                    | (1→2)          |  |  |
| Ändern      | Nach dem Download können die Parameter je nach Antriebstyp geändert werden.                                                                                                    | (1→2→3)        |  |  |
| Speichern   | Sämtliche Antriebsparameter (Kunden- und Werksparameter),<br>einschließlich Endlageneinstellung und Betriebsdaten können in<br>einer Datei (2 KB) gespeichert werden.                                                                                                  | (1)→(4)        |  |  |
|             | Wir empfehlen das Speichern der Antriebsparameterdateien<br>nach erfolgreicher Inbetriebnahme zu Dokumentations- und<br>Referenzzwecken (besonders bei Austausch der Elektronik).                                                                                      |                |  |  |
| Duplizieren | Diese Funktion ist besonders hilfreich beim Installieren einer<br>Ersatzelektronik oder einer neuen Steuerplatine, da alle<br>ursprünglich programmierten Kunden- und Werksparameter,<br>einschließlich der Endlagenstellung in das neue Ersatzteil<br>geladen werden. | (1)→(4)→(3)    |  |  |
|             | Dadurch entsteht eine identische Kopie des ersetzten Teils und<br>eine erneute Inbetriebnahme nach erfolgtem Austausch ist nicht<br>erforderlich.                                                                                                    |                |  |  |
| Drucken     | Die ausgedruckten Antriebsparameter können zu<br>Dokumentationszwecken verwendet werden.                                                                                                    | (1→5)          |  |  |
| Senden      | Die gespeicherten Antriebsparameter können zu<br>Auswertungszwecken als Anlage an <u>service@sipos.de</u><br>gesendet werden.                                                                                                    | ()→④           |  |  |

|                             | Fehlerbehebung                                                                                                    |                |  |
|-----------------------------|----------------------------------------------------------------------------------------------------|----------------|--|
| Aufgabe                     | Beschreibung                                                                                                    | Vorgehensweise |  |
| Anzeige von<br>Diagnose und | Diese Daten werden in den Registerkarten "Diagnose",<br>"Feldbus" und "Gerätezustand" angezeigt.                                         | (1→6)          |  |
| Fehlermeldungen             | Sollten mögliche Fehler nicht behoben werden können, speichern Sie bitte die Antriebsparameter und senden Sie diese an service@sipos.de. |                |  |

| Aufgabe | Beschreibung                                                                             | Vorgehensweise |
|---------|------------------------------------------------------------------------------------------|----------------|
| Update  | Die installierte Firmware-Version wird unter der Registerkarte "Antriebsinfo" angezeigt. | <b>①→⑦</b>     |

| Aufgabe                                                  | Beschreibung                                                                                                    | Vorgehensweise |
|----------------------------------------------------------|----------------------------------------------------------------------------------------------------|----------------|
| Stellantriebs-<br>Ausgänge ➔<br>Leittechnik-Eingänge     | Die Verdrahtung zur Leittechnik kann unabhängig vom<br>Antriebszustand geprüft werden.                                                                                                    | 8              |
| Leittechnik-<br>Ausgänge ➔<br>Stellantriebs-<br>Eingänge | Die korrekte Übertragung binärer und analoger Leittechnik-<br>Ausgangssignale zum Stellantrieb sowie der Feldbus-Zustand<br>des Stellantriebs kann in der Registerkarte " <b>B+B</b> " überprüft<br>werden. | <b>(1)→(9)</b> |

#### Schritte:

#### siehe Kapitel

| 1 | Antriebsparameter auslesen (Download).                                                                | 3.1                |
|---|----------------------------------------------------------------------------------------------------|--------------------|
| 2 | Anzeige/Ändern der Parameter auf den Registerkarten.                                                  | 7                  |
| 3 | Neue/geänderte Antriebsparameter schreiben (Upload).                                                  | 3.2                |
| 4 | Speichern einer herunter geladenen Antriebsparameterdatei.                                            | 5.1                |
| 5 | Drucken einer Zusammenfassung der Antriebseinstellungen und Diagnosedaten. Beispiel siehe Kapitel 10. | 5.1                |
| 6 | Anzeige der Diagnose- und Gerätezustandsdaten.                                                        | 7.7, 7.10 und 7.11 |
| 7 | Firmware aktualisieren (Update).                                                                      | 4                  |
| 8 | Überprüfen der Leittechnikschnittstelle (Leittechnik-Eingänge).                                       | 8                  |
| 9 | Überprüfen der Leittechnikausgänge (Stellantriebs-Eingänge).                                          | 7.9                |

## 3.1 Antriebsparameter auslesen

Die Daten der Stellantriebe können zu verschiedenen Zwecken ausgelesen (Download) werden:

- Fehlerbehebung
- Dokumentation
- Damit die Daten f
  ür den Fall, dass die Elektronik oder die Steuerplatine ersetzt werden muss, vorhanden sind.

R

Es ist daher dringend zu empfehlen, nach erfolgter Inbetriebnahme bei allen Antrieben die Antriebsparameter einmal auszulesen und als Datei abzuspeichern! Alle Antriebsparameter, einschließlich der **Endlageneinstellung**, können dann in die Ersatzelektronik geladen werden. Wurde das Getriebe nicht von der Armatur gelöst, ist eine neue Inbetriebsetzung nach dem Tausch nicht notwendig!

#### Vorgehensweise:

(Die Arbeitsschritte 1. und 2. sind bei Bluetooth-Anwendung nicht notwendig.)

- 1. Deckel des Elektronikgehäuses abnehmen (nur bei ECOTRON).
- 2. USB-Kabel anschließen (siehe Kapitel 2.5).
- 3. COM-SIPOS starten (siehe Kapitel 2.4).
- Gegebenenfalls noch die korrekte Schnittstelle einstellen (siehe Kapitel 5.5). Die eingestellte Schnittstelle bleibt bis zur erneuten Änderung gespeichert.
- Antriebsparameter auslesen (siehe Abb. 1). "Parameter lesen" umfasst alle Antriebsparameter, also Werksparameter sowie die Kundenparameter, die über COM-SIPOS geändert werden können, einschließlich Endlageneinstellung und Betriebsdaten.
- Ggf. Art und Weise des Abspeicherns festlegen (siehe Abb. 2). Name, Änderungshistorie sowie der Ablageort einer Antriebsparameterdatei (\*.ste) können über "Einstellungen STE-Dateien" voreingestellt werden, siehe auch Kapitel 5.1

Die Einstellungen bleiben bis zur erneuten Änderung gespeichert! Neue STE-Dateien werden mit "**Speichern**" im voreingestellten Verzeichnis mit eingestelltem Dateinamen abgelegt. Wird während einer Anwendung die Einstellung der STE-Dateien erneut geändert, muss zum Aktivieren COM-SIPOS neu gestartet werden!

- 7. Antriebsparameter speichern (siehe Abb. 3).
- Die erstellte Datei hat die Endung ".ste".
   Die Größe beträgt nur wenige Bytes und ist zum Versand per E-Mail bestens geeignet!
  - "Speichern unter" ist zu wählen, wenn über "Einstellungen STE-Dateien" keine Voreinstellung gemacht wurde!

Stellantrieb Schnittstelle DE/EN/CS/PL/ZH/RU ✓ Parameter lesen
Parameter schreiben

Abb. 1: Antriebsparameter auslesen

| Einstellungen STE-Dateien                                                                                                    | 23 |
|----------------------------------------------------------------------------------------------------|----|
| STE-Dateiname<br>Stellantriebs-Anlagenkennzeichen (\$AKZ\$)<br>Seriernummer (\$WNR\$)<br>Datum (\$DAT\$)<br>Unbenannt<br>Freie Textvorgabe ( z.B. KW SIPOS 1_\$AKZ\$)<br>\$SNR\$-\$DAT\$-\$AKZ\$ |    |
| Datei überschreiben<br>Dateinamen automatisch erweitem<br>- Verzeichnis STE-Dateien<br>- Verzeichnis: M:\SIPOS STE-Dateien                                                                       |    |
| OK Abbrechen                                                                                                    |    |

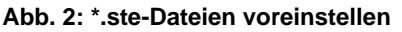

| Datei                   | Bearbeiten | Ansicht | Ste |
|-------------------------|------------|---------|-----|
| Öffnen                  |            |         |     |
| Speichern               |            |         |     |
| Speichern unter         |            |         |     |
| Einstellungen STE-Datei |            |         |     |
| _                       |            |         |     |

Abb. 3: Antriebsparameter speichern

# 3.2 Neue/geänderte Antriebsparameter schreiben

#### 3.2.1 in den Antrieb

Wurde nach dem Auslesen der Antriebsparameter mit COM-SIPOS eine Änderung an den Kundenparametern (z.B. Abschaltmoment, Abtriebsdrehzahl etc.) vorgenommen und sollen diese wirksam werden, muss ein Upload über Menü "Stellantrieb", Menüpunkt "**Parameter schreiben**", erfolgen, siehe Abb.

| Stellantrieb Schnittstelle |                     | Schnittstelle | DE/EN/CS/PL/ZH/RU | ? |
|----------------------------|---------------------|---------------|-------------------|---|
| $\checkmark$               | Parameter lesen     |               |                   |   |
|                            | Parameter schreiben |               |                   |   |

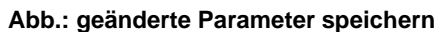

## 3.2.2 in die Ersatzelektronik

Nachfolgende Vorgehensweise ist besonders hilfreich beim Installieren einer Ersatzelektronik, da alle vom ursprünglichen Antrieb ausgelesenen und gespeicherten Antriebsparameter (Kunden- und Werksparameter einschließlich Endlageneinstellung und Betriebsdaten) auf das neue Ersatzteil geladen werden. Dadurch entsteht eine identische Kopie des ersetzten Teils. Eine erneute Inbetriebnahme nach erfolgtem Austausch ist nur erforderlich, wenn auch das Getriebe des Antriebs von der Armatur gelöst wurde.

#### Vorgehensweise:

(Die Arbeitsschritte 1. und 2. sind bei Bluetooth-Anwendung nicht notwendig.)

- 1. Deckel des Elektronikgehäuses abnehmen (nur bei ECOTRON).
- 2. USB-Kabel anschließen (siehe Kapitel 2.5).
- 3. COM-SIPOS starten (siehe Kapitel 2.4).
- 4. Gegebenenfalls noch die korrekte Schnittstelle einstellen (siehe auch Kapitel 5.5).
- Antriebsparameterdatei (\*.ste) des <u>ursprünglichen Antriebs</u> in COM-SIPOS öffnen, siehe Abb. 1 und 2.

| Datei     | Bearbeit |  |
|-----------|----------|--|
| Öffnen    |          |  |
| Speichern |          |  |
|           |          |  |

Abb. 1: STE-Dateien öffnen

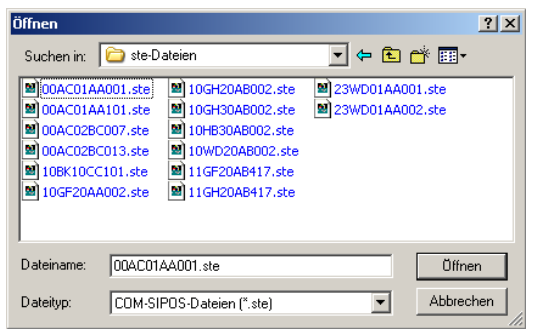

Abb. 2: Antriebsparameterdatei auswählen

- Antriebsparameter des ursprünglichen Antriebs in die Ersatzelektronik schreiben. Das Speichern (Upload) der vollständigen Antriebsparameter erfolgt über Menü "Stellantrieb", Untermenü "Werksdaten", Menüpunkt "EEPROM beschreiben", siehe Abb. 3.
- Weitere Informationen zum Austausch der Elektronikeinheit entnehmen Sie der Montageanleitung Y070.402/DE!

| Stellantrieb Schnittstelle DE/EN/CS/PL/ZH/RU ? |                                              |   |                                         |  |
|------------------------------------------------|----------------------------------------------|---|-----------------------------------------|--|
| ✓                                              | Parameter lesen<br>Parameter schreiben       |   |                                         |  |
|                                                | Bestelldaten / Ausstattung                   |   | nstiges   SW-Funktionen   Feldbus   M-K |  |
|                                                | ECOTRON Einstellungen vergleichen            |   |                                         |  |
|                                                | Endlageneinstellung - Anzeige Potiabweichung |   |                                         |  |
|                                                | Austausch Positionsgeber                     |   | COM-SIPOS Vers                          |  |
|                                                | Bestellnummer ändern                         |   | COM SIL 03 VEIS                         |  |
|                                                | Echtzeituhr                                  |   |                                         |  |
|                                                | Werksdaten                                   | × | EEPROM beschreiben                      |  |

Abb. 3: Upload der Antriebsparameter

# 4 Firmware aktualisieren

Ein Firmware-Update wird über das Menü "**Stellantrieb**" vorgenommen, siehe Abb.

- Firmware aktualisieren ist nur im Ort-Betrieb möglich!
- Ein Firmware-Update kann immer durchgeführt werden, auch wenn die Antriebsparameter vorher noch nicht ausgelesen wurden!
- Während eines Firmware-Updates wird die Kommunikation zur Leittechnik unterbrochen!

| Stell | antrieb Schnittstelle DE/EN/CS/PI /7H/RU ?   |  |  |  |
|-------|----------------------------------------------|--|--|--|
| V     | Parameter lesen                              |  |  |  |
|       | Parameter schreiben                          |  |  |  |
|       | Bestelldaten / Ausstattung                   |  |  |  |
|       | ECOTRON Einstellungen vergleichen            |  |  |  |
|       | Endlageneinstellung - Anzeige Potiabweichung |  |  |  |
|       | Austausch Positionsgeber                     |  |  |  |
|       | Bestellnummer ändern                         |  |  |  |
|       | Echtzeituhr                                  |  |  |  |
|       | Werksdaten                                   |  |  |  |
|       | Firmware laden                               |  |  |  |
|       |                                              |  |  |  |

Abb.: Firmware laden

#### Vorgehensweise:

R

- 1. Gegebenenfalls noch die korrekte Schnittstelle einstellen (siehe Kapitel 5.5).
- 2. **Methode des Firmware-Updates auswählen.** Dazu im Menü "Stellantrieb" den Menüpunkt für das Firmware-Update aufrufen:
  - "Firmware laden"

Der Menüpunkt "Firmware laden" ist zu wählen bei ECOTRON sowie bei PROFITRON und HiMod, wenn das Firmware-Update mittels USB-Kabel erfolgen soll.

→ weiter mit Kapitel 4.1

# 4.1 Firmware laden mit USB-Kabel

#### Vorgehensweise:

- 1. Ansteuerung auf "ORT" einstellen.
- 2. USB-Kabel anschließen (siehe Kapitel 2.5):
  - a. bei ECOTRON, nach Abschrauben des Elektronikdeckels, an der internen USB-Buchse (Typ B) auf der Steuerplatine,
  - b. bei PROFITRON/HiMod, nach Abschrauben der Schutzkappe, an der externen USB-Buchse (Typ A).
- Im Menü "Stellantrieb" den Befehl "Firmware laden" aufrufen, Schaltfläche Datei drücken und gewünschte Firmware auswählen, z.B. 7PR\_vxxx.sev für PROFITRON- und HiMod-Antriebe, bzw. 7EC\_vxxx.sev bei ECOTRON, siehe Abb.

#### Die gewünschte Firmware muss sich in einem Verzeichnis befinden, auf das der Laptop zugreifen kann!

4. Im Dialogfenster die Schaltfläche **Start** drücken (die Start-Schaltfläche ist während der Datenübertragung gesperrt).

Das Übertragen der neuen Firmware wird im Fortschrittsbalken angezeigt. Die neue Firmware wird automatisch gestartet, nachdem die Meldung "**Erfolgreich beendet**" im Textfenster erscheint.

- 5. Über die **Schließen**-Schaltfläche das Dialogfenster schließen.
- 6. USB-Kabel abziehen.
- 7. Deckel des Elektronikgehäuses anschrauben bzw. Schutzkappe aufschrauben.

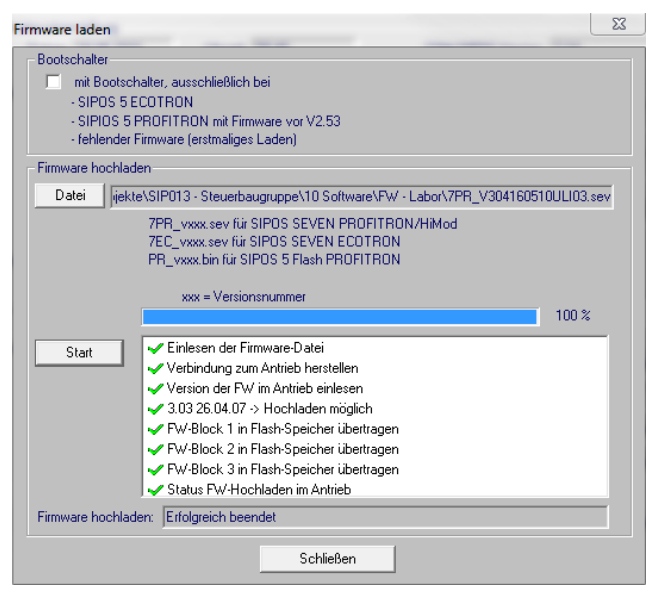

Abb.: Firmware laden USB-Kabel

Nachdem die Firmware in den Antrieb geladen wurde, können die aktuellen Parameter über **Stellantrieb => Parameter lesen** herunter geladen werden. Die installierte Firmware-Version wird unter der Registerkarte "Antriebsinfo" angezeigt.

R

Wird das Laden der Firmware unterbrochen (Stromversorgung des Antriebs wird ausgeschaltet, USB-Kabel wird abgezogen etc.), wird dies mit rotem Kreuz und Info im Textfenster angezeigt. In diesem Fall muss das Laden der neuen Firmware-Version durch erneutes Drücken der Schaltfläche **Start** wiederholt werden!

# 5 Menüs

Datei Bearbeiten Ansicht Stellantrieb Schnittstelle DE/EN/CS/PL/ZH/RU ?

# 5.1 Datei

| Date | i Bearbeiten Ansicht Ste |
|------|--------------------------|
|      | Öffnen                   |
|      | Speichern                |
|      | Speichern unter          |
|      | Einstellungen STE-Datei  |
|      | Drucken                  |
|      | Seitenansicht            |
|      | Druckereinrichtung       |
|      | ASCII-Konvertierung      |
|      | 1 C:\99AZ00ZA001.ste     |
|      | Beenden                  |

Das Menü Datei enthält die folgenden Befehle:

| Öffnen                                                                             | Öffnet eine auf dem Laptop abgespeicherte Antriebsparameterdatei (*.ste).                                                                                                    |  |  |
|------------------------------------------------------------------------------------|----------------------------------------------------------------------------------------------------|--|--|
| Speichern                                                                          | Speichert nach vorgenommener Änderung von Kundenparametern die mit COM-SIPOS geöffnete/aus dem Antrieb gelesene Antriebsparameterdatei unter gleichem Namen bzw. entspr. den unter "Einstellungen STE-Datei" vorgenommenen Einstellungen im Laptop ab.                                                                                                    |  |  |
| Speichern<br>unter                                                                 | Speichert die geöffnete/aus dem Antrieb gelesene Antriebsparameterdatei<br>unter einem vorgebbaren Dateinamen und Verzeichnis im Laptop ab.                                                                                                    |  |  |
| Einstellungen<br>STE-Datei                                                         | Dateiname, Änderungshistorie (Erweiterung des Dateinamens mit a, b,)<br>und Ablageort der Antriebsparameterdateien *.ste können voreingestellt<br>werden. Es können auch freie Texte, z.B. Anlagenbezeichnung und/oder<br>Kombinationen aus den vorgeschlagenen Namensgebungen, gewählt werden.<br>Im eingetragenen Beispiel setzt sich der Dateiname aus Seriennummer,<br>Datum und Anlagenkennzeichen zusammen.<br>Einstellungen STE-Dateien<br>STE-Dateiname<br>Stelantiebs-Anlagenkernzeichen (\$AKZ\$)<br>Seriennummer (\$WNR\$)<br>Datum (\$DAT\$)<br>Unbenant<br>Freie Textvorgabe (z.B. KW SIPDS 1_\$AKZ\$)<br>Stelantisch erweiten<br>Dateinbern automatisch erweiten<br>(Verzeichnis STE-Dateien<br>(K. Abbrechen) |  |  |
| Drucken                                                                            | Druckt eine Zusammenfassung der Antriebseinstellungen und Diagnosedaten.<br>Beispiel siehe Kapitel 10.                                                                                                    |  |  |
| Seitenansicht                                                                      | Zeigt eine Voransicht des zu druckenden Dokuments.                                                                                                    |  |  |
| Drucker-<br>einrichtung                                                            | Wählt den Drucker und Druckeranschluss aus.                                                                                                    |  |  |
| ASCII-<br>Konvertierung                                                            | Speichert die Antriebsparameter in einer Textdatei (*.txt) (siehe Kapitel 9).                                                                                                    |  |  |
| Letzte Datei Zeigt bis zu 4 zuletzt geöffnete Antriebsparameterdateien an (*.ste). |                                                                                                    |  |  |
| Beenden                                                                            | Beendet COM-SIPOS.                                                                                                    |  |  |

Menüs **C** 

5 Menüs

# 5.2 Bearbeiten

| Datei   | Bearbeiten | Ansio | ht   | Stellan |
|---------|------------|-------|------|---------|
| <b></b> | Rückgäng   | jig   | Strg | +Z      |
|         | Ausschne   | iden  | Strg | +X      |
| Stella  | Kopieren   |       | Strg | +C      |
| 994     | Einfügen   |       | Strg | +V      |

Das Menü Bearbeiten enthält die folgenden Befehle:

| Rückgängig   | Macht den letzten Befehl rückgängig.                                      |
|--------------|---------------------------------------------------------------------------|
| Ausschneiden | Löscht Daten aus dem Dokument und verschiebt diese in die Zwischenablage. |
| Kopieren     | Kopiert Daten aus dem Dokument in die Zwischenablage.                     |
| Einfügen     | Fügt Daten aus der Zwischenablage in das Dokument ein.                    |

# 5.3 Ansicht

| Datei Bearbeiten      | Ansicht Stellantrieb |      | Schn       |  |
|-----------------------|----------------------|------|------------|--|
|                       | $\checkmark$         | Syn  | nbolleiste |  |
|                       | $\checkmark$         | Stat | tusleiste  |  |
| Stellantriebs-Anlager | $\checkmark$         | Exp  | lorer      |  |
|                       |                      |      |            |  |

Das Menü Ansicht enthält die folgenden Befehle:

| Symbolleiste | Schaltet die Symbolleiste ein und aus. | - Ausschalten wird nicht empfohlen! |  |
|--------------|----------------------------------------|-------------------------------------|--|
| Statusleiste | Schaltet die Statusleiste ein und aus. |                                     |  |
| Explorer     | Schaltet den Explorer ein und aus.     |                                     |  |

# 5.4 Stellantrieb

| Datei Bearbeiten Ansicht                                                                                                    | Stellantrieb Schnittstelle DE/EN/CS/PL/ZH/RU ?                                                                  |
|----------------------------------------------------------------------------------------------------|----------------------------------------------------------------------------------------------------|
|                                                                                                    | Parameter lesen     Parameter schreiben                                                                         |
| Stellantriebs-Anlagenkennzeiche<br>99AZ00ZA001                                                                                     | Bestelldaten / Ausstattung                                                                                      |
|                                                                                                    | ECOTRON Einstellungen vergleichen                                                                               |
| Antriebsinfo     Amatur     Amatur     Dr. Amatur     Dr. Ausgänge     Dr. Ausgänge     Dr. Sicherheit     Dr. Software-Funktionen | Endlageneinstellung - Anzeige Potiabweichung<br>Austausch Positionsgeber<br>Bestellnummer ändern<br>Echtzeituhr |
|                                                                                                    | Verksdaten  Firmware laden                                                                                      |
|                                                                                                    | Simulation Antriebsausgänge                                                                                     |
|                                                                                                    | Datenaufzeichnung                                                                                               |

Das Menü Stellantrieb enthält die folgenden Befehle:

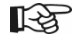

Diese Befehle können nicht ausgeführt werden, wenn unter Registerkarte "B+B" (Kapitel 7.9) die zyklische Datenaktualisierung "zyklisch akt." aktiviert wurde! Die zyklische Datenaktualisierung wird in der Statusleiste mit "POLLING" angezeigt:

FOLLING OF MENT

| Parameter<br>lesen            | Liest die Antriebsparameter vom Antrieb (Kundenparameter, Werksparameter einschließlich Endlageneinstellung und Betriebsdaten) mit COM-SIPOS aus.                                                                                                    |                                                                                                    |  |
|-------------------------------|----------------------------------------------------------------------------------------------------|----------------------------------------------------------------------------------------------------|--|
| Parameter<br>schreiben        | Schreibt die mit COM-SIPOS vorgenommene Änderung von<br>Kundenparametern in den Antrieb.<br>Unter Kundenparameter werden all die Parameter verstanden, die über das<br>Display am Antrieb, über die Registerkarten des COM-SIPOS PC-<br>Parametrierprogramms oder über Feldbus geändert werden können.                                                                                                    |                                                                                                    |  |
| Bestelldaten /<br>Ausstattung | Angezeigt wird die vom Werk<br>ausgelieferte Ausstattung des<br>Stellantriebs.<br>Berücksichtigt sind nachträglich<br>freigeschaltete Software-Funktionen, die<br>mit Freischalt-Code aktiviert wurden und<br>damit elektronisch den Kennbuchstaben<br>an 15. Stelle in der Bestellnummer<br>ändern.<br>Nachträgliche Veränderungen der<br>Mechanik sowie am elektrischen<br>Anschluss bleiben unberücksichtigt.<br>Nachrüstung einer Feldbusschnittstelle<br>oder des "non-intrusive"-Positionsgebers<br>wird erkannt und im Feld<br><b>Zusatzinformationen</b> in roter Schrift<br>angezeigt, z.B. "MODBUS RTU 2-kanalig<br>nachgerüstet". | Bestelldaten / Ausstattung     53       Seriennummer     6900271500102       Ursprungs Seriennummer     6900271500102       Bestelldaten     6900271500102       Bestelldaten     25A7511-2CD10-4AB4       • SIPOS SEVEN     51ektrischer Drehantieb für Modulationsbetrieb       • Abschaltmomert (Nur): 10 - 20     7anschgröße DIN ISO 5210 F10       • Endwellenausführung DIN ISO 5210 Form B1     7brehantieb rüher Ausschlungsanzeiger       • Sipfielschutzrohr: ohne     9andelschutzrohr: ohne       • PROFITEON     • Ohne Erweiterung der Elektronikeinheit       • Stellungsregier     • Rundstecker mit Schraubanschluss       Zusatzinformationen     10.       • Umrichterleistung: 750x/       • Bilvetooth-Modul vorhenden |  |

| Endlagen-<br>einstellung –<br>Anzeige<br>Poti-<br>abweichung<br>Austausch<br>Positions-<br>geber | <ul> <li>Diese Funktion ist hilfreich bei getrennter Aufstellung, wenn keine Einsicht auf die Anzeige der Elektronikeinheit möglich ist.</li> <li>Angezeigt wird die wertmäßige Abweichung des Potentiometers bei der Endlageneinstellung, ebenso die für den Abgleich auf null erforderliche Drehrichtung des Zentralrades.</li> <li>Der Austausch eines Positionsgebers wird im Dialog unterstützt.</li> <li>Eforderliche Arbeitsschritte sind vorgegeben:</li> <li>Autausch Positionsgeber Daten lesen</li> <li>Positionsgeber Daten lesen</li> <li>Positionsgeber Daten lesen</li> <li>Positionsgeber Daten lesen</li> <li>Positionsgeber Daten schriebt schriefte</li> <li>Schrieb beriebsbereit</li> <li>Positionsgeber Daten schreiber</li> <li>Positionsgeber Daten schreiber</li> </ul> |  |
|--------------------------------------------------------------------------------------------------|----------------------------------------------------------------------------------------------------|--|
| Bestell-<br>nummer<br>ändern                                                                     | Diese Funktion ist passwortgeschützt. Das Ändern einer Bestellnummer darf nur von autorisierten Personen vorgenommen werden!                                                                                                    |  |
| Echtzeituhr                                                                                      | Die Echtzeituhr gibt es nur bei PROFITRON und HiMod.<br>Bei Auslieferung entspricht Datum und Uhrzeit der Zeitzone des Herstellers.<br>Datum und Uhrzeit können vom Laptop (Default-Einstellung) übernommen<br>oder individuell durch Eintragungen in den Feldern "Datum" und "Uhrzeit"<br>vorgegeben werden.<br>Echtzeituhr einstellen                                                                                                    |  |
| Werksdaten                                                                                       | Schreibt mit dem Befehl "EEPROM beschreiben" alle Antriebsparameter des<br>Ursprungs-Antriebs (Kundenparameter, Werksparameter einschließlich<br>Endlageneinstellung und Betriebsdaten wie Motorbetriebsstunden, Anzahl der<br>Abschaltungen, etc.) in die Ersatzelektronikeinheit.<br>Diese Funktion ermöglicht nach dem Austausch der Elektronikeinheit ein<br>einfaches und schnelles Inbetriebnehmen.                                                                                                    |  |

| Firmware                            | Die Funktion "Firmware laden" ermöglicht ein einfaches und schnelles                                                                        |
|-------------------------------------|----------------------------------------------------------------------------------------------------|
| laden                               | Firmware-Update.                                                                                                    |
|                                     | erforderlich.                                                                                                    |
|                                     | Die Antriebsparameter im Antrieb bleiben unverändert.                                                                                       |
|                                     | Es erscheint das Dialogfenster zum Speichern der neuen Firmware in den                                                                      |
|                                     | Antrieb.                                                                                                    |
|                                     | Firmware laden                                                                                                    |
|                                     | Bootschalter ausschließlich bei                                                                                                    |
|                                     | - SIPOS 5 ECOTRON<br>SIPIOS E PROBIEDON en Eliminario (nº 1/2 52                                                                            |
|                                     | - fehlender Firmware (erstmaliges Laden)                                                                                                    |
|                                     | Firmware hochladen                                                                                                    |
|                                     | Date     Mextersing of a Steuerbaugruppe (10 Software V. * Labor V.P.H_304 (600 (00L103.sev     7PR_vxxx.sev für SIPOS SEVEN PROFITRON/HMod |
|                                     | 7EC_vxxx.sev für SIPOS SEVEN ECOTRON<br>PR_vxxx.bin für SIPOS 5 Flash PROFITRON                                                             |
|                                     |                                                                                                    |
|                                     | 100 %                                                                                                    |
|                                     | Start Verbindung zum Antrieb herstellen                                                                                                    |
|                                     | ✓ Version der FW im Antrieb einlesen     ✓ 3.03.26.04.07. → Hachladen mödlich                                                               |
|                                     | ✓ FW-Block 1 in Flash-Speicher übertragen                                                                                                   |
|                                     | <ul> <li>✓ FW-Block 2 in Flash-Speicher überträgen</li> <li>✓ FW-Block 3 in Flash-Speicher überträgen</li> </ul>                            |
|                                     | Firmware hochladen: Erfolgreich beendet                                                                                                    |
|                                     |                                                                                                    |
|                                     | Schließen                                                                                                    |
|                                     | Vorgehensweise beim Firmware-Update, siehe Kapitel 4.1                                                                                      |
| Simulation<br>Antriebs-<br>ausgänge | Überprüfung der Leittechnikschnittstelle, siehe Kapitel 8.                                                                                  |
| Daten-                              | Speichert in Abständen von ca. 1 sec für eine einstellbare Aufzeichnungs-                                                                   |
| aufzeichnung                        | dauer von 1 bis max. 1000 min den jeweiligen Stellungsistwert mit                                                                           |
|                                     | zugehörigem Zwischenkreisstrom und bei angeschlossenem Drehmoment-                                                                          |
|                                     | Der Dateiname "Datal og Jahr Monat Tag Stunde Minute" und der                                                                               |
|                                     | Ablageort der Datei sind vorgegeben.                                                                                                    |
|                                     | Datenaufzeichnung                                                                                                    |
|                                     | Extende Warte werden zwliech vom Antrieb gelegen und in eine Datei gemeichert:                                                              |
|                                     | - Stellungistwert<br>- Zwischenkreisstrom                                                                                                   |
|                                     | - Drehmoment (nur mit DMF)                                                                                                    |
|                                     | Datei Datalog YYYY MM DD HH MM                                                                                                    |
|                                     |                                                                                                    |
|                                     |                                                                                                    |
|                                     | Aufzeichnungsdauer [min] 1Start                                                                                                    |
|                                     |                                                                                                    |
|                                     |                                                                                                    |
|                                     | Schließen                                                                                                    |
|                                     |                                                                                                    |
|                                     |                                                                                                    |
|                                     | Aufzeichnung von Daten läuft 2                                                                                                    |
|                                     | 0 • •                                                                                                    |
|                                     |                                                                                                    |
|                                     |                                                                                                    |
|                                     | Cancel                                                                                                    |
|                                     |                                                                                                    |
|                                     |                                                                                                    |

|    | 5.5 Sch                 | nittstelle                                                                                                    |  |  |  |  |
|----|-------------------------|----------------------------------------------------------------------------------------------------|--|--|--|--|
|    | Datei Bearbeiten Ansich | It         Stellantrieb         Schnittstelle         DE/EN/CS/PL/ZH/RU           Image: Stellantrieb         COM-Port einstellen         Image: Stellantrieb         Image: Stellantrieb |  |  |  |  |
| 13 | Eingestellte Sc         | hnittstelle bleibt bis zu einer erneuten Änderung gespeichert!                                                                                                    |  |  |  |  |
|    | Das Menü <b>Schni</b>   | ttstelle enthält folgenden Befehl:                                                                                                    |  |  |  |  |
|    | COM-Port<br>einstellen  | Einstellung des Ports, an dem das USB-Kabel am Laptop angeschlossen ist<br>oder die Bluetooth-Kommunikation am Laptop, PC oder Programmiergerät<br>eingerichtet werden soll.              |  |  |  |  |
|    |                         | Der COM-Port muss hier ausgewählt werden (siehe auch unter Start\Geräte und Drucker\\Hardware).                                                                                           |  |  |  |  |
|    |                         | Bei Verbindung über USB-Kabel wird der erforderliche COM-Port angezeigt als "SEVEN USB (COM)".                                                                                            |  |  |  |  |
|    |                         | COM-Port einstellen                                                                                                    |  |  |  |  |
|    |                         | SEVEN USB (COM4)                                                                                                    |  |  |  |  |

OK

# 5.6 DE/EN/CS/PL/ZH/RU

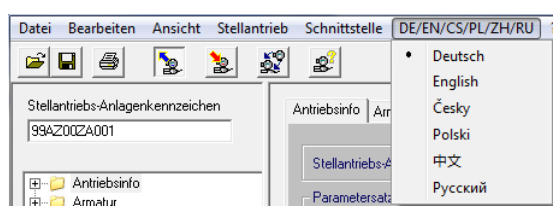

Im Menü DE/EN/CS/PL/ZH/RU kann die Sprache ausgewählt werden.

Derzeit werden die Sprachen Deutsch, Englisch, Tschechisch, Polnisch, Chinesisch und Russisch unterstützt.

Abbrechen

Nach Installation des COM-SIPOS PC-Parametrierprogramms ist die Sprache des Betriebssystems voreingestellt. Steht die Sprache des Betriebssystems nicht zur Verfügung, wird Englisch ausgewählt.

Ggf. Spracheinstellung am Laptop vornehmen: Start /Systemsteuerung/Alle Systemsteuerungselemente/Region und Sprache.

Die ausgewählte Sprache bleibt gespeichert.

# Menüs 2

# 5.7 "?" (Hilfe)

| Datei Bearbeiten Ansicht Stellantrieb | Schnittstelle DE/EN/CS/PL/ZH/RU       | N (š)                        |
|---------------------------------------|---------------------------------------|------------------------------|
|                                       | 2 ?                                   | Benutzerhandbuch SIPOS 5     |
|                                       |                                       | Benutzerhandbuch SIPOS SEVEN |
| Stellantriebs-Anlagenkennzeichen      | antriebsinfo Armatur Ein-/Ausgänge Si | Si Info                      |

#### Das Menu ? enthält die folgenden Befehle:

| Benutzer-<br>handbuch … | PDF-Dokument des COM-SIPOS Benutzerhandbuchs.           |  |  |
|-------------------------|---------------------------------------------------------|--|--|
| Info                    | Zeigt den Stand der installierten COM-SIPOS Version an: |  |  |

# 6 Direktbefehle über Symbole

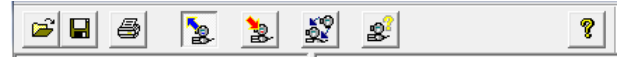

In der Symbolleiste können mittels der Symbole häufig verwendete Befehle mit nur einem Mausklick direkt ausgeführt werden.

| à        | Öffnet eine auf dem Laptop abgespeicherte Antriebsparameterdatei (*.ste).<br>< entsprechend für "Datei" ➔ "Öffnen" >                                                                                                    |
|----------|----------------------------------------------------------------------------------------------------|
|          | Speichert nach vorgenommener Änderung von Kundenparametern die mit<br>COM-SIPOS geöffnete/aus dem Antrieb gelesene Antriebsparameterdatei<br>unter gleichem Namen bzw. entspr. den unter Menü "Datei" mit Befehl<br>"Einstellungen STE-Datei" vorgenommenen Einstellungen im Laptop ab.<br>< entsprechend für "Datei" ➔ "Speichern" >                                                  |
| 4        | Druckt eine Zusammenfassung der Antriebseinstellungen und Diagnosedaten.<br>Beispiel, siehe <b>Kapitel 10.</b><br>Die Antriebsparameterdatei muss vor dem Ausdruck geöffnet bzw. vom an<br>COM-SIPOS angeschlossenen Stellantrieb unter Menü "Stellantrieb" mit<br>"Parameter lesen" ausgelesen worden sein.<br>< entsprechend für "Datei" → "Drucken" >                               |
| 2        | Liest die Antriebsparameter vom Antrieb (Kundenparameter, Werksparameter<br>einschließlich Endlageneinstellung und Betriebsdaten) in COM-SIPOS ein.<br>< entsprechend für "Stellantrieb" ➔ "Parameter lesen" >                                                                                                    |
| 2        | Schreibt die mit COM-SIPOS vorgenommene Änderung von<br>Kundenparametern in den Antrieb.<br>< entsprechend für "Stellantrieb" ➔ "Parameter schreiben" >                                                                                                    |
| Š.       | Schreibt alle Antriebsparameter des Ursprungs-Antriebs (Kundenparameter,<br>Werksparameter einschließlich Endlageneinstellung und Betriebsdaten) in die<br>Ersatzelektronikeinheit.<br>Diese Funktion ermöglicht nach dem Austausch der Elektronikeinheit ein<br>einfaches und schnelles Inbetriebnehmen.<br>< entsprechend für "Stellantrieb" → "Werksdaten" → "EEPROM beschreiben" > |
| 8)<br>8) | Zeigt Informationen über die vom Werk ausgelieferte Ausstattung des<br>Stellantriebs, inkl. nachträglich freigeschalteter Software-Funktionen.<br>Nachrüstung einer Feldbusschnittstelle oder des<br>"non-intrusive"-Positionsgebers werden erkannt und angezeigt.<br>< entsprechend für "Stellantrieb" ➔ "Bestelldaten / Ausstattung" >                                               |
| ę        | Zeigt Informationen zur aktuellen COM-SIPOS Version an.<br>< entsprechend für "?" → "Info" >                                                                                                    |

# 7 Registerkarten für Parameter und aktuelle Werte

Die Antriebsparameter und aktuellen Werte sind in themenbezogenen Registerkarten dargestellt.

Mit Mausklick auf eine Lasche wird die entsprechende Registerkarte geöffnet.

Antriebsinfo Armatur Ein-/Ausgänge Sicherheit Sonstiges SW-Funktionen Feldbus M-Kurve B+B Diagnose Gerätezustand

R

Die Parameter können erst angezeigt werden, wenn die Verbindung zwischen Antrieb und COM-SIPOS hergestellt (siehe Kapitel 2.5) und die Antriebsparameterdatei in COM-SIPOS eingelesen wurde (siehe Kapitel 3.1)!

Je nach Verwendungszweck kann es sich hierbei um eine auf dem Laptop gespeicherte und mit COM-SIPOS geöffnete Antriebsparameterdatei (siehe Kapitel 5.1, Menü "Datei", Befehl "Öffnen") oder um die aus dem Antrieb gelesene Antriebsparameterdatei handeln (siehe Kapitel 5.4, Menü "Stellantrieb", Befehl "Parameter lesen")!

Sehr schnell geht die direkte Auswahl der gesuchten Parameter/aktuellen Werte über die seitlich angebrachte Explorer-Navigation.

Mit Mausklick auf den gesuchten Themenbereich im Explorer wird die entsprechende Registerkarte geöffnet und der betreffende Themenbereich gelb hervorgehoben.

| Stellantriebs-Anlagenkennzeichen<br>99AZ00ZA001                      | Antriebainfo Amatur Ein-/Ausgänge Sicherheit Sonstiges SW-Funktionen Feldbus M-Kurve B+B Diagnose Gerätezustand |
|----------------------------------------------------------------------|----------------------------------------------------------------------------------------------------|
|                                                                      | Stellantriebs-Anlagenkennzeichen 99A200ZA001                                                                    |
| Armatur     Schließrichtung ZU     Zusatzgetriebe                    | Schließrichtung ZU rechtsdrehend                                                                                |
| Drehzahl Betrieb                                                     | Zusatzgetriebe                                                                                                  |
| Abschaltmoment                                                       | Getriebeart Kein Zusatzgetriebe 👻 Getriebetyp nicht vorhanden 👻                                                 |
| Abschaltart im Endlagenbereich                                       | Untersetzungsverhältnis 0 Faktor Aus-/Eingangsmoment 0                                                          |
| E-2 En-/Ausgänge                                                     | Maximales Ausgangsmoment [Nm] 0 Maximale Eingangsdrehzahl [1/min] 0                                             |
| B→⊇ Sonstiges<br>B→⊇ Software-Funktionen                             | U/Hub 0 Meldegetriebeeinstellung (U/Hub 0.8                                                                     |
| Drehmomentkurve                                                      | Drehzahl Betrieb                                                                                                |
| Elemen+Beobachten (B+B)<br>Element Diagnose<br>Element Gerätezustand | Drehzahl ZU [1/min] 20 · Drehzahl AUF [1/min] 14 ·                                                              |
|                                                                      | _ Drehzahl NOT                                                                                                  |
|                                                                      | Drehzahl NOT ZU [1/min] 20 Drehzahl NOT AUF [1/min] 14                                                          |
|                                                                      | Abschaltmoment                                                                                                  |
|                                                                      | ZU [Nm] 20 💌 AUF [Nm] 20 💌                                                                                      |
|                                                                      | - Endagenbereiche                                                                                               |
|                                                                      | Endlagenbereich ZU [ % ] 0 % bis 2 Endlagenbereich AUF [ % ] 98 bis 100 %                                       |
|                                                                      | Abschaltart im Endlagenbereich                                                                                  |
|                                                                      | Abschaltart Endlage ZU wegabhängig 💌 Abschaltart Endlage AUF wegabhängig 💌                                      |

| Stellantriebs-<br>Anlagenkennzeichen | Das im Antrieb hinterlegte Anlagenkennzeichen des Stellantriebs<br>wird als Zuordnung im Feld über dem Explorer und in den meisten<br>Registerkarten angezeigt.                                 |  |  |
|--------------------------------------|----------------------------------------------------------------------------------------------------|--|--|
|                                      | War bisher noch kein Anlagenkennzeichen vergeben, kann die<br>Eintragung im Feld über dem Explorer, oder bei geschlossenem<br>Explorer, in der Registerkarte "Antriebsinfo" vorgenommen werden. |  |  |
|                                      | Mit "Parameter schreiben" im Menü "Stellantrieb" wird das<br>Anlagenkennzeichen übernommen und in allen Registerkarten<br>angezeigt.                                                            |  |  |

# 7.1 Antriebsinfo

| Stellantriebs-Anlagenkennzeichen | 99AZ00ZA001                  |                                 | Projekt      |                      |                              |         |
|----------------------------------|------------------------------|---------------------------------|--------------|----------------------|------------------------------|---------|
| Parametersatzerstellung          |                              |                                 |              |                      |                              |         |
| Datum 27.04.2021 U               | Jhrzeit 10:51                | COM-SIPOS Version               | 3.13         | Herkunft             | PC                           |         |
| Alligemein                       |                              |                                 |              |                      |                              |         |
| Bestellnummer                    | 2SA7521-2CD20-4FC4           |                                 | Тур          | Mo                   | dulation                     |         |
| Seriennummer                     | 1234567890129                | Motor                           | garantie     | vorhanden            |                              |         |
| Ursprungs Seriennummer           | 1234567890129                | Firmware                        | e Version    | 3.13 02.03.21        |                              |         |
| Meldegetriebeeinstellung [U/Hub] | 0 (ablesen und<br>eintragen) | M I                             | MODBUS       | RTU-                 | 2 Kanäle                     |         |
| Anmerkung [max. 60 Zeichen]      | -                            |                                 |              |                      | Anzeige der<br>Feldbusschnit | tstelle |
| Software-Funktionen              |                              | wenabh. Drehzablein             | ostelluna    | nicht freigeschaltet |                              |         |
| Stellungsregler                  | freigeschaltet               | wegabh. frei einstellbare St    | tellzeiten   | nicht freigeschaltet |                              |         |
| Prozessregler                    | freigeschaltet               | externe analoge Drehzahlv       | vorgabe      | nicht freigeschaltet |                              |         |
|                                  |                              | Split-range-F                   | Funktion     | nicht freigeschaltet |                              |         |
| Info Projekt, Meldegetriebeei    | instellung und Anmerkung wer | den nur in der STE-Datei gespei | ichert! Nicl | ht im Antrieb.       |                              |         |
| Stellweg 1.6 U/Hub               | Anzeige bei A                | usführung mit "non-ir           | ntrusive     | e"-Positionsget      | per.                         |         |
|                                  |                              |                                 |              |                      |                              |         |

#### Parametersatzerstellung

| Datum             | Datum des Einlesens der Antriebsparameter (STE-Datei).                                                                                                    |  |  |  |
|-------------------|----------------------------------------------------------------------------------------------------|--|--|--|
| Uhrzeit           | Uhrzeit des Einlesens der Antriebsparameter (STE-Datei).                                                                                                    |  |  |  |
| COM-SIPOS Version | Antriebsparameter (STE-Datei) wurden mit dieser COM-SIPOS-<br>Version eingelesen.                                                                                                  |  |  |  |
| Herkunft          | Zeigt die Herkunft des aktuellen Datensatzes an:<br>PC = vom Stellantrieb mit COM-SIPOS ausgelesene<br>Daten.<br>USB-Stick = vom Stellantrieb auf USB-Stick gespeicherte<br>Daten. |  |  |  |

#### Allgemein

| Bestellnummer                              | Bestellnummer des Antriebs.                                                                                                    |  |  |
|--------------------------------------------|----------------------------------------------------------------------------------------------------|--|--|
| Тур                                        | Betriebsart des Stellantriebs:<br>AUF-ZU, Positionierung, Modulation oder permanente<br>Modulation.                                                                                                    |  |  |
| Seriennummer                               | 13-stellige Nummer der Elektronikeinheit zur werksseitigen<br>Dokumentation des Antriebs.                                                                                                    |  |  |
| Motorgarantie                              | "vorhanden" bzw. "nicht vorhanden".                                                                                                    |  |  |
| Ursprungs-Seriennummer                     | 13-stellige Nummer der ursprünglich ausgelieferten<br>Elektronikeinheit (nur relevant bei Austausch). Bei Auslieferung<br>eines Stellantriebs sind Seriennummer und Ursprungs-<br>Seriennummer identisch. |  |  |
| Firmware Version                           | Versionsnummer der Firmware<br>(z.B. 3.04 10.05.16 → Version 3.04 vom 10.05.2016).                                                                                                    |  |  |
| <b>Meldegetriebeeinstellung</b><br>[U/Hub] | Hier kann der Bediener nach erfolgreicher Inbetriebnahme die Einstellung des Meldegetriebes zu Dokumentationszwecken eingeben.                                                                            |  |  |
| Stellweg<br>[U/Hub]                        | Bei Ausführung mit "non-intrusive"-Positionsgeber wird der exakte Stellweg angezeigt.                                                                                                    |  |  |
| Anmerkung<br>[max. 60 Zeichen]             | Der Bediener kann eine Anmerkung eingeben.<br>Es können max. 60 Zeichen eingegeben werden.                                                                                                    |  |  |

#### Software-Funktionen

| Stellungsregler                          |                                               |                                                                            |  |  |  |
|------------------------------------------|-----------------------------------------------|----------------------------------------------------------------------------|--|--|--|
| Prozessregler                            | "freigeschaltet" bzw. "nicht freigeschaltet". |                                                                            |  |  |  |
| wegabh.<br>Drehzahleinstellung           | RF                                            | Jede Software-Funktion kann bei PROFITRON und                              |  |  |  |
| wegabh. frei einstellbare<br>Stellzeiten |                                               | freigeschaltet werden!<br>Manche Funktionen bedingen zusätzliche Hardware- |  |  |  |
| externe analoge<br>Drehzahlvorgabe       |                                               | Optionen, z.B. 2. Analogeingang!                                           |  |  |  |
| Split-range-Funktion                     |                                               |                                                                            |  |  |  |

## 7.2 Armatur

- Die ECOTRON-Ausführung hat keine "Drehzahl NOT" und es können auch keine unterschiedlichen Drehzahlen für Verfahren in ZU- und AUF-Richtung eingestellt werden! Die unter "Drehzahl ZU" eingestellte Drehzahl gilt auch für Verfahren in Richtung AUF.
  - Beim Schwenkantrieb 2SG7 ist das Abschaltmoment nicht veränderbar, beim Schwenkantrieb 2SQ7 ist das Abschaltmoment nicht über Parameter veränderbar!
  - Ein Zusatzgetriebe kann nur bei PROFITRON-/HiMod-Ausführung erfasst werden (nicht bei 2SG7 und 2SQ7)!

| Stellantriebs-Anlager | kennzeichen        | 9             | 9AZ00ZA001                        |                 |                       |
|-----------------------|--------------------|---------------|-----------------------------------|-----------------|-----------------------|
| S                     | chließrichtung ZU  | rechtsdrehend | •                                 |                 |                       |
| Zusatzgetriebe        |                    |               |                                   |                 |                       |
| Getriebeart           | Kein Zusatzgetrie  | be 💌          | Getriebetyp                       | nicht vorhand   | len 🚽                 |
| Unterse               | tzungsverhältnis   | 0             | Faktor Aus-/Eingangsmoment        | 0               |                       |
| Maximales Ausga       | ngsmoment [Nm]     | 0             | Maximale Eingangsdrehzahl [1/min] | 0               |                       |
|                       | U/Hub              | 0             | Meldegetriebeeinstellung [U/Hub]  | 0.8             |                       |
| Drehzahl Betrieb      |                    |               |                                   |                 |                       |
| Dre                   | hzahl ZU [1/min]   | 20 •          | Drehza                            | ahl AUF [1/min] |                       |
| Drehzahl NOT          |                    |               |                                   |                 |                       |
| Drehzah               | I NOT ZU [1/min]   | 20            | Drehzahl No                       | OT AUF [1/min]  | 14                    |
| Abschaltmoment        |                    |               |                                   |                 |                       |
|                       | ZU [Nm]            | 20 💌          |                                   | AUF [Nm]        | 20 💌                  |
| Endlagenbereiche      |                    |               |                                   |                 |                       |
| Endlagenbereid        | n ZU [ % ] 0 % bis | 2 .           | Endlagenbere                      | eich AUF [%]    | 98 <u>•</u> bis 100 % |
| Abschaltart im Endlag | genbereich         |               |                                   |                 |                       |
| Abscha                | Itart Endlage ZU   | wegabhängig   | ▼ Abschaltar                      | t Endlage AUF   | wegabhängig           |

| Schließrichtung ZU | "rechtsdrehend" oder "linksdrehend" (nicht bei 2SQ7). |                                                                                                    |  |
|--------------------|-------------------------------------------------------|----------------------------------------------------------------------------------------------------|--|
|                    | 3                                                     | Wird dieser Parameter geändert und gespeichert, muss<br>eine neue Endlageneinstellung des Antriebs<br>durchgeführt werden! |  |

R

#### Zusatzgetriebe

Nach der Eingabe eines Zusatzgetriebes rechnet die Stellantriebssoftware mit den physikalischen Größen dieser Kombination aus Stellantrieb und Zusatzgetriebe, z.B. mit Stellgeschwindigkeit [mm/min] und Abschaltkraft [kN] bei Anbau einer Lineareinheit! Die Armatur betreffenden, neuen Parameterwerte werden auch am Display des Stellantriebs angezeigt!

| -    |          |
|------|----------|
| Gotr | richcart |
| Gen  | IEDEalt  |

| Gethebeart                          |                                                                                                    |
|-------------------------------------|----------------------------------------------------------------------------------------------------|
| Kein Zusatzgetriebe                 | Es ist kein Zusatzgetriebe montiert bzw. ein am Stellantrieb<br>montiertes Zusatzgetriebe soll in der Stellantriebssoftware<br>unberücksichtigt bleiben. |
| <ul> <li>Drehgetriebe</li> </ul>    | Auswahl der Getriebeart, die von der Stellantriebssoftware                                                                                               |
| <ul> <li>Schwenkgetriebe</li> </ul> | berucksichtigt werden soll.                                                                                                    |
| <ul> <li>Lineareinheit</li> </ul>   |                                                                                                    |
| Getriebetyp                         |                                                                                                    |
| Benutzerdefiniert                   | "Benutzerdefiniert" ist zu wählen, wenn das angebaute<br>Zusatzgetriebe in der Auswahl an Getriebetypen nicht enthalten ist.                             |
| • GS<br>"<br>2SP78                  | Auswahl aus bekannten, bereits vordefinierten Getriebetypen, die grundsätzlich für den Stellantrieb als Anbau möglich sind.                              |

Die folgenden 4 Anzeigefelder zeigen die Getriebedaten des bekannten, bereits vordefinierten Getriebetyps an (nicht änderbar) bzw. müssen bei benutzerdefiniertem Getriebetyp hier eingegeben werden:

| Untersetzungsverhältnis<br><sup>bzw.</sup><br>Spindelsteigung [mm]                    | Das Untersetzungsverhältnis ist das Verhältnis der Drehzahl am<br>Getriebeeingang zur Drehzahl am Getriebeausgang.<br>Einstellbar sind beim<br>- Drehgetriebe: 1,0 bis 100,<br>- Schwenkgetriebe: 1 bis 10000.<br>Bei Lineareinheiten kann die Spindelsteigung [mm] von 1 bis 100<br>eingestellt werden.                                                          |
|---------------------------------------------------------------------------------------|----------------------------------------------------------------------------------------------------|
| Faktor Aus-<br>/Eingangsmoment<br><sup>bzw.</sup><br>Faktor Aus-/Eingangskraft        | <ul> <li>Der Faktor "Aus-/Eingangs…" beschreibt um wieviel das<br/>Drehmoment bzw. die Kraft am Getriebeausgang größer ist<br/>gegenüber dem Drehmoment bzw. der Kraft am Getriebeeingang.</li> <li>Einstellbar sind beim <ul> <li>Drehgetriebe: 0,1 bis 500,</li> <li>Schwenkgetriebe: 1,0 bis 5000,</li> <li>Lineareinheit: 1,0 bis 100.</li> </ul> </li> </ul> |
| Maximales<br>Ausgangsmoment [Nm]<br><sup>bzw.</sup><br>Maximale<br>Ausgangskraft [kN] | Maximal zulässiges Drehmoment bzw. Kraft mit der das<br>Zusatzgetriebe belastet werden darf.<br>Einstellbar sind beim<br>- Drehgetriebe (Nm): 1 bis 50000,<br>- Schwenkgetriebe (Nm): 10 bis 500000,<br>- Lineareinheit (kN): 1 bis 1000.                                                                                                    |
| Maximale<br>Eingangsdrehzahl [1/min]                                                  | Maximal zulässige Eingangsdrehzahl am Zusatzgetriebe.                                                                                                    |

Die folgenden 2 Anzeigefelder sind bei Ausführung mit "non-intrusive"-Positionsgeber nicht relevant und werden auch nicht angezeigt:

| 9                                                                          | 5                                                                                                    |  |  |
|----------------------------------------------------------------------------|----------------------------------------------------------------------------------------------------|--|--|
| U/Hub<br><sup>bzw.</sup><br>Stellwinkel [°]<br><sup>bzw.</sup><br>Hub [mm] | Armatur bezogene Angabe, die den Stellweg von AUF nach ZU<br>beschreibt.<br>Einstellbar sind beim<br>- Drehgetriebe (U/Hub): 0,1 bis 9900,<br>- Schwenkgetriebe (°): 1 bis 360,<br>- Lineareinheit (mm): 1 bis 10000.                                   |  |  |
| Meldegetriebeeinstellung<br>[U/Hub]                                        | Mit Eingabe eines Zusatzgetriebes wird die Angabe der<br>Meldegetriebeeinstellung auf null gesetzt, ebenso, wenn<br>nachträglich der Wert für U/Hub, Stellwinkel bzw. Hub geändert<br>wurde.<br>Die erforderliche Meldegetriebeeinstellung kann nur von |  |  |
|                                                                            | Erst nach dem Befehl "Parameter schreiben" wird die erforderliche Meldegetriebeeinstellung angezeigt!                                                                                                    |  |  |

#### **Drehzahl Betrieb**

| Drehzahl ZU                       | Innerhalb eines typabhängigen Drehzahlbereiches (2SA7) bzw.       |
|-----------------------------------|-------------------------------------------------------------------|
| [1/min] / [s/90°]                 | Stellzeitbereiches (2SG7 und 2SQ7) einstellbar (siehe Typenschild |
| Drehzahl AUF<br>[1/min] / [s/90°] | des Antriebs).                                                    |

#### **Drehzahl NOT**

| Drehzahl NOT ZU<br>[1/min] / [s/90°]  | NOT-Drehzahl (2SA7) bzw. NOT-Stellzeit (2SG7 und 2SQ7) in Richtung ZU.  |
|---------------------------------------|-------------------------------------------------------------------------|
| Drehzahl NOT AUF<br>[1/min] / [s/90°] | NOT-Drehzahl (2SA7) bzw. NOT-Stellzeit (2SG7 und 2SQ7) in Richtung AUF. |

#### Abschaltmoment

| <b>ZU</b> [Nm] | Abschaltmoment in 10 %-Schritten von M <sub>max.</sub> einstellbar: |                                            |  |
|----------------|---------------------------------------------------------------------|--------------------------------------------|--|
| AUF [Nm]       | 2SA7 <b>0</b> /2SA7 <b>3</b> :                                      | M <sub>min.</sub> = 30 % M <sub>max.</sub> |  |
|                | 2SA7 <b>5</b> /2SA7 <b>8</b> :                                      | M <sub>min.</sub> = 50 % M <sub>max.</sub> |  |

#### Endlagenbereiche

| Endlagenbereich ZU<br>[%]  | Innerhalb des Endlagenbereichs wird die Drehzahl auf eine vorbestimmte (langsame) Endlagendrehzahl eingestellt. Bei                                                                                                    |
|----------------------------|----------------------------------------------------------------------------------------------------|
| Endlagenbereich AUF<br>[%] | drehmomentabhängiger Abschaltung innerhalb des<br>Endlagenbereiches signalisiert ein Auslösen des Drehmoments<br>eine gültige drehmomentabhängige Abschaltung – außerhalb<br>dieses Bereichs wird ein Fehler gemeldet. |

#### Abschaltart im Endlagenbereich

| Abschaltart Endlage ZU  | "wegabhängig" oder "drehmomentabhängig". |                                                                                                    |  |
|-------------------------|------------------------------------------|----------------------------------------------------------------------------------------------------|--|
| Abschaltart Endlage AUF | 13                                       | Wird dieser Parameter geändert und gespeichert, muss<br>eine neue Endlageneinstellung des Antriebs<br>durchgeführt werden! |  |

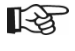

Bei parametriertem Zusatzgetriebe werden dessen physikalischen Größen angezeigt! Anzeige bei

- Drehgetriebe: Drehzahl [1/min] und Abschaltmoment [Nm],
- Schwenkgetriebe: Stellzeit [s/90°] und Abschaltmoment [Nm],
- Lineareinheit: Stellgeschwindigkeit [mm/min] und Abschaltkraft [kN].

# 7.3 Ein-/Ausgänge

| R |
|---|
|---|

Bei der ECOTRON-Ausführung kann nur das "Meldungsset" und die "Ansteuerung FERN" geändert werden!

1

| Stellantriebs-Anlagenker                                                                                                    | Inzeichen                                                                      | 99AZ00ZA001                            |                                                                                                    | Melduna:                                                                                 |             | Pegel                           |                           |
|----------------------------------------------------------------------------------------------------|--------------------------------------------------------------------------------|----------------------------------------|----------------------------------------------------------------------------------------------------|------------------------------------------------------------------------------------------|-------------|---------------------------------|---------------------------|
| -                                                                                                    |                                                                                |                                        | Ausgang <u>1</u>                                                                                                    | Endlage AUF                                                                              | <b>•</b>    | AS                              |                           |
|                                                                                                    |                                                                                |                                        | Ausgang 2                                                                                                    | Endlage ZU                                                                               | -           | AS                              | -                         |
| UF, ZU, STOPP, Mode)                                                                                                    | AS VOT-Eingang                                                                 | AS AS = Arbeitsstrom<br>RS = Ruhestrom | Ausgang 3                                                                                                    | Moment AUF erreicht                                                                      | -           | RS                              | -                         |
| Mode-Eingang                                                                                                    | Keine Funktion                                                                 | -                                      | Ausgang 4                                                                                                    | Moment ZU erreicht                                                                       | -           | RS                              | •                         |
| Ansteuerung FERN                                                                                                    | Analog: Stellungsregler AE                                                     | 1 💌                                    | Ausgang <u>5</u>                                                                                                    | Störung                                                                                  | -           | RS                              | •                         |
| Alternative<br>Ansteuerung                                                                                                    | nicht aktiv                                                                    | •                                      | Ausgang 6                                                                                                    | Vor Ort                                                                                  | •           | AS                              | •                         |
|                                                                                                    | Zeitsteuerung ein:                                                             | stellen                                | Ausgang 7                                                                                                    | Blinker                                                                                  | •           | AS                              | •                         |
|                                                                                                    |                                                                                |                                        | Ausgang 8                                                                                                    | Warnung Motortemp.                                                                       | •           | RS                              | •                         |
| bereien                                                                                                    | recrimine.                                                                     |                                        | M                                                                                                    | eldungsset:                                                                              | 0           | 4                               |                           |
| 4 - 20 mA 💌                                                                                                    | steigend                                                                       |                                        | Einstell                                                                                                    | ung festhalten                                                                           |             |                                 |                           |
| 4 - 20 mA                                                                                                    | steigend                                                                       |                                        | Einstell                                                                                                    | ung festhalten                                                                           |             |                                 |                           |
| 4 - 20 mA ▼<br>Analogeingang 2 (AE2) -<br>Bereich:                                                                                                 | Kennlinie:                                                                     |                                        | Einstell<br>Zwischenkont                                                                                                 | ung festhalten<br>akte<br>% bis 0 + AUF [                                                | [%] [10     | 0 <u>.</u>                      | bis 1                     |
| 4 - 20 mA<br>valogeingang 2 (AE2) -<br>Bereich:<br>nicht vorhanden ▼                                                                               | Kennlinie:                                                                     |                                        | Einstell     Zwischenkont     ZU [ % ] 0 %     Analogausgar                                                              | ung festhalten                                                                           | ~<br>~%][10 | 0                               | bis 1                     |
| 4 - 20 mA                                                                                                    | Kennlinie:                                                                     |                                        | Einstelli<br>Zwischenkont<br>ZU [ % ] 0 %<br>Analogausgar<br>Ausgangsgröß                                                | ung festhalten<br>akte<br>% bis • AUF [<br>ng 1 (AA 1)<br>be: Bereich:                   | ° <u> </u>  | 0                               | bis 1                     |
| 4 - 20 mA ▼<br>malogeingang 2 (AE2) -<br>Bereich:<br>nicht vorhanden ▼<br>Grenzen Leitungsbruch A<br>Untere Grenze [mA]                            | Kennlinie:<br>nicht vorhand<br>Analogeingänge<br>3.6<br>Obere Gr               | enze [mA] 21                           | Einstell<br>Zwischenkont<br>ZU [ % ] 0 %<br>Analogausgar<br>Ausgangsgröß<br>Stellungs-Istw                               | ung festhalten<br>akte<br>% bis 0 AUF [<br>mg 1 (AA 1)<br>le: Bereich:<br>vert 4 - 20 mA | .%][10      | 0 •<br>Kennlii<br>steige        | j<br>bis j<br>nie:<br>:nd |
| 4 - 20 mA<br>vnalogeingang 2 (AE2) -<br>Bereich:<br>nicht vorhanden ▼<br>irenzen Leitungsbruch A<br>Untere Grenze [mA]<br>vnpassung Armaturen-C    | Kennlinie:<br>nicht vorhand v<br>Analogeingänge<br>3.6 v<br>Urchflusskennlinie | enze [mA] 21 ·                         | Einstell<br>Zwischenkont<br>ZU [ %] 0 %<br>Analogausgar<br>Ausgangsgröß<br>Stellungs-Istv                                | ung festhalten<br>akte<br>% bis  AUF [                                                   | %][10       | 0 <u>·</u><br>Kennlii<br>steige | bis 1<br>nie:             |
| 4 - 20 mA  Analogeingang 2 (AE2) - Bereich: nicht vorhanden Grenzen Leitungsbruch / Untere Grenze [mA] Anpassung Armaturen-D Ventil-Kennlinienanpa | Kennlinie:<br>Nicht vorhand  Analogeingänge                                    | enze [mA] 21                           | Einstell<br>Zwischenkont<br>ZU [%] 0 9<br>Analogausgar<br>Ausgangsgröß<br>Stellungs-Istv<br>Analogausgar<br>Ausgangsgröß | ung festhalten<br>iakte<br>% bis 0 AUF [<br>mg 1 (AA 1)<br>ie: Bereich:<br>vert          | ·%][10      | Kennlii<br>Steige               | jbis 1<br>nie:<br>nd      |

| Binäreingänge<br>(AUF, ZU, STOPP, Mode)<br>NOT-Eingang | Der Pegel für die Binäreingänge kann wie folgt eingestellt<br>werden:<br>AS (Arbeitsstrom) = 24/48 V DC (high aktiv)<br>RS (Ruhestrom) = 0 V DC (low aktiv).<br>Der Pegel für NOT-Eingang kann getrennt eingestellt<br>werden. |
|--------------------------------------------------------|----------------------------------------------------------------------------------------------------|
| Mode-Eingang                                           |                                                                                                    |
| Keine Funktion                                         | Der Binäreingang "Mode" wird nicht genutzt.                                                                                                    |
| <ul> <li>Umschaltsperre ORT/FERN</li> </ul>            | Signal von der Leitstelle verhindert ein Umschalten der<br>Ansteuerung am Antrieb zwischen FERN und ORT.<br>Signal = aktiv: Umschaltung gesperrt.<br>Signal = nicht aktiv: Umschaltung möglich.                                |
| <ul> <li>Motorbetrieb aktivieren</li> </ul>            | Von der Leitstelle kann das elektrische Verfahren des<br>Antriebs ermöglicht oder gesperrt werden (Motorsperre).<br>Signal = high (24/48 V): Antrieb ist verfahrbar.<br>Signal = low (0 V): Antrieb ist nicht betriebsbereit.  |
| Freigabe ORT                                           | Von der Leitstelle kann die Bedienung am Antrieb<br>freigegeben oder eingeschränkt werden.<br>Signal = aktiv: Bedienung möglich.<br>Signal = nicht aktiv: Nur Beobachten möglich.                                              |

| Ansteuerung FERN                                          | Mögliche                                        | Ansteuerarten:                                                                                                    |
|-----------------------------------------------------------|-------------------------------------------------|----------------------------------------------------------------------------------------------------|
| Binär: Dauerkontakt                                       | Dauerkor                                        | taktgabe mit AUF- und ZU-Befehlen.                                                                                                    |
| <ul> <li>Binär: Impulskontakt</li> </ul>                  | Impulsko                                        | ntaktgabe mit AUF-, ZU- und STOPP-Befehlen.                                                                                                    |
|                                                           | 13                                              | Impulskontakt über Ansteuerung FERN ist nur<br>möglich, wenn die alternative Ansteuerung "nicht<br>aktiv" ist!                                    |
| Binär: Proportionalfahrt                                  | Positions<br>Pos<br>Die Einst                   | änderung proportional zur Impulslänge:<br>sitionsänderung [%] = <u>Impulslänge</u> x 100 %<br>ellung der Laufzeit wird in Registerkarte           |
| - Anglegy Stellungeregier AE1                             | "Sonstige                                       | es vorgenommen.                                                                                                    |
| Analog. Stellungsregler AE1                               | Stellungs                                       | sregler mit Sollwert über englagen Eingang AE2                                                                                                    |
| Analog: Stellungsregier AE2     Analog: Prozossrogion AE1 | Drozessr                                        | ader mit Sollwert über analogen Eingang AE2.                                                                                                    |
| Analog: Prozessregier AE1     Analog: Prozessregier AE2   | Prozessi                                        | agler mit Sollwert über analogen Eingang AE?                                                                                                    |
| Intern: Prozessregier     Festsollwert                    | Prozessr                                        | egler mit festem Sollwert.                                                                                                    |
| Intern: Zeitsteuerung                                     | Ansteuer<br>Hier könr<br>Uhrzeit: S<br>Fahrbefe | ung des Antriebs zu vorgegebenen Zeitpunkten.<br>Ien bis zu 10 Schaltpunkte parametriert werden.<br>Stunde und Minute<br>hl: Deaktiviert, ZU, AUF |
| <ul> <li>Feldbus: Dauerkontakt</li> </ul>                 | Dauerkor                                        | taktgabe über Feldbus mit AUF- und ZU-Befehlen.                                                                                                   |
| <ul> <li>Feldbus: Proportionalfahrt</li> </ul>            | Beschrei                                        | bung, siehe "Binär: Proportionalfahrt".                                                                                                    |
| Feldbus: Stellungsregler                                  | Stellungs                                       | regler mit Sollwert über Feldbus.                                                                                                    |
| Feldbus: Prozessregler                                    | Prozessre                                       | egler mit Sollwert über Feldbus.                                                                                                    |
| Alternative Ansteuerung                                   | Mögliche                                        | zweite Ansteuerart:                                                                                                    |
| nicht aktiv                                               | Die über<br>Ansteuer                            | den Parameter "Ansteuerung FERN" gewählte art ist aktiv, unabhängig vom STOPP-Signal.                                                             |
| Binär: Dauerkontakt                                       | Binäres S                                       | STOPP-Signal ist aktiv und                                                                                                    |
| Binär: Proportionalfahrt                                  | Paramet                                         | er "Ansteuerung FERN" ist nicht auf                                                                                                    |
| Analog: Stellungsregler AE1                               | "Dinar. In<br>Dia hi                            | npulskonlakt eingestein.                                                                                                    |
| Analog: Stellungsregler AE2                               | wählb                                           | are Ansteuerart ist aktiv.                                                                                                    |
| Analog: Prozessregler AE1                                 | Binäroc (                                       | STOPP Signal ist night aktive                                                                                                    |
| Analog: Prozessregler AE2                                 |                                                 | ver den Parameter. Ansteuerung FEPN" gewählte                                                                                                    |
| Intern: Prozessregler     Festsollwert                    | Anste                                           | uerart ist aktiv.                                                                                                    |
| Intern: Zeitsteuerung                                     |                                                 |                                                                                                    |
| <ul> <li>Feldbus: Dauerkontakt</li> </ul>                 |                                                 |                                                                                                    |
| <ul> <li>Feldbus: Proportionalfahrt</li> </ul>            | _                                               |                                                                                                    |
| Feldbus: Stellungsregler                                  |                                                 |                                                                                                    |
| Feldbus: Prozessregler                                    |                                                 |                                                                                                    |

#### Analogeingang 1 (AE1)

Je nach Anwendung und aktivierter Software-Funktion, kann dieser Analogeingang z.B. für den Stellungssollwert, externe analoge Drehzahlvorgabe oder für Prozesssollwert verwendet werden.

Für die Ansteuerarten "Intern: Prozessregler Festsollwert" und "Feldbus: Prozessregler" kann ein Prozessregler nachträglich freigeschaltet werden, auch wenn der Antrieb keine zusätzliche Analogbaugruppe (AE2 + AA2) hat.

In diesem Fall ist der Prozessistwert am Analogeingang 1 anzuschließen!

| Bereich:                     |                                                   |
|------------------------------|---------------------------------------------------|
| • 4 – 20 mA                  | Leitungsbrucherkennung möglich (live zero).       |
| • 0 – 20 mA                  | Leitungsbrucherkennung nicht möglich (dead zero). |
| Kennlinie:                   |                                                   |
| <ul> <li>steigend</li> </ul> | 20 mA entspricht 100 % AUF.                       |
| <ul> <li>fallend</li> </ul>  | 20 mA entspricht 0 % AUF.                         |

#### Analogeingang 2 (AE2)

Je nach Anwendung und aktivierter Software-Funktion, kann dieser Analogeingang z.B. als **Eingang für den Prozessistwert** verwendet werden.

| Bereich:                     |                                                   |
|------------------------------|---------------------------------------------------|
| • 4 – 20 mA                  | Leitungsbrucherkennung möglich (live zero).       |
| ● 0 – 20 mA                  | Leitungsbrucherkennung nicht möglich (dead zero). |
| Kennlinie:                   |                                                   |
| <ul> <li>steigend</li> </ul> | 20 mA entspricht 100 %.                           |
| <ul> <li>fallend</li> </ul>  | 20 mA entspricht 0 %.                             |

#### Grenzen Leitungsbruch Analogeingänge

Leitungsbrucherkennung ist nur bei analogem Stromsignal 4 – 20 mA möglich. Ohne Anpassung wird Leitungsbruch erkannt, wenn das Stromsignal außerhalb des Bereichs von 3,6 – 21 mA liegt.

| Untere Grenze (mA) | Mögliche Einstellung für die untere Grenze: 0 bis 3,6 mA.<br>Standardeinstellung ist <b>3,6 mA</b> . |
|--------------------|----------------------------------------------------------------------------------------------------|
| Obere Grenze (mA)  | Mögliche Einstellung für die obere Grenze: 20 bis 22 mA.<br>Standardeinstellung ist <b>21 mA</b> .   |

#### Anpassung Armaturen-Durchflusskennlinie

Diese Funktion steht nur bei Stellungsregler mit eingestellter Ansteuerungsart "Analog: Stellungsregler AE." oder "Feldbus: Stellungsregler" zur Verfügung! Die Kennlinienanpassung ist nur möglich mit einer der beiden fest hinterlegten Armaturenkennlinien "Gleichprozentig" bzw. "Schnelles Öffnen"!

R

| Ventil-Kennlinienanpass              | ung                                                                                                    |
|--------------------------------------|----------------------------------------------------------------------------------------------------|
| Ohne                                 | Standard-Sollwertverlauf.                                                                                                    |
| <ul> <li>Gleichprozentig</li> </ul>  | Exponentielle Erhöhung des Durchflusses mit dem<br>Stellweg.<br>Gleiche relative Änderungen der Stellung ergeben<br>gleiche prozentuale Änderungen des Durchflusses.                               |
| <ul> <li>Schnelles Öffnen</li> </ul> | Von der ZU-Position aus große Änderung des<br>Durchflusses für kleine Änderung der Stellung. Die<br>Änderung des Durchflusses pro Stellungsänderung<br>reduziert sich nichtlinear in Richtung AUF. |
| Rückmeldung                          | Wurde beim Parameter "Ventil-Kennlinienanpassung" auf<br>"Gleichprozentig" oder "Schnelles Öffnen" parametriert, kann hier der<br>Istwert entsprechend angepasst werden:                           |
| Armaturenposition                    | Der an die Leittechnik zurückgemeldete Istwert entspricht der Stellung der Armatur.                                                                                                    |
| Durchfluss                           | Der an die Leittechnik zurückgemeldete Istwert entspricht dem<br>Durchfluss [%] für die hinterlegte Armaturenkennlinie.                                                                            |

#### Binärausgänge

Die Meldeausgänge "Ausgang <u>1</u>" bis "Ausgang <u>8</u>" können wie folgt eingestellt werden:

| Meldung:                                       |                                                                                                    |
|------------------------------------------------|----------------------------------------------------------------------------------------------------|
| <ul> <li>Nicht verwendet</li> </ul>            | Meldeausgang wird nicht verwendet.                                                                                                    |
|                                                | Das Signal ist aktiv, wenn:                                                                                                    |
| Endlage ZU                                     | der Antrieb in ZU-Endlage abgeschaltet hat.                                                                                                    |
| Endlage AUF                                    | der Antrieb in AUF-Endlage abgeschaltet hat.                                                                                                    |
| Moment ZU erreicht                             | der Antrieb in ZU-Richtung drehmomentabhängig abgeschaltet hat.                                                                                                    |
| Moment AUF erreicht                            | der Antrieb in AUF-Richtung drehmomentabhängig abgeschaltet hat.                                                                                                    |
| <ul> <li>Moment ZU/AUF<br/>erreicht</li> </ul> | der Antrieb in ZU- oder AUF-Richtung drehmomentabhängig abgeschaltet hat.                                                                                                    |
| Störung                                        | eine Störung vorliegt.                                                                                                    |
| Blinker                                        | der Antrieb verfährt.<br>Während des Verfahrens wechselt das Signal zwischen "high" und<br>"low" Zustand im Takt von 2 sec.                                                                          |
| Betriebsbereit                                 | der Antrieb verfahren werden kann.                                                                                                    |
| <ul> <li>Betriebsbereit + FERN</li> </ul>      | der Antrieb von FERN verfahren werden kann.                                                                                                    |
| Vor Ort                                        | der Antrieb sich in Stellung "Vor-Ort-Verfahren" befindet.                                                                                                    |
| <ul> <li>Zwischenkontakt ZU</li> </ul>         | die Antriebsposition sich im Bereich von 0 % bis zur im Parameter<br>"Zwischenkontakte ZU [%] 0 % bis" eingestellten Position befindet.                                                              |
| <ul> <li>Zwischenkontakt AUF</li> </ul>        | die Antriebsposition sich im Bereich von der im Parameter<br>"Zwischenkontakte AUF []" eingestellten Position bis 100 %<br>befindet.                                                                 |
| <ul> <li>Störung Motortemp.</li> </ul>         | die max. Motortemperatur überschritten ist.                                                                                                    |
| Warnung Motortemp.                             | die Motorwarntemperatur überschritten ist (nicht bei 2SG7).                                                                                                    |
| <ul> <li>Störung ext. Spannung</li> </ul>      | Über- oder Unterspannung erreicht ist bzw. bei Spannungsausfall.                                                                                                    |
| <ul> <li>Wartung</li> </ul>                    | eine der Wartungsgrenzen überschritten ist.                                                                                                    |
| <ul> <li>Laufanzeige ZU</li> </ul>             | der Antrieb in Richtung ZU verfährt.                                                                                                    |
| <ul> <li>Laufanzeige AUF</li> </ul>            | der Antrieb in Richtung AUF verfährt.                                                                                                    |
| <ul> <li>Laufanzeige AUF/ZU</li> </ul>         | der Antrieb in Richtung AUF oder ZU läuft.                                                                                                    |
| <ul> <li>Blinker + Endlage ZU</li> </ul>       | der Antrieb in Richtung ZU verfährt und, wenn der Antrieb in<br>ZU-Endlage abgeschaltet hat.<br>Während des Verfahrens wechselt das Signal zwischen "high" und<br>"Iow" Zustand im Takt von 2 sec.   |
| <ul> <li>Blinker + Endlage AUF</li> </ul>      | der Antrieb in Richtung AUF verfährt und, wenn der Antrieb in<br>AUF-Endlage abgeschaltet hat.<br>Während des Verfahrens wechselt das Signal zwischen "high" und<br>"low" Zustand im Takt von 2 sec. |
| Wegende ZU                                     | bei wegabhängiger Abschaltung Position 0 %, bzw.                                                                                                    |
| Wegende AUF                                    | 100 % erreicht ist, bzw.<br>bei drehmomentabhängigerer Abschaltung innerhalb des<br>jeweiligen Endlagenbereichs.                                                                                     |
| Pegel:                                         |                                                                                                    |
| • AS                                           | AS (Arbeitsstrom), d.h. 24/48 V: aktiv.                                                                                                    |
| • RS                                           | RS (Ruhestrom), d.h. 0 V: aktiv.                                                                                                    |

| Meldungsset:           | Beim ECOTRON kann zwischen 4 verschiedenen Meldungssets<br>mit jeweils 5 fest eingerichtete Meldungen ausgewählt werden.<br>Der für jede Meldung vorgegebene Pegel AS (Arbeitsstrom, d.h.<br>24/48 V: aktiv) bzw. RS (Ruhestrom, d.h. 0 V: aktiv) kann nicht<br>verändert werden.<br>Meldungen und Pegel werden unter "Ausgang <u>1</u> " bis "Ausgang <u>5</u> "<br>angezeigt: |      |                          |      |                        |    |                          |    |
|------------------------|----------------------------------------------------------------------------------------------------|------|--------------------------|------|------------------------|----|--------------------------|----|
| 1 2 3 4                | 1                                                                                                    |      | 2                        |      | 3                      |    | 4                        |    |
| •                      | Wegende AUF                                                                                                    | AS   | Endlage AUF              | AS   | Endlage AUF            | AS | Wegende AUF              | AS |
|                        | Wegende ZU                                                                                                    | AS   | Endlage ZU               | AS   | Endlage ZU             | AS | Wegende ZU               | AS |
|                        | Moment ZU/AUF<br>erreicht                                                                                                    | RS   | Blinker                  | AS   | Störung                | RS | Betriebsbereit +<br>FERN | AS |
|                        | Betriebsbereit +<br>FERN                                                                                                    | AS   | Betriebsbereit +<br>FERN | AS   | Vor Ort                | AS | Moment AUF<br>erreicht   | RS |
|                        | Warnung<br>Motortemp.*                                                                                                    | RS   | Warnung<br>Motortemp.*   | RS   | Warnung<br>Motortemp.* | RS | Moment ZU<br>erreicht    | RS |
|                        | * bei :                                                                                                    | 2SG7 | "Störung Motorterr       | ıp." |                        |    |                          |    |
| Einstellung festhalten |                                                                                                    |      |                          |      |                        |    |                          |    |
| • 🗆                    | Parametrierung der Meldeausgänge kann geändert werden.                                                                                                    |      |                          |      |                        |    |                          |    |
| • 🗹                    | Eingestellte Parametrierung der Meldeausgänge wird bis zum<br>Schließen des COM-SIPOS PC-Parametrierprogramms oder<br>Deaktivieren festgehalten.<br>Damit bleibt beim "Parameter lesen" eines anderen Antriebs<br>dessen Parametrierung der Meldeausgänge unberücksichtigt und<br>die festgehaltene Parametrierung wird übernommen.                                             |      |                          |      |                        |    |                          |    |

#### Zwischenkontakte

| ZU [%] 0 % bis    | Das Signal "Zwischenkontakt ZU" ist im Bereich zwischen 0 % bis zum eingestellten Wert aktiv. |
|-------------------|-----------------------------------------------------------------------------------------------|
| AUF [%] bis 100 % | Das Signal "Zwischenkontakt AUF" ist im Bereich vom eingestellten Wert bis 100 % aktiv.       |

#### Analogausgang 1 (AA1)

Je nach Anwendung und aktivierter Software-Funktion, kann dieser Analogausgang z.B. für den **Stellungs-Istwert** oder für **Prozess-Istwert** (wenn Prozessregler aktiv ist) verwendet werden.

| Ausgangsgröße:                        |                                                   |
|---------------------------------------|---------------------------------------------------|
| <ul> <li>Stellungs-Istwert</li> </ul> |                                                   |
| Bereich:                              |                                                   |
| • 4 – 20 mA                           | Leitungsbrucherkennung möglich (live zero).       |
| • 0 – 20 mA                           | Leitungsbrucherkennung nicht möglich (dead zero). |
| Kennlinie:                            |                                                   |
| <ul> <li>steigend</li> </ul>          | 0 % = 0/4 mA, 100 % = 20 mA.                      |
| <ul> <li>fallend</li> </ul>           | 0 % = 20 mA, 100 % = 0/4 mA.                      |

#### Analogausgang 2 (AA2)

Je nach Anwendung und aktivierter Software-Funktion, kann dieser Analogausgang z.B. als **Ausgang für den Prozess-Istwert** verwendet werden.

| Ausgangsgröße:                      |                                                   |
|-------------------------------------|---------------------------------------------------|
| <ul> <li>Prozess-Istwert</li> </ul> |                                                   |
| Bereich:                            |                                                   |
| • 4 – 20 mA                         | Leitungsbrucherkennung möglich (live zero).       |
| • 0 – 20 mA                         | Leitungsbrucherkennung nicht möglich (dead zero). |
| Kennlinie:                          |                                                   |
| <ul> <li>steigend</li> </ul>        | 0 % = 0/4 mA, 100 % = 20 mA.                      |
| fallend                             | 0 % = 20 mA, 100 % = 0/4 mA.                      |

# 7.4 Sicherheit

| Stellantriebs-Anlagenkennzeichen                 | 99AZ00ZA001                                                                                                    |                                                                |                                                             |                                                                  |  |
|--------------------------------------------------|----------------------------------------------------------------------------------------------------|----------------------------------------------------------------|-------------------------------------------------------------|------------------------------------------------------------------|--|
|                                                  |                                                                                                    |                                                                |                                                             |                                                                  |  |
| Motorwarnung bei [ °C ] 135                      | ∴ (max. 155 °C)                                                                                                    | F                                                              | ehler Ansteuerquelle<br>NOT-Position [ % ]                  | Stellung halten                                                  |  |
| Motorschutz Ein                                  |                                                                                                    |                                                                | Dichtschließen                                              | Ein 💌                                                            |  |
| Motorheizung Aus                                 | •                                                                                                    | BI<br>Ar                                                       | ockade überwinden,<br>nzahl Versuche                        | 1                                                                |  |
| ∼Wartungsintervalle für Armatur                  |                                                                                                    |                                                                |                                                             |                                                                  |  |
| Schaltspiele                                     | drehmomentabhäng                                                                                                    | gige                                                           | Betriebst                                                   | tunden                                                           |  |
| 10000000                                         | 10000                                                                                                    | •                                                              | 2500                                                        | <u> </u>                                                         |  |
|                                                  |                                                                                                    |                                                                |                                                             | _                                                                |  |
|                                                  |                                                                                                    |                                                                |                                                             |                                                                  |  |
| (max, 155 °C)                                    | (nicht bei 2SG7).                                                                                                    | ur die Meldur                                                  | ng "vvarnung iv                                             | lotortemperatur"                                                 |  |
| Motorschutz                                      | Zoigt on ob dor Mo                                                                                                    | otorechutz ok                                                  | tiv odor nicht d                                            | aktiv ict                                                        |  |
| wolorschulz                                      | (nicht bei 2SG7).                                                                                                    | JUISCHULZ ar                                                   |                                                             |                                                                  |  |
|                                                  | ,                                                                                                    |                                                                |                                                             |                                                                  |  |
|                                                  | Der Motorschutz kann nur bei PROFITRON/HiMod und<br>nur über den Drive Controller am Antrieb ausgeschaltet<br>werden!                                                                                            |                                                                |                                                             |                                                                  |  |
| Motorheizung                                     | Hier kann die Motorheizung aktiviert werden, wodurch<br>gewährleistet wird, dass die durchschnittliche Motortemperatur ca.<br>5 °C über der Umgebungstemperatur liegt und so die Kondensation<br>vermieden wird. |                                                                |                                                             |                                                                  |  |
|                                                  | Die Moto<br>stark we<br>empfohle                                                                                                    | orheizung wi<br>chselnden k<br>en!                             | rd bei Einsatz (<br>limatischen Be                          | des Antriebs unter<br>dingungen                                  |  |
| Fehler Ansteuerquelle                            | Hier kann die Reaktion auf einen Leitungsbruch programmiert<br>werden.<br>Alle Eingänge der aktuellen Fern-Ansteuerungsquelle (analog oder<br>Feldbus) werden überwacht.<br>Mögliche Einstellungen sind:         |                                                                |                                                             |                                                                  |  |
| <ul> <li>Stellung halten</li> </ul>              | In der aktuellen Position bleiben.                                                                                                    |                                                                |                                                             |                                                                  |  |
| NOT-Position anfahren                            | Selbstständiges anfahren zur parametrierten NOT-Position.                                                                                                    |                                                                |                                                             |                                                                  |  |
| Prozess-Istwert halten                           | Der aktuelle Prozess-Istwert wird gehalten (nur mit Prozessregler).                                                                                                    |                                                                |                                                             |                                                                  |  |
| Festsollwert anfahren                            | Der Prozess-Festsollwert wird angefahren und gehalten (nur mit Prozessregler).                                                                                                    |                                                                |                                                             |                                                                  |  |
| <ul> <li>Letzten Befehl<br/>ausführen</li> </ul> | Letzter Befehl wird ausgeführt.<br>Diese Einstellung ist nur bei Ansteuerung über Feldbus sinnvoll.                                                                                                    |                                                                |                                                             |                                                                  |  |
| NOT-Position [%]                                 | Bei Anliegen des N<br>und Parametrierung<br>"NOT-Position anf<br>selbständig angefa                                                                                                    | lotbefehls od<br>g des Param<br>f <b>ahren</b> " wird<br>hren. | er bei Erkenne<br>eters " <b>Fehler</b> /<br>die hier param | en von Leitungsbruch<br>Ansteuerquelle" aut<br>etrierte Position |  |

| Dichtschließen                          | Liegt innerhalb eines Endlagenbereiches der Stellbefehl in<br>Richtung dieser Endlage an, so bleibt der interne Fahrbefehl<br>anstehen, bis die drehmomentabhängige Abschaltung erfolgt bzw.<br>bis ein Stellbefehl in Gegenrichtung erfolgt ist.<br>Die Funktion "Dichtschließen" bedingt als gewählte Abschaltart<br>"drehmomentabhängige Abschaltung". |  |
|-----------------------------------------|----------------------------------------------------------------------------------------------------|--|
|                                         | Bei Verwendung des internen Stellungsreglers<br>": Stellungsregler" oder Prozessreglers<br>": Prozessregler" wird auch bei eingestellter<br>"wegabhängige Abschaltung", ähnlich wie beim<br>Dichtschließen, der Ansteuerimpuls bis zum Erreichen<br>der Endlage (0 %/100 %) verlängert!                                                                   |  |
| Blockade überwinden,<br>Anzahl Versuche | Automatisches erneutes Anfahren (max. 5x) bei Blockade<br>außerhalb der Endlagenbereiche, 0 – 5 einstellbar, 0 → kein<br>erneutes Anfahren.                                                                                                    |  |

#### Wartungsintervalle für Armatur

R

Die Wartungsgrenzwerte (Wartungsintervalle) haben nichts mit der Wartung des Antriebs zu tun und sind lediglich für die Wartungsplanung der Armatur gedacht!

| Schaltspiele                         | Hier können Wartungsintervalle eingestellt werden, bei denen der                                                                               |
|--------------------------------------|----------------------------------------------------------------------------------------------------|
| drehmomentabhängige<br>Abschaltungen | Antrieb das Signal "Wartung" auslöst.<br>Intervalle können für " <b>Schaltspiele</b> " und/oder<br>drehmomentabhängige Abschaltungen" und/oder |
| Betriebsstunden Motor                | "Betriebsstunden Motor" eingestellt werden.                                                                                                    |

# 7.5 Sonstiges

| ntriebsinfo   Armatur   Ein-/Ausgänge   Sicherh | eit Sonstiges SW-Funktionen F                  | eldbus   M-Kurve   B+B   Diagnose   Gerätezustand                                  |
|-------------------------------------------------|------------------------------------------------|------------------------------------------------------------------------------------|
| Stellantriebs-Anlagenkennzeichen                | 99AZ00ZA001                                    |                                                                                    |
| Displaysprache deutsch 🔽 Di                     | isplay-Orientierung 0° 💌                       | Kundenvariante                                                                     |
| Standby-Anzeige Standard                        | ▼ Standby-Zeit 10                              |                                                                                    |
| Selbsthalt-Funktion aktiv                       |                                                | Kundenparameter 1 0 Kundenparameter 2 0<br>Kundenparameter 3 0 Kundenparameter 4 0 |
| Motor<br>Bremskraft [%]                         | Hochlaufzeit [s] 0.5                           | Spezialparameter<br>Begrenzung ZK-Spannung Ein<br>Laufzeitüberwachung Ein          |
| Totzone min. [%]                                | Totzone max. [%] 2.5                           | Konnektivität<br>Bluetooth aktiv                                                   |
| Proportionalfahrt                               |                                                | USB aktiv                                                                          |
| Laufzeit für Proportionalfahrt: Autom. Ermit    | tlung 🚬                                        | - Drohmamantmasseffanisch                                                          |
| Ermittelt ZU [s] 0                              | Ermittelt AUF [s] 0                            | Anschluss nicht vorhanden                                                          |
| Benutzerdefiniert ZU [s] 60 - Benut             | zerdefiniert AUF [s] 60 👘                      |                                                                                    |
| Meldung Netzspannungsstörung                    |                                                |                                                                                    |
| Verzögerungszeit [s] 6                          |                                                |                                                                                    |
| Getrennte Aufstellung                           |                                                |                                                                                    |
| Leitungslänge grösser als 10 m und Anso         | chluss über LC-Filter                          |                                                                                    |
| Endlagen-Drehzahl                               | ttechnik-Akzeptanzzeit                         |                                                                                    |
| Normal                                          | Akzeptanzzeit [s] 25.5                         |                                                                                    |
|                                                 | I                                              |                                                                                    |
| Displaysprache                                  | Sprache der Texte a                            | uf dem Display des Antriebs.                                                       |
| Display-Orientierung                            |                                                |                                                                                    |
| • 0°                                            | Je nach Einbaulage                             | ist für eine leichtere Lesbarkeit des Displays                                     |
| <ul> <li>90° rechts</li> </ul>                  | Standard ist 0°.                               | splayanzeige möglich.                                                              |
| • 180°                                          |                                                |                                                                                    |
| • 90° links                                     | Mind day Drive Canty                           | allan dia singestallia Otan dhu Zait lang night                                    |
| Standby-Anzeige                                 | betätigt, reduziert sic<br>wechselt zur Standb | th die Displaybeleuchtung und das Display<br>y-Anzeige:                            |
| Standard                                        | Statusanzeige                                  |                                                                                    |
| Position                                        | Anzeige der Position<br>Endlage.               | in % oder Symbol für AUF bzw. ZU in einer                                          |
| <ul> <li>Position+Füllung</li> </ul>            | Anzeige der Position                           | in % und mit einer Füllstandsanzeige                                               |
| Position+Balken+Status                          | Anzeige der Position<br>Anzeige des Antriebs   | in % und eines Positionsbalkens sowie szustands.                                   |
| Schnellumschaltung ORT                          | Drücken des Drive C<br>Wechsel in den ORT      | controllers im Standby-Zustand bewirkt den<br>-Betrieb und es kann sofort die      |
|                                                 | Verfahrrichtung gewa                           | ählt und der Antrieb verfahren werden.                                             |
|                                                 | Sekunden gedrückt                              | gehalten, erscheint im Display ,Selbsthaltung                                      |
|                                                 | und der Antrieb verfä                          | ahrt nach dem Loslassen des Drive Controller                                       |
|                                                 | weiter bis die Endlag                          | le oder die ∠ielposition erreicht ist oder der<br>sut gedrückt wird                |
|                                                 | Wenn der Antrieb na                            | ch Loslassen des Drive Controllers nicht                                           |
|                                                 | weiter verfahren soll,                         | , dann die Selbsthalt-Funktion deaktivieren.                                       |
| Standby-Zait [min]                              | Zeit ab letzter Betätig                        | ist nicht aktiv.<br>gung bis zum Wechsel in die Standby-Anzeig                     |
|                                                 |                                                |                                                                                    |

| Bremskraft [%]      | Ein Wert ungleich "0 %" löst – über den integrierten<br>Frequenzumrichter – den Mechanismus der Gleichstrombremsung<br>aus. Je größer der Wert, desto größer wird der Bremsgleichstrom<br>eingestellt.<br>Bei einem Wert von "0 %" wird stattdessen die Drehzahl des<br>Motors über den Frequenzumrichter schnellstmöglich bis zum<br>Stillstand reduziert. Dies ist nahezu bei allen Betriebspunkten der<br>schnellste Weg zum Stillstand, daher wird die Beibehaltung der<br>Standardeinstellung empfohlen. |
|---------------------|----------------------------------------------------------------------------------------------------|
| • 0 - 250           | Standardeinstellung ist 0 %.                                                                                                    |
| Hochlaufzeit [s]    | Hochlaufzeit vom Stillstand bis zu einer vorgegebenen Frequenz.<br>Je kürzer die Zeit, desto größer die Beschleunigung des Motors ( $\rightarrow$ schnelle Ansteuerung, höhere Belastung von Antrieb und Armatur)<br>und desto höher der Netzstrom.                                                                                                    |
| • 0,1 – 1 (2SA70/3) | Zeit vom Einschalten des Motors bis zum frühesten Erreichen einer                                                                                                    |
| • 0,1 – 2 (2SA75/8) | Referenzdrehzahl, beeinflusst die<br>Regelgenauigkeit/Einschaltdauer.<br>Standardeinstellung ist <b>0,5 s</b> .                                                                                                    |

#### Adaptionsgrenzen Stellungsregler

Der Stellungsregler arbeitet adaptiv, d.h. die Totzone (Ansprechschwelle) wird laufend automatisch an die Regelstrecke angepasst. Abhängig von der Prozessanforderung können der Minimal- und Maximalwert der Totzone eingestellt werden.

| Totzone min. [%] | 0,2 – 5<br>Standardeinstellung ist <b>0,2 %</b> . |
|------------------|---------------------------------------------------|
| Totzone max. [%] | 0,2 – 5<br>Standardeinstellung ist <b>2,5 %</b> . |

#### Proportionalfahrt

R

Diese Funktion steht nur bei Stellungsregler mit eingestellter Ansteuerungsart "Binär: Proportionalfahrt" oder "Feldbus: Proportionalfahrt" zur Verfügung!

Für die Proportionalfahrt wird die Laufzeit (Stellzeit von Endlage zu Endlage) benötigt. Diese kann vom Antrieb selbst ermittelt oder vom Benutzer gemessen und vorgegeben werden.

| Laufzeit für Proportionalfahrt:       |                                                                                                    |  |
|---------------------------------------|----------------------------------------------------------------------------------------------------|--|
| Autom. Ermittlung                     | Selbstständiges Ermitteln der Laufzeit.                                                                                                    |  |
| <ul> <li>Benutzerdefiniert</li> </ul> | Laufzeit wird vom Benutzer vorgegeben.                                                                                                    |  |
| Ermittelt ZU [s]                      | Die Laufzeit wird nach jeder Endlageneinstellung oder                                                                                                    |  |
| Ermittelt AUF [s]                     | Veränderung der Hochlaufzeit neu ermittelt. Für die Ermittlung<br>muss der Antrieb für mindestens 3 % vom Stellweg in eine<br>Richtung verfahren werden. |  |
| Benutzerdefiniert ZU [s]              | Die Laufzeiten für AUF und ZU können unterschiedlich vorgegeben                                                                                          |  |
| Benutzerdefiniert AUF [s]             | werden.<br>Mögliche Einstellung für die Stellzeit: 5 bis 3276 s.<br>Standardeinstellung ist <b>60 s</b> .                                                |  |

#### Meldung Netzspannungsstörung

Verzögerungszeit bis Fehlermeldung "Unterspannung" bzw. "ext. Netzspannung fehlt" gesetzt wird.

| Verzögerungszeit [s] | Ist die Netzspannung außerhalb der Toleranz von -30 % / +15 % wird erst nach Ablauf der eingestellten Verzögerungszeit die |
|----------------------|----------------------------------------------------------------------------------------------------|
|                      | Fehlermeldung gesetzt.                                                                                                    |
|                      | Mögliche Einstellung für die Verzögerungszeit: 0 bis 25 s.                                                                 |
|                      | Standardeinstellung ist 6 s.                                                                                               |

#### Getrennte Aufstellung

Korrekte Parametrierung ist für den störungsfreien Betrieb des Antriebs wichtig!

| Leitungslänge grösser als<br>10 m und Anschluss über<br>LC-Filter | Bei falscher Einstellung kann eventuell eine Blockade nicht erkannt werden, oder der Antrieb schaltet bei geringerem Drehmoment ab. |
|-------------------------------------------------------------------|----------------------------------------------------------------------------------------------------|
| • 🗆                                                               | Einstellung, wenn keine getrennte Aufstellung oder getrennte Aufstellung bis 10 m verwendet wird.                                   |
| • 🗹                                                               | Einstellung bei getrennter Aufstellung mit Kabellänge größer als 10 m mit LC-Filter.                                                |

#### Endlagen-Drehzahl

| Normal                                   | Der Stellantrieb verfährt innerhalb der Endlagenbereiche mit der typabhängig nicht veränderbaren Drehzahl.                                                                                                    |  |
|------------------------------------------|----------------------------------------------------------------------------------------------------|--|
| Schnell-Start                            | Der Stellantrieb verfährt sofort mit parametrierter Drehzahl AUF<br>bzw. ZU aus einer Endlage.<br>Ist die Abschaltart der Endlage auf "drehmomentabhängig"<br>parametriert, geschieht dies erst nach ca. 1 sec.                                                                                                    |  |
| <ul> <li>Schnell-Start/-Stopp</li> </ul> | Das Herausfahren aus einer Endlage ist wie bei Einstellung<br>"Schnell-Start".         Beim Hineinfahren in eine Endlage verfährt der Stellantrieb<br>innerhalb des Endlagenbereiches mit parametrierter Drehzahl AUF<br>bzw. ZU bis kurz vor die Endlage, um dann ohne die Endlage zu<br>überfahren mit reduzierter Drehzahl zum Stillstand zu kommen.         Image: Schnell-Stopp" ist bei drehmomentabhängiger<br>Abschaltung nicht wirksam!<br>Ist die Abschaltart der Endlage auf<br>"drehmomentabhängig" parametriert, verfährt der<br>Stellantrieb in diese Endlage mit der typabhängig nicht<br>veränderbaren Drehzahl. |  |

#### Leittechnik-Akzeptanzzeit

Bei Wegnahme eines Fahrbefehls von der Leittechnik, kann der Antrieb trotzdem noch weiter verfahren, wenn z.B. die Funktion "Dichtschließen" oder "Ansteuerung FERN" auf "Proportionalfahrt" parametriert ist.

Wird durch die Weiterfahrt die Endlage erreicht bzw. innerhalb des Endlagenbereichs drehmomentabhängig abgeschaltet und passiert dies innerhalb der eingestellten Akzeptanzzeit, wird die entsprechende Meldung ("Endlage …" bzw. "Moment … erreicht") an die Leittechnik gemeldet.

Außerhalb der eingestellten Akzeptanzzeit und bei Einstellung auf "0" erfolgt die Meldung an die Leittechnik erst, wenn ein erneuter Fahrbefehl in gleicher Richtung ansteht.

| Akzeptanzzeit (s) | Mögliche Einstellung für die Akzeptanzzeit: 0 bis 25,5 s.<br>Standardeinstellung ist <b>25,5 s</b> . |
|-------------------|----------------------------------------------------------------------------------------------------|
|                   |                                                                                                    |

#### Kundenvariante

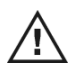

Unbefugtes Einstellen von kundenspezifischen Varianten kann zu Schäden an Antrieb/Armatur/Anlage führen!

| Kundenvariante Nr. | Kundenspezifische Programmierung abweichend von der<br>Standard-Firmware wird mit einer anderen Ziffer als "0"<br>gekennzeichnet (siehe Anhang zur Betriebsanleitung für<br>kundenspezifische Varianten). |
|--------------------|----------------------------------------------------------------------------------------------------|
|                    | Einige kundenspezifische Software-Programmierungen sind kostenpflichtig.                                                                                                    |
|                    | Die Freischaltung einer solchen Kundenvariante ist bei<br>Auslieferung des Antriebs in der Firmware hinterlegt und bleibt<br>auch bei einem Firmware-Update bestehen!                                     |
|                    | Kostenpflichtige Kundenvarianten werden angezeigt, ebenso, ob eine Freischaltung vorliegt oder nicht:                                                                                                    |
|                    | - Freigeschaltete kostenpflichtige Kundenvariante:<br>Kundenvariante Nr. 6                                                                                                    |
|                    | - Nicht freigeschaltete kostenpflichtige Kundenvariante:<br>Kundenvariante Nr. 6 . kostenpflichtig<br>nicht freigeschaltet                                                                                |
|                    | Jede nicht freigeschaltete Kundenvariante kann nachträglich durch<br>Eingabe des entsprechenden PIN-Codes (kostenpflichtig!) am<br>Antrieb freigeschaltet werden.                                         |
| Kundenparameter 1  | Einige kundenspezifische Programmierungen haben variable                                                                                                    |
| Kundenparameter 2  | <ul> <li>Linstellwerte. Uber "Kundenparameter 1" bis "Kundenparameter</li> <li>4" können die Variablen entsprechend den Vorgaben in der</li> </ul>                                                        |
| Kundenparameter 3  | Zusatzbetriebsanleitung der Kundenvariante eingestellt werden.                                                                                                    |
| Kundenparameter 4  |                                                                                                    |

#### Spezialparameter

| Begrenzung ZK-<br>Spannung | Lang anliegende hohe Anschlussspannung (Betriebsspannung<br>unter Ausnutzung der Spannungstoleranz von bis zu +15 %), führt<br>bei Stillstand des Antriebs zur Erhöhung der<br>Zwischenkreisspannung, die auf elektronischem Weg auf<br>zulässigen Wert begrenzt wird. |  |
|----------------------------|----------------------------------------------------------------------------------------------------|--|
|                            | Ein Abschalten dieser Funktion ist nur in ganz speziellen<br>Anlagensituationen angebracht und sollte nur nach<br>Rücksprache mit SIPOS erfolgen!                                                                                                    |  |
|                            | Standardeinstellung ist <b>Ein</b> .                                                                                                    |  |
| • Ein                      | eingeschaltet.                                                                                                    |  |
| • Aus                      | abgeschaltet.                                                                                                    |  |
| Laufzeitüberwachung        | Die maximale Laufzeit für das Durchfahren des Stellweges wird<br>beim ersten Verfahren nach der Endlageneinstellung ermittelt und<br>im Antrieb gespeichert.                                                                                                    |  |
|                            | Bei jedem zukünftigen Verfahren wird dann überprüft, ob die in der<br>Verfahrzeit erreichte Position plausibel ist, wenn nicht, meldet der<br>Antrieb die Störung "Laufzeitfehler".                                                                                    |  |
|                            | Standardeinstellung ist Ein.                                                                                                    |  |
| • Ein                      | eingeschaltet.                                                                                                    |  |
| • Aus                      | abgeschaltet.                                                                                                    |  |

| Bluetooth                       | PROFITRON/HiMod sind mit Bluetooth ausgestattet.<br>Dabei ist es möglich, Bluetooth zu aktivieren oder zu deaktivieren.<br>Standardmäßig ist Bluetooth aktiv.                                      |
|---------------------------------|----------------------------------------------------------------------------------------------------|
| <ul> <li>nicht aktiv</li> </ul> | Bluetooth-Funktion ist abgeschaltet.                                                                                                    |
| <ul> <li>aktiv</li> </ul>       | Bluetooth-Funktion ist eingeschaltet.                                                                                                    |
| USB                             | PROFITRON/HiMod sind mit einer USB-Schnittstelle ausgestattet.<br>Dabei ist es möglich die USB-Schnittstelle zu aktivieren oder zu<br>deaktivieren. Standardmäßig ist die USB-Schnittstelle aktiv. |
| <ul> <li>nicht aktiv</li> </ul> | USB-Schnittstelle ist abgeschaltet.                                                                                                    |
| <ul> <li>aktiv</li> </ul>       | USB-Schnittstelle ist eingeschaltet.                                                                                                    |
|                                 |                                                                                                    |

#### Konnektivität

#### Drehmomentmessflansch

Ist ein Drehmomentmessflansch montiert, kann hier eingestellt werden, wo die Signalleitung angeschlossen ist und um welchen Drehmomentmessflansch es sich handelt.

| Anschluss                             |                                                                                                    |  |
|---------------------------------------|----------------------------------------------------------------------------------------------------|--|
| nicht vorhanden                       | Es ist kein Drehmomentmessflansch montiert bzw. die<br>Signalauswertung erfolgt trotz Montage eines<br>Drehmomentmessflansches nicht über den Stellantrieb.               |  |
| <ul> <li>Analogeingang AE1</li> </ul> | Signalauswertung und Visualisierung des Drehmomentverlaufs                                                                                                    |  |
| Analogeingang AE2                     | erfolgen über den Stellantrieb.                                                                                                    |  |
|                                       | Der Analogeingang, an dem die Signalleitung angeschlossen wurde, muss hier eingestellt werden.                                                                            |  |
|                                       | Das aktuelle Drehmoment wird in Registerkarte "B+B" angezeigt.                                                                                                    |  |
|                                       | In Registerkarte "M-Kurve" kann der Drehmomentverlauf von ZU<br>nach AUF und von AUF nach ZU aufgenommen, gespeichert und<br>über "Momentkurve lesen" dargestellt werden. |  |
| Тур                                   | Auswahl des Drehmomentmessflansches, der von der                                                                                                    |  |
| • 120 Nm (2SX7100-6A)                 | Stellantriebssoftware berücksichtigt werden soll.                                                                                                    |  |
| • 500 Nm (2SX7100-6B)                 |                                                                                                    |  |
| • 1000 Nm (2SX7100-6C)                |                                                                                                    |  |

#### Fernbedieneinheit

Die Fernbedieneinheit RCU bietet die Möglichkeit, einen Antrieb aus einer Entfernung von bis zu 100 m zu bedienen und hat somit die Funktion einer zweiten Vor-Ort-Steuerstelle.

Für den Einsatz einer Fernbedieneinheit muss der Stellantrieb vorbereitet sein. Der Datenaustausch zwischen Stellantrieb und Fernbedieneinheit geschieht über eine RS485-Verbindung mit nur einer 2/4-adrigen Feldbusleitung.

Beim Anschließen der Fernbedieneinheit müssen beide Abschlusswiderstände auf ON sein!

| Modus                                              | Die Aktivierung der Funktion "Fernbedieneinheit" muss am Stellantrieb und auch an der Fernbedieneinheit erfolgen.                                                                                                    |  |
|----------------------------------------------------|----------------------------------------------------------------------------------------------------|--|
| <ul> <li>Stellantrieb</li> </ul>                   | Das hier eingestellte Gerät ist der Stellantrieb.                                                                                                    |  |
| <ul> <li>Fernbedieneinheit</li> </ul>              | Das hier eingestellte Gerät ist die Fernbedieneinheit.                                                                                                    |  |
| Baudrate<br>• 6 Mbit/s<br>• 3 Mbit/s<br>• 2 Mbit/s | Abhängig von der Verbindungsqualität des Datenaustauschs zwischen Stellantrieb und Fernbedieneinheit können 3         Übertragungsgeschwindigkeiten ausgewählt werden.         Ist nach Verbindungsaufbau die Verbindungsqualität nicht ausreichend, muss die Baudrate herabgesetzt werden! |  |
|                                                    | Standardeinstellung ist 6 Mbit/s.                                                                                                    |  |
| Aktiv                                              | Die Funktion "Fernbedieneinheit" kann ein- und auch ausgeschaltet werden.                                                                                                    |  |
| • nein                                             | Die Funktion "Fernbedieneinheit" ist ausgeschaltet.                                                                                                    |  |
| • ja                                               | Die Funktion "Fernbedieneinheit" ist aktiviert.                                                                                                    |  |

# 7.6 Software-Funktionen

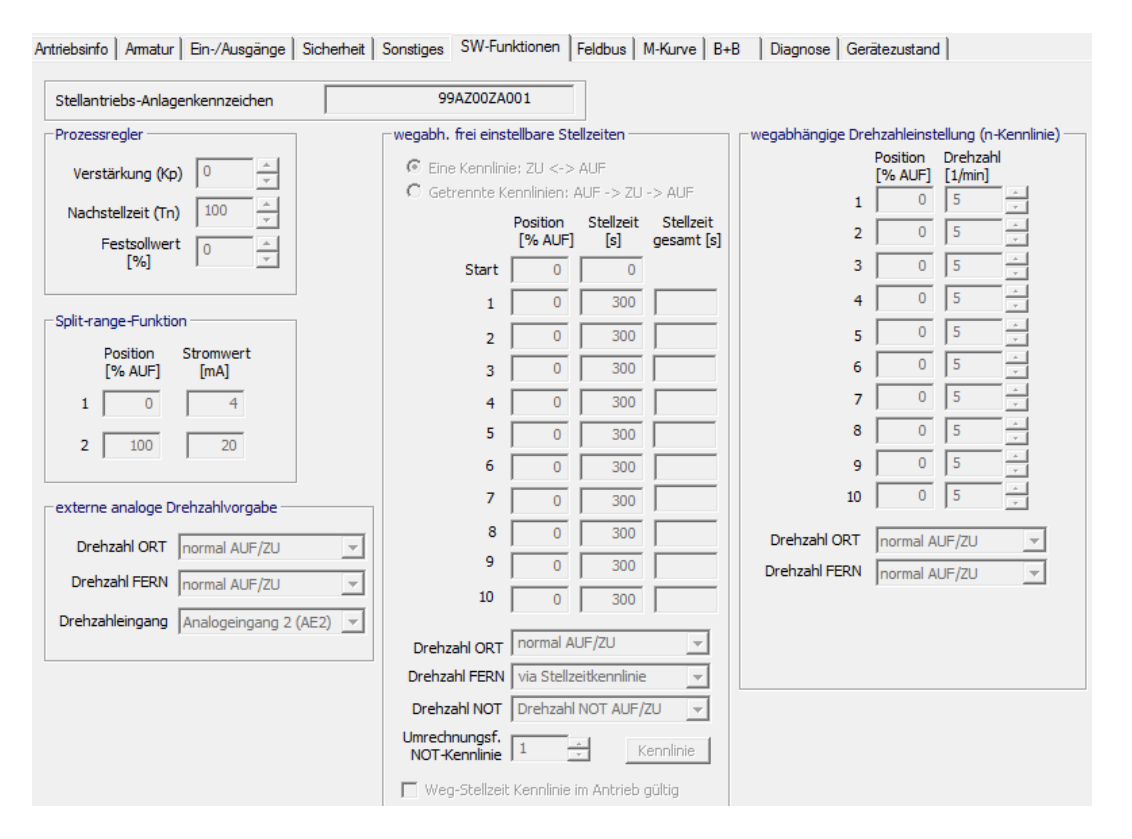

#### Prozessregler

Der Prozessregler ist als PI-Regler realisiert. Der Prozessreglerausgang wirkt als Sollwert für den internen Stellungsregler.

Die Sollwertvorgabe für den Prozessregler (Prozess-Sollwert) erfolgt je nach Ausführung unterschiedlich und wird über die Funktion "Ansteuerung FERN" und/oder "Alternative Ansteuerung" parametriert, siehe Kapitel 7.3.

| Verstärkung (Kp)   | Verstärkung $K_p$ ist im Bereich von -1,00 bis +1,00 einstellbar. Standardeinstellung ist <b>0</b> .        |
|--------------------|----------------------------------------------------------------------------------------------------|
| Nachstellzeit (Tn) | Nachstellzeit $T_n$ ist im Bereich von 0,1 bis 3000,0 s einstellbar. Standardeinstellung ist <b>100 s</b> . |
| Festsollwert [%]   | Feste prozentuale Vorgabe des Prozesssollwertes für den<br>Prozessregler.                                   |

#### Split-range-Funktion

Mit der Split-range-Funktion können zwei und mehr Stellantriebe in Folge mit nur einem anlogen Signal 0/4 – 20 mA geregelt werden. Ein parametrierbarer Teilbereich des analogen Signals wird dabei jedem Stellantrieb zugeordnet. Wichtigste Anwendung hierfür ist die Bypassschaltung zweier Stellantriebe.

Außerdem kann mit der Split-range-Funktion das analoge Signal 0/4 – 20 mA zum Regeln in einen parametrierbaren Teilbereich des Stellwegs genutzt werden.

Der Bereich wird vorgegeben durch die Eingabe von einem Wertepaar

(Eingangsstrom [mA] und zugehörige Wegposition [%]) für den Anfang und ebenso von einem Wertepaar für das Ende des Bereichs.

| Position [% AUF] | Stromwert 1 für Position 1                                                                                                  |
|------------------|----------------------------------------------------------------------------------------------------|
| Stromwert [mA]   | (Stromwert 1 muss kleiner als Stromwert 2 sein)<br>Stromwert 2 für Position 2<br>(Position 2 muss ungleich Position 1 sein) |

#### externe analoge Drehzahlvorgabe

Vorgabe der Drehzahl (Stellzeit) über einen Analogeingang entsprechend den Einstellungen in Registerkarte "Ein-/Ausgänge".

Dabei folgt die Drehzahl dem analogen Signal innerhalb des Drehzahlbereichs.

In den **Endlagenbereichen** wird mit der **nicht veränderbaren** Endlagengeschwindigkeit verfahren (typabhängige Drehzahlstufe)!

| Drehzahl ORT <ul> <li>normal AUF/ZU</li> <li>via Drehzahleingang</li> </ul> <li>Drehzahl FERN <ul> <li>normal AUF/ZU</li> </ul> </li> | Die externe analoge Drehzahlvorgabe kann getrennt für ORT- und<br>FERN-Betrieb gewählt werden.<br>Mit dem Parameterwert " <b>normal AUF/ZU</b> " verfährt der Antrieb mit den<br>eingestellten Parametern für " <b>Drehzahl ZU</b> " und " <b>Drehzahl AUF</b> ".<br>Mit dem Parameterwert " <b>via Drehzahleingang</b> " verfährt der Antrieb<br>entsprechend dem Vorgabesignal 0/4 – 20 mA. |  |
|----------------------------------------------------------------------------------------------------|----------------------------------------------------------------------------------------------------|--|
| <ul> <li>via Drehzahleingang</li> </ul>                                                                                               | Bei Anliegen des <b>NOT-Befehls</b> verfährt der Antrieb mit<br>der in der Registerkarte "Armatur" parametrierten<br>Drehzahl "Drehzahl NOT ZU" bzw. "Drehzahl NOT AUF"<br>entsprechend dem eingestellten Verhalten unter "Fehler<br>Ansteuerquelle" in der Registerkarte "Sicherheit"!                                                                                                    |  |
| Drehzahleingang                                                                                                    |                                                                                                    |  |
| Analogeingang 1 (AE1)                                                                                                    | Es kann, wenn Analogeingang AE2 vorhanden ist, frei entschieden werden, ob der Sollwert über AE1 oder AE2 vorgegeben werden soll.                                                                                                    |  |
| Analogeingang 2 (AE2)                                                                                                    |                                                                                                    |  |

#### wegabh. frei einstellbare Stellzeiten

Diese Funktion ermöglicht die sekundengenauen Stellzeitvorgaben von bis zu 10 aufeinander folgenden Teilabschnitten des Stellweges.

Dabei kann die Unterteilung des Stellweges für das Verfahren in AUF- und ZU-Richtung gleich "**Eine Kennlinie**" oder unterschiedlich "**Getrennte Kennlinien**" sein.

In folgender Darstellung ist "Getrennte Kennlinien" aktiviert:

| 0 | Eine Kennlinie:<br>ZU <-> AUF             | Die Parametrierung erfolgt von ZU- in AUF-Richtung.                               |
|---|-------------------------------------------|-----------------------------------------------------------------------------------|
| ۲ | Getrennte Kennlinien:<br>AUF -> ZU -> AUF | Die Parametrierung erfolgt von 100 % AUF nach ZU und danach wieder auf 100 % AUF. |

Durch Vorgabe von bis zu 10 Wertepaaren ("Position [% AUF]" und "Stellzeit [s]") können die am Prozess angelehnten erforderlichen Stellzeiten eingestellt werden. Eine eingegebene Stellzeit  $t_n$  beschreibt dabei die Zeitspanne von der letzten eingegebenen Position  $x_{n-1}$  bis zu der Position  $x_n$ .

| Position [% AUF]                           | Wegposition in % des Stellweges.                                                                                                    |  |
|--------------------------------------------|----------------------------------------------------------------------------------------------------|--|
| Stellzeit [s]                              | Stellzeit in Sekunden für das Verfahren von der letzten zu der Position dieses Wertepaares.                                                                                                    |  |
| Drehzahl ORT                               | Die Stellzeiteinstellungen können separat für ORT-, FERN- und                                                                                                    |  |
| <ul> <li>normal AUF/ZU</li> </ul>          | NOT-Betrieb vorgegeben werden.                                                                                                    |  |
| <ul> <li>via Stellzeitkennlinie</li> </ul> | Die mit " <b>via Stellzeitkennlinie</b> " bzw. " <b>via NOT-Kennlinie</b> "<br>eingestellten Stellzeiten werden durch "sanfte Taktung" realisiert.<br>Antrieb verfährt entsprechend der mittleren Geschwindigkeit, |  |
| Drehzahl FERN                              |                                                                                                    |  |
| <ul> <li>normal AUF/ZU</li> </ul>          | errechnet aus den Eingaben der Kennlinie.                                                                                                    |  |
| <ul> <li>via Stellzeitkennlinie</li> </ul> | Bei Einstellung " <b>normal AUF/ZU</b> " bzw. " <b>Drehzahl NOT AUF/ZU</b> "<br>verfährt der Antrieb mit den in der Registerkarte "Armatur"<br>parametrierten Drehzahlen.                                          |  |
| Drehzahl NOT                               |                                                                                                    |  |
| <ul> <li>Drehzahl NOT AUF/ZU</li> </ul>    |                                                                                                    |  |
| <ul> <li>via NOT-Kennlinie</li> </ul>      |                                                                                                    |  |
| Umrechnungsf.<br>NOT-Kennlinie             | Faktor zum schnelleren (Werte < 1) oder langsameren (Werte > 1)<br>Verfahren bei NOT-Ansteuerung. Alle in der Kennlinie eingestellten<br>Stellzeiten werden mit diesem Faktor multipliziert.                       |  |
| Kennlinie                                  | Mit Klick auf diese Schaltfläche wird der Verlauf der eingestellten Weg-Stellzeit-Kennlinie angezeigt.                                                                                                    |  |
| Weg-Stellzeit Kennlinie im Antrieb gültig  |                                                                                                    |  |
| • 🗆                                        | Einstellungen sind noch nicht im Antrieb gespeichert.                                                                                                    |  |
| • 🗹                                        | Einstellungen wurden vom Antrieb ausgelesen.                                                                                                    |  |

R

#### wegabhängige Drehzahleinstellung (n-Kennlinie)

Diese Funktion ermöglicht die Linearisierung einer Ventilkennlinie durch Festlegung unterschiedlicher Drehzahlen während des Verfahrens von ZU nach AUF und umgekehrt.

R

In den **Endlagenbereichen** wird mit der **nicht veränderbaren** Endlagengeschwindigkeit verfahren (typabhängige Drehzahlstufe)!

Die Vorgabe der Drehzahlkennlinie erfolgt durch Eingabe von max. 10 Stützpunkten: Weg [% AUF] in 1 %-Schritten und Drehzahl [1/min].

Die Parametrierung der Drehzahlkennlinie wird abgeschlossen, wenn der nächste Stützpunkt einen kleineren Prozentwert des Stellwegs aufweist (z.B. Voreinstellungswert 0 %). Die Drehzahl des letzten aktiven Stützpunkts gilt bis zum Erreichen des Endlagenbereichs AUF.

| Position [% AUF]                    | Wegposition in % des Stellweges.                                                                                                    |  |
|-------------------------------------|----------------------------------------------------------------------------------------------------|--|
| Drehzahl [1/min]                    | <ul> <li>Abtriebsdrehzahl innerhalb des Drehzahlbereiches auswählbar:</li> <li>bei ECOTRON aus 7 möglichen Drehzahlen</li> <li>bei PROFITRON stufenlos in 2,5%-Schritten von<br/>12,5 – 100% n<sub>max</sub>.</li> </ul>                                                                |  |
| Drehzahl ORT                        | Die Drehzahleinstellungen können separat für ORT- und<br>FERN-Betrieb vorgegeben werden.<br>Bei Einstellung " <b>via n-Kennlinie</b> verfährt der Antrieb mit den<br>wegabhängig parametrierten Drehzahlen.<br>Bei Einstellung " <b>normal AUF/ZU</b> " verfährt der Antrieb mit den in |  |
| <ul> <li>normal AUF/ZU</li> </ul>   |                                                                                                    |  |
| <ul> <li>via n-Kennlinie</li> </ul> |                                                                                                    |  |
| Drehzahl FERN                       |                                                                                                    |  |
| <ul> <li>normal AUF/ZU</li> </ul>   | der Registerkarte "Armatur" parametrierten Drehzahlen.                                                                                                    |  |
| <ul> <li>via n-Kennlinie</li> </ul> | Bei Anliegen des <b>NOT-Befehls</b> verfährt der Antrieb mit<br>der in der Registerkarte "Armatur" parametrierten<br>Drehzahl "Drehzahl NOT ZU" bzw. "Drehzahl NOT AUF"<br>entsprechend dem eingestellten Verhalten unter "Fehler<br>Ansteuerquelle" in der Registerkarte "Sicherheit!  |  |

# 7.7 Feldbus

| Enstellungen       Feldbur-Status         MODEUS       Kanal 1         Adresse       247         Baddese       19200         Pattat       Gerade, 1 Stopp         Gerade, 1 Stopp       Gerade, 1 Stopp         PROFIBUS       Kanal 1         Adresse       125         PROFIBUS       Kanal 1         Adresse       125         PROFIBUS       Kanal 1         Adresse       125         P205       stomeldung 1         P205       stomeldung 2         P205       stomeldung 2         P205       stomeldung 2         P205       stomeldung 1         HART       HART         Adresse       0         Uberw.zett       0         G                                                                                                    | Intriebsinfo Ar | matur   Ein-/Ausgänge   Sicherheit   Sonstiges   S | SW-Funktionen Feldbus M-Kurve B+B Diagnose Gerätezustand |
|----------------------------------------------------------------------------------------------------|-----------------|----------------------------------------------------|----------------------------------------------------------|
| MODBUS       Kanal 1       Kanal 2         Adresse       247       247         Baudith       19200       19200         Partat       Gerade, 1 Stopp       Gerade, 1 Stopp         RoCFBUS       Gerade, 1 Stopp       Gerade, 1 Stopp         PROFBUS       Ganal 1       No communication         PROFBUS       Gerade, 1 Stopp       Gerade, 1 Stopp         PROFBUS       Gerade, 1 Stopp       Gerade, 1 Stopp         PROFBUS       Gerade, 1 Stopp       Gerade, 1 Stopp         PROFBUS       Gerade, 1 Stopp       Gerade, 1 Stopp         PROFBUS       Gerade, 1 Stopp       Gerade, 1 Stopp         PROFBUS       Gerade, 1 Stopp       Gerade, 1 Stopp         ProfBUS       Gerade, 1 Stopp       Gerade, 1 Stopp         Patta       Table       Kanal 2         No communication       Image: Stormedung 2       Image: Stormedung 2         Patta       Gerade, 1 Stopp       Gerade, 1 Stopp         HART       Adresse       Image: Gerade, 1 Stopp         HART       Matter in Connection Type       Current Output         Vireless-Mode       mein         BUS Kanal I       Image: Stopp       Image: Stopp         BUS Kanal I       Image: Stopp                                                                                                    |                 | Einstellungen                                      | Feldbus-Status                                           |
| Adresse       247       247         Baudrate       19200       19200         Paritat       Gerade, 1 Stopp       Gerade, 1 Stopp         Oberw.set       3       -1         3       -1       3         PROFIBUS       Kanal 1       No communication         Redundanzartaus       Kanal 2       No communication         PROFIBUS       Kanal 1       Kanal 2         Adresse       125       Udpw.ret         P2D5       Stormedium 1                                                                                                    | MODBUS          |                                                    | MODBUS                                                   |
| Adresse 247 247 247 247 247 247 247 247 247 247                                                                                                    |                 | Kanal 1 Kanal 2                                    | Aktiver BUS Kanal                                        |
| Baddrate 1920  1920  1920  But Ref 1920  But Ref 1920  But Real 1  But Real 1  But Real 1  But Real 1  But Real 1  But Real 2  But Real 1  But Real 2  But Real 2  | Adresse         | 24/                                                | BLIS Kanal 1 No communication                            |
| BUS Kanal 2 No communication BUS Kanal 2 No communication PROFIBUS Adresse 125 Adresse 125 Adresse 125 Adresse 125 P2D3 2.ustandswort 2 P P2D4 Stormeldung 1 P P2D5 Stormeldung 2 P P2D5 stormeldung 2 P P2D5 stormeldung 2 | Baudrate        | 19200 🗸 19200 🗸                                    |                                                          |
| Derwizet       [9]       [9]       [9]         Uberwizet       [3]       [3]       [9]         PROFIBUS       Kanal 1       Kanal 2         Adresse       [126]       [126]         P2D3       [2xstandswort 2       [9]         P2D4       [5]       [126]         P2D5       [5]       [126]         P2D5       [5]       [126]         P2D5       [5]       [126]         P2D5       [5]       [126]         P2D5       [5]       [126]         P2D5       [5]       [126]         Uberwizet       [13]       [14]         HART       HART         Adresse       [10]       [14]         HART       [16]       [16]         HART       [16]       [16]         HART       [16]       [16]         HART       [16]       [16]         HART       [16]       [16]         HART       [16]       [16]         HART       [16]       [16]         Adresse       [16]       [16]         Uberwizet       [16]       [16]         BUS Kanal 1       [16]       [16] <td>[bit/s]</td> <td>Carada 1 Stans -</td> <td>BUS Kanal 2 No communication</td>                                                                                                    | [bit/s]         | Carada 1 Stans -                                   | BUS Kanal 2 No communication                             |
| Uberw.zeit       3       -       Redundanzatilus         PROFIBUS       Kanal 1       Kanal 2         P203       Zustandswort 2       -         P204       Stormeldung 1       -         P205       Stormeldung 2       -         P206       akt. Betriebsart       -         HART       -       -         HART       -       -         HART       -       -         HART       -       -         HART       -       -         HART       -       -         HART       -       -         HART       -       -         HART       -       -         HART       -       -         HART       -       -         HART       -       -         Juberw.zeit       -       -         Juberw.zeit       -       -         BUS Kanal 1       0       -         BUS Kanal 1       0       kbit/s         BUS Kanal 2       0       kbit/s         BUS Kanal 2       0       kbit/s         BUS Kanal 2       0       kbit/s         Status 15                                                                                                    | Parität         | Gerade, 1 Stopp                                    |                                                          |
| PROFIBUS       Kanal 1       Kanal 2         Adresse       126       125         P2D3       Lustandswort 2                                                                                                    | Überw.zeit      | 3 • 3 •                                            |                                                          |
| PROFIBUS       Kanal 1       Kanal 2         Adresse       126       126         P2D3       Zustandswort 2                                                                                                    | [9]             |                                                    | Redundanzart                                             |
| Karlai 1 Karal 1   Adresse 126   P203 Zustandswort 2   P204 Stormeldung 1   P205 Stormeldung 2   P206 akt. Betriebsart     HART   Adresse 0   Uberw.zeit 0   iderw.zeit 0    PROFIBUS PROFIBUS DP-V2 Zeistempelung (TS) Status TS Primay-Kanal () Zetsynchronisieun OK BUS Kanal 1 O kbit/s Wait Pm BUS Kanal 2 Kanal 2 Kbit/s Wait Pm Current Output PROFIBUS DP-V2 Zeistempelung (TS) Status TS Primay-Kanal () Zetsynchronisieun OK Zetsynchronisieun genplangen User - PRM - Data mit TS-enable Master in operate Zetsynchroniseiung emplangen Puferüberlauf TS Status K1 TS Status K2                                                                                                    | -PROFIBUS -     | Kanal 1 Kanal 2                                    | Redundanzstatus                                          |
| Adresse       120       Output Holdtime [ms]       300         P2D3       Zustandswort 2       *       *         P2D4       Stormeldung 1       *       *         P2D5       Stormeldung 2       *       *         P2D6       akt. Betriebsart       *       *         HART       Adresse       0       .       *         HART       *       *       *       *         HART       *       *       *       *         HART       *       *       *       *         HART       *       *       *       *         HART       *       *       *       *         HART       *       *       *       *         HART       *       *       *       *         HART       *       *       *       *         HART       *       *       *       *         HART       *       *       *       *         HART       *       *       *       *         HART       *       *       *       *         HART       *       *       *       *       *<                                                                                                    |                 | Kanai 1 Kanai 2                                    | Kanal 1 Kanal 2                                          |
| P203 Zustandswort 2<br>P204 Störmeldung 1<br>P205 Störmeldung 2<br>P206 akt. Betriebsart<br>HART<br>Adresse 0<br>Überw.zeit 0<br>is<br>PROFIBUS<br>PROFIBUS<br>PROFIBUS<br>PROFIBUS<br>BUS Kanal 1<br>BUS Kanal 2<br>kbit/s Wait Pm<br>BUS Kanal 2<br>kbit/s Wait Pm<br>BUS Kanal 2<br>Kommunikation<br>PROFIBUS<br>Status TS Primary-Kanal 0<br>Zeitstempelung gestatet<br>TIME AR Block emplangen<br>User - PRM - Data mit TS-enable<br>Master in operate<br>Zeitstynchronization<br>DK<br>Zeitstynchronization<br>User - PRM - Data mit TS-enable<br>Master in operate<br>Zeitstynchronization<br>Putfetiberlauf<br>TS Status K2<br>IIIS Status K2<br>IIIIS Status K2<br>IIIIS Status K2<br>IIIIS Status K2<br>IIIIS Status K2<br>IIIIS Status K2<br>IIIIS Status K2<br>IIIIS Status K2<br>IIIIS Status K2<br>IIIIS Status K2<br>IIIIS Status K2<br>IIIIS Status K2<br>IIIIS Status K2<br>IIIIS Status K2<br>IIIIIS Status K2<br>IIIIIIIIIIIIIIIIIIIIIIIIIIIIIIIIIIII                                                                                                    | Adresse         |                                                    | Output Holdtime [ms] 300                                 |
| P2D4 Störmeldung 1<br>P2D5 Störmeldung 2<br>P2D6 akt. Betriebsart<br>HART<br>Adresse 0<br>Überw.zeit 0<br>1<br>Stormeldung mit PROFIBUS:<br>PROFIBUS<br>PROFIBUS<br>PROFIBUS<br>PROFIBUS<br>BUS Kanal 1<br>0 kbit/s Wait Prm<br>BUS Kanal 2<br>0 kbit/s Wait Prm<br>BUS Kanal 2<br>0 kbit/s Wait Prm<br>Current Output<br>Wireless-Mode nein<br>Kommunikation nicht aktiv<br>zyklisch akt.<br>PROFIBUS<br>PROFIBUS<br>Status TS Primasy-Kanal ()<br>2 Zeitstempelung (TS)<br>Status TS Primasy-Kanal ()<br>2 Zeitstempelung gestartet<br>TIME AR Block empfangen<br>User - PRM - Data mit TS-enable<br>Master in operate<br>2 Zeitsynchroniseirung empfangen<br>Pufferüberlauf<br>TS Status K1<br>TS Status K2<br>1<br>Status K2<br>1<br>1<br>1<br>1<br>1<br>1<br>1<br>1<br>1<br>1<br>1<br>1<br>1                                                                                                    | PZD3            | Zustandswort 2                                     |                                                          |
| PZD5 Störmeldung 2<br>PZD6 akt. Betriebsart<br>HART<br>Adresse 0<br>Überw.zeit 0<br>                                                                                                    | PZD4            | Störmeldung 1                                      | HART                                                     |
| PZD6       akt. Betriebsart         HART       Adresse         Uberw.zeit       0         ************************************                                                                                                    | P7D5            | Stärmeldung 2                                      | HART Connection Type Current Output                      |
| P2D6       jakt. Betriebsart         HART       Adresse         Adresse       Image: Image: Ima                                                                                                    |                 |                                                    | Wireless-Mode nein                                       |
| HART<br>Adresse 0<br>Überw.zeit 0<br>is<br>Derw.zeit 0<br>is<br>ROFIBUS<br>PROFIBUS<br>aktiver BUS Kanal 0<br>BUS Kanal 1<br>BUS Kanal 2<br>kbit/s Wait Prm<br>BUS Kanal 2<br>Kbit/s Wait Prm<br>BUS Kanal 2<br>Kbit/s Wait Prm<br>Kom<br>Kom<br>Kom<br>Kom<br>Kom<br>Kom<br>Kom<br>Ko                                                                                                    | PZD6            | akt. Betriebsart                                   |                                                          |
| Adresse          Uberw.zeit                                                                                                    | HART            |                                                    | Kommunikation   nicht aktiv                              |
| Adresse 0<br>Uberw.zeit 0<br>(5)<br>zyklisch akt.<br>nzeigen bei Ausführung mit PROFIBUS:<br>PROFIBUS<br>aktiver BUS Kanal 0<br>BUS Kanal 1 0 kbit/s Wait Pm<br>BUS Kanal 2 0 kbit/s Wait Pm<br>Categorie PROFIBUS DP-V2 Zeitstempelung (TS)<br>Status TS Primary-Kanal ()<br>Zeitstempelung gestartet<br>TIME AR Block empfangen<br>User - PRM - Data mit TS-enable<br>Master in operate<br>Zeitstynchroniseirung empfangen<br>Pufferüberlauf<br>TS Status K1 0 TS Status K2 0                                                                                                    |                 |                                                    |                                                          |
| Uberw.zeit       0                                                                                                    | Adresse         | 0                                                  |                                                          |
| [s]                                                                                                    | Überw.zeit      |                                                    |                                                          |
| PROFIBUS       zyklisch akt.         PROFIBUS       PROFIBUS DP-V2 Zeitstempelung (TS)         aktiver BUS Kanal       0         BUS Kanal 1       kbit/s         Wait Prm       Zeitstempelung gestartet         BUS Kanal 2       0         kbit/s       Wait Prm         BUS Kanal 2       0         Kbit/s       Wait Prm         BUS Kanal 2       0         Kbit/s       Wait Prm         Status TS Primary-Kanal ()       Zeitstempelung gestartet         TIME AR Block empfangen       User - PRM - Data mit TS-enable         Master in operate       Zeitsynchronisierung empfangen         Pufferüberlauf       TS Status K2       0                                                                                                    | [s]             | ,                                                  |                                                          |
| Inzeigen bei Ausführung mit PROFIBUS:         PROFIBUS         aktiver BUS Kanal         0         BUS Kanal 1         0         BUS Kanal 2         0         kbit/s         Wait Prm         BUS Kanal 2         0         Kanal 2         0         BUS Kanal 2         0         Kanal 2         0                                                                                                    |                 |                                                    |                                                          |
| Inzeigen bei Ausführung mit PROFIBUS:         PROFIBUS         aktiver BUS Kanal         0         BUS Kanal 1         0         BUS Kanal 2         0         kbit/s         Wait Prm         BUS Kanal 2         0         kbit/s         Wait Prm         BUS Kanal 2         0         kbit/s         Wait Prm         BUS Kanal 2         0         kbit/s         Wait Prm         BUS Kanal 2         0         kbit/s         Wait Prm         User - PRM - Data mit TS-enable         Master in operate         Zeitsynchronisierung empfangen         Pufferüberlauf         TS Status K1         TS Status K2                                                                                                    |                 |                                                    |                                                          |
| nzeigen bei Ausführung mit PROFIBUS:         PROFIBUS         aktiver BUS Kanal         0         BUS Kanal 1         0         BUS Kanal 2         0         ktiver BUS Kanal 2         0         BUS Kanal 2         0         ktiver BUS Kanal 2         0         BUS Kanal 2         0         kbit/s         Wait Prm         User · PRM · Data mit TS-enable         Master in operate         Zeitsynchronisierung empfangen         Pufferüberlauf         TS Status K1                                                                                                    |                 |                                                    | zvklisch akt                                             |
| PROFIBUS       PROFIBUS DP-V2 Zeitstempelung (TS)         aktiver BUS Kanal       0         aktiver BUS Kanal 1       0         BUS Kanal 2       0         kbit/s       Wait Prm         BUS Kanal 2       0         kbit/s       Wait Prm         BUS Kanal 2       0         kbit/s       Wait Prm         BUS Kanal 2       0         kbit/s       Wait Prm         BUS Kanal 2       0         kbit/s       Wait Prm         BUS Kanal 2       0         kbit/s       Wait Prm         BUS Kanal 2       0         kbit/s       Wait Prm         BUS Kanal 2       0         kbit/s       Wait Prm         BUS Kanal 2       0         kbit/s       Wait Prm         BUS Kanal 2       0         kbit/s       Wait Prm         User - PRM - Data mit TS-enable         Master in operate       Zeitsynchronisierung empfangen         Pufferüberlauf       TS Status K2         IS Status K1       II         II       II         II       II         II       II         II       II     <                                                                                                    |                 |                                                    | 2 yabar aka                                              |
| PROFIBUS PROFIBUS DP-V2 Zeitstempelung (TS) Status TS Primary-Kanal () Zeitsynchronisation 0K Zeitstempelung gestartet TIME AR Block empfangen User - PRM - Data mit TS-enable Master in operate Zeitsynchronisierung empfangen Pufferüberlauf TS Status K1 D TS Status K2 D                                                                                                    | nzeigen         | bei Ausführung mit PROFIBUS                        | δ:                                                       |
| aktiver BUS Kanal       0       Zeitsynchronisation 0K         BUS Kanal 1       0 kbit/s       Wait Prm         BUS Kanal 2       0 kbit/s       Wait Prm         User - PRM - Data mit TS-enable       Master in operate         Zeitsynchronisierung empfangen       Pufferüberlauf         TS Status K1       0                                                                                                    | PROFIBUS -      |                                                    | - PROFIBUS DP-V2 Zeitstempelung (TS)                     |
| aktiver BUS Kanal       0       Zeitsynchronisation 0K         BUS Kanal 1       0       kbit/s       Wait Prm         BUS Kanal 2       0       kbit/s       Wait Prm         User - PRM - Data mit TS-enable       Master in operate         Zeitsynchronisierung empfangen       Pufferüberlauf         TS Status K2       0                                                                                                    |                 |                                                    | Status TS Primary-Kanal ()                               |
| BUS Kanal 1 0 kbit/s Wait Prm Zeitstempelung gestartet<br>BUS Kanal 2 0 kbit/s Wait Prm User - PRM - Data mit TS-enable<br>Master in operate<br>Zeitsynchronisierung empfangen<br>Pufferüberlauf<br>TS Status K2 0                                                                                                    | aktiver         | r BUS Kanal 0                                      | Zeitsunchronisation OK                                   |
| BUS Kanal 1 U kbit/s Wait Prm 2/2015 Kanal 2 0 kbit/s Wait Prm User - PRM - Data mit TS-enable Master in operate 2/2015 Zeitsynchronisierung empfangen Pufferüberlauf TS Status K2 0                                                                                                    |                 |                                                    |                                                          |
| BUS Kanal 2 0 kbit/s Wait Pm User - PRM - Data mit TS-enable Master in operate Zeitsynchronisierung empfangen Pufferüberlauf TS Status K1 0 TS Status K2 0                                                                                                    | B               | BUS Kanal 1 Ukbit/s Wait Prm                       |                                                          |
| User - PRM - Data mit TS-enable<br>Master in operate<br>Zeitsynchronisierung empfangen<br>Pufferüberlauf<br>TS Status K1 0 TS Status K2 0                                                                                                    | B               | BUS Kanal 2 0 kbit/s Wait Prm                      | TIME AR Block emplangen                                  |
| Master in operate     Zeitsynchronisierung empfangen     Pufferüberlauf     TS Status K1     TS Status K2                                                                                                    |                 |                                                    | User - PRM - Data mit TS-enable                          |
| Zeitsynchronisierung empfangen Pufferüberlauf TS Status K1 TS Status K2                                                                                                    |                 |                                                    | Master in operate                                        |
| Pufferüberlauf     TS Status K1     TS Status K2                                                                                                    |                 |                                                    | Zeitsynchronisierung empfangen                           |
| TS Status K1 TS Status K2 0                                                                                                    |                 |                                                    | Pufferüberlauf                                           |
|                                                                                                    |                 |                                                    | TS Status K1 0 TS Status K2 0                            |

Detailbeschreibungen zu den angezeigten Werten finden Sie in der Betriebsanleitung PROFIBUS DP (Bestell-Nr. Y070.401/DE) bzw. Modbus RTU (Bestell-Nr. Y070.400/DE).

#### **Einstellungen**

Die folgenden Kommunikationsparameter können separat für jeden Kanal eingestellt werden:

#### MODBUS

| Adresse                              | Eingabe der Bus-Adresse (werksseitig auf 247 eingestellt).                                                          |  |
|--------------------------------------|----------------------------------------------------------------------------------------------------|--|
| Baudrate [bit/s]                     | Mögliche Einstellung für die Übertragungsrate: 300 bis 115200 Baud.<br>Standardeinstellung ist <b>19200 Baud</b> .  |  |
| Parität                              |                                                                                                    |  |
| gerade 1 Stopbit                     | Gerade Parität oder ungerade Parität mit 1 Stopbit oder keine Parität mit                                           |  |
| <ul> <li>unger. 1 Stopbit</li> </ul> | 2 Stopbits sind einstellbar.<br>Stopdardeinstellung ist gerade Parität mit 1 Stopbit                                |  |
| <ul> <li>keine 2 Stopbits</li> </ul> | Standardeinstellung ist gerade Paritat mit 1 Stoppit.                                                               |  |
| Überw.zeit [s]                       | Die Verbindungsüberwachungszeit kann zwischen 0 und 25,5 s eingestellt werden. Standardeinstellung ist <b>3 s</b> . |  |

#### PROFIBUS

| Adresse | Eingabe der Bus-Adresse (werksseitig auf 126 eingestellt).                                                                                                    |
|---------|----------------------------------------------------------------------------------------------------|
| PZD 3   | Prozessdatenbereich:                                                                                                    |
| PZD 4   | Bei Auswahl des PROFIBUS-Telegramms PPO2 können hier die Daten festgelegt werden, die im zyklischen PROFIBUS-Telegramm immer als PZD 3 bis PZD 6 übertragen werden. |
| PZD 5   |                                                                                                    |
| PZD 6   |                                                                                                    |

#### HART

R

| Adresse        | Eingabe der Bus-Adresse (werksseitig auf 0 eingestellt).                                                               |
|----------------|----------------------------------------------------------------------------------------------------|
| Überw.zeit [s] | Die Verbindungsüberwachungszeit kann zwischen 0 und 3600 s<br>eingestellt werden. Standardeinstellung ist <b>0 s</b> . |

#### Feldbus-Status

Zyklischer Datenaktualisierung "**zyklisch akt.**" muss angeschaltet sein! Die zyklische Datenaktualisierung wird in der Statusleiste mit "POLLING" angezeigt:

Der Feldbus-Status wird im laufenden Bus-Betrieb überprüft und zeigt immer den zyklisch aktualisierten Zustand der Bus-Kommunikation an.

#### MODBUS

| aktiver BUS Kanal                    | Anzeige des aktiven Kanals bei Datenaustausch; sonst 0.                                          |
|--------------------------------------|--------------------------------------------------------------------------------------------------|
| BUS Kanal                            | Für jeden Kanal "BUS Kanal 1" und "BUS Kanal 2" wird der Status des jeweiligen Kanals angezeigt: |
| <ul> <li>No communication</li> </ul> | Es findet keine Kommunikation statt.                                                             |
| Baudrate OK                          | Eingestellte Kommunikationsparameter sind in Ordnung.                                            |
| <ul> <li>Data Exchange</li> </ul>    | Zyklischer Datenaustausch mit Modbus-Master.                                                     |

#### HART

| HART Connection Type               |                                                                                                    |
|------------------------------------|----------------------------------------------------------------------------------------------------|
| Current Output                     | Kommunikation über Analogausgang AA2.                                                                                                    |
| Actuator                           | Kommunikation über Analogeingang AE2.                                                                                                    |
| Wireless-Mode                      | Wireless-Mode ist möglich, wenn der Stellantrieb über einen<br>Wireless-Adapter am Elektroanschluss verfügt und die Einstellung<br>"Current Output" gewählt ist. |
| • nein                             | Verdrahtete Kommunikation.                                                                                                    |
| • ja                               | Kabellose Kommunikation.                                                                                                    |
| Kommunikation                      |                                                                                                    |
| nicht aktiv                        | Die Kommunikation über HART ist nicht aktiv.                                                                                                    |
| aktiv                              | Die Kommunikation über HART ist aktiv.                                                                                                    |
| <ul> <li>Datenaustausch</li> </ul> | Es findet ein zyklischer Datenaustausch mit dem Antrieb statt.                                                                                                   |

| aktiver BUS Kanal                 | Anzeige des aktiven Kanals bei Datenaustausch; sonst 0.                                                                                     |  |  |  |
|-----------------------------------|----------------------------------------------------------------------------------------------------|--|--|--|
| <b>BUS Kanal</b><br>kbit/s        | Für jeden Kanal "BUS Kanal 1" und "BUS Kanal 2" werden die<br>Übertragungsrate in kbit/s und der Status des jeweiligen Kanals<br>angezeigt: |  |  |  |
| Wait Prm                          | Warten auf Parametriertelegramm.                                                                                                    |  |  |  |
| Wait Cfg                          | Warten auf Konfiguriertelegramm.                                                                                                    |  |  |  |
| <ul> <li>Data Exchange</li> </ul> | Zyklischer Datenaustausch mit PROFIBUS-Master.                                                                                              |  |  |  |
| Fail Safe                         | Sicherheitstelegramme vom Master.<br>Der Antrieb bleibt im Zustand "Data Exchange" und verhält sich<br>entsprechend seiner Parametrierung.  |  |  |  |
| GC-Clear                          | (Global-Control-Clear): Zustandsmeldung des Masters.<br>Antriebsverhalten wie bei "Fail Safe".                                              |  |  |  |

#### PROFIBUS

#### PROFIBUS DP-V2 Redundanz

Redundanz gemäß PNO 2.212.

| Redundanzart                        | Es werden folgende Redundanzarten unterstützt:                                                                                                    |
|-------------------------------------|----------------------------------------------------------------------------------------------------|
| <ul> <li>SIPOS-Redundanz</li> </ul> | Der Antrieb entscheidet, welcher Kanal der aktive ist (Primary).                                                                                                    |
| PNO-Redundanz                       | Der Master entscheidet, welcher Kanal der aktive ist (Primary)<br>Innerhalb der PNO-Redundanz wird noch unterschieden:<br>- Flying Redundanz (keine Leitungsredundanz etc.). |
|                                     | <ul> <li>System Redundanz (Leitungsredundanz möglich und Master<br/>kann auch mit dem passiven Kanal (Backup) kommunizieren<br/>etc.).</li> </ul>                            |
|                                     | Nach dem Einschaltet befindet sich der Antrieb immer in der SIPOS-Redundanz.                                                                                                 |
| Redundanzstatus<br>Kanal …          | Der Zustand für "Kanal 1" und "Kanal 2" wird nur bei PNO-<br>Redundanz angezeigt:                                                                                            |
|                                     | <ul> <li>PTB steht f ür Umschaltung Primary to Backup.</li> </ul>                                                                                                    |
|                                     | - BTP steht für Umschaltung <u>B</u> ackup <u>t</u> o <u>P</u> rimary.                                                                                                    |
| <ul> <li>POWER_ON</li> </ul>        | Initialisierung.                                                                                                    |
| <ul> <li>S_WAITING</li> </ul>       | Kanal ist Offline u. nicht empfangsbereit.                                                                                                    |
| <ul> <li>S_PRIMARY</li> </ul>       | Kanal ist Online und empfangsbereit.                                                                                                    |
| <ul> <li>C_CONFIGURE</li> </ul>     | MS2-Verbindung aktiv.                                                                                                    |
| BACKUP                              | Kanal ist Backup.                                                                                                    |
| <ul> <li>BTP_PARTNER_ACK</li> </ul> | Start Kanalumschaltung (Offline bei Adresswechsel).                                                                                                    |
| <ul> <li>BTP_SWITCHOVER</li> </ul>  | Warten auf SwitchoverDone-Meldung.                                                                                                    |
| <ul> <li>BTP_PRM_CMD</li> </ul>     | Warten auf PrmCmd mit Primary-Request.                                                                                                    |
| • BTP_DX                            | Warten auf erstes DataExchange-Telegr. Master.                                                                                                    |
| <ul> <li>PRIMARY</li> </ul>         | Kanal ist Primary.                                                                                                    |
| <ul> <li>PTB_PARTNER_ACK</li> </ul> | Start Kanalumschaltung (Kanal ist Offline).                                                                                                    |
| <ul> <li>PTB_SWITCHOVER</li> </ul>  | Warten auf SwitchoverDone-Meldung.                                                                                                    |
| • NIL                               | Übergangszustand.                                                                                                    |
| Output Holdtime [ms]                | Zeit für die Kanalumschaltung (nur bei PNO-Redundanz).<br>Während der Kanalumschaltung werden für diese Zeit die<br>Ausgänge gehalten                                        |

#### PROFIBUS DP-V2 Zeitstempelung [TS]

Zeitstempelung gemäß PNO 2.192.

#### Status TS Primary Kanal []

Zustand der Zeitstempelung für den aktiven Kanal (Primary) [Kanal 1] oder [Kanal 2] wird nachfolgend angezeigt:

| Zeitsynchronisation OK             | Uhrzeitsynchronisation empfangen und Zeitstempelung gestartet.                                                                                                    |  |  |  |  |
|------------------------------------|----------------------------------------------------------------------------------------------------|--|--|--|--|
| •                                  | o.k.                                                                                                    |  |  |  |  |
| •                                  | nicht o.k.                                                                                                    |  |  |  |  |
| Zeitstempelung gestartet           | Bedingungen für Zeitstempelung sind erfüllt, d.h.<br>"Time AR Block empfangen" und "Master in operate" sind<br>empfangen und "User - PRM - Data mit TS-enable" ist aktiviert.                                                                                                    |  |  |  |  |
| •                                  | gestartet                                                                                                    |  |  |  |  |
| •                                  | nicht gestartet                                                                                                    |  |  |  |  |
| Time AR Block<br>empfangen         | Der Master meldet mit Telegramm "SetPrm-Telegramm" im beinhalteten Parameterblock "Time AR", in welchem Zeitabstand die Uhrzeitsynchronisation erfolgt.                                                                                                    |  |  |  |  |
| •                                  | empfangen                                                                                                    |  |  |  |  |
| •                                  | nicht empfangen                                                                                                    |  |  |  |  |
| User - PRM - Data mit<br>TS-enable | Der Master meldet mit Telegramm "SetPrm-Telegramm" im<br>beinhalteten Parameterblock "User_Prm_Data" die Aktivierung der<br>Zeitstempelung.                                                                                                    |  |  |  |  |
| •                                  | aktiviert                                                                                                    |  |  |  |  |
| •                                  | nicht aktiviert                                                                                                    |  |  |  |  |
| Master in operate                  | Master ist im Zustand "Operate" und Antrieb (Slave) hat<br>Telegramm "Global control operate" empfangen.                                                                                                    |  |  |  |  |
| •                                  | empfangen                                                                                                    |  |  |  |  |
| •                                  | nicht empfangen                                                                                                    |  |  |  |  |
| Zeitssynchronisierung<br>empfangen | <ul> <li>Die Übermittlung der Uhrzeitsynchronisation erfolgt in 2 Schritten:</li> <li>Master sendet TimeEvent und</li> <li>Master sendet ClockValue-Telegramm mit der Zeitangabe<br/>wann TimeEvent-Telegramm gesendet wurde.</li> </ul>                                                                                                    |  |  |  |  |
| •                                  | Uhrzeitsynchronisation innerhalb des vorgegebenen Zeitabstandes empfangen.                                                                                                    |  |  |  |  |
| •                                  | Zeitabstand nicht eingehalten.                                                                                                    |  |  |  |  |
| Pufferüberlauf                     | Während einer Kanalumschaltung werden zeitgestempelte<br>Meldungen gepuffert, da kein Datenaustausch zwischen Slave und<br>Master möglich ist.<br>Zeitgleiche Meldungen (max. 17 Meldungen) werden in einen<br>Datensatz geschrieben. Laufen in dieser Zeit mehr als 15<br>Datensätze auf, wird dies rot signalisiert.<br>Nur die Meldungen der ersten 15 Datensätze werden übermittelt. |  |  |  |  |
| • 🧶                                | Pufferüberlauf                                                                                                    |  |  |  |  |
| •                                  | kein Pufferüberlauf                                                                                                    |  |  |  |  |
| TS Status K                        | Nur für Intern!<br>Zeigt Zustände/Störungen für "TS Status K1" und "TS Status K2" in<br>der Firmware.                                                                                                    |  |  |  |  |

# 7.8 M-Kurve (Drehmomentkurve)

#### Drehmoment-Referenzkurven

Vorbeugende Armaturüberwachung durch Vergleich von bis zu 3 zeitlich versetzt aufgenommenen Drehmoment-Referenzkurven möglich. Die dargestellten Werte können vom tatsächlichen Drehmoment abweichen, insbes. in den Endlagen und bei Drehzahlveränderungen während des Betriebs.

Die Drehmoment-Referenzkurven können mit COM-SIPOS angezeigt werden.

Ein Vergleich der aufgenommenen Drehmoment-Referenzkurven ist nur möglich, wenn gleiche Antriebseinstellungen und Ventilbedingungen vorliegen.

Im unten dargestellten Beispiel ist eine deutliche Zunahme des erforderlichen Drehmoments in Richtung ZU erkennbar (Kurve 3 blau).

#### Voraussetzungen sind:

- Antriebstyp: 2SA7 in PROFITRON- oder HiMod-Ausführung!
- Antrieb ist auf der Armatur montiert!
- Antrieb befindet sich im betriebsbereiten Zustand!

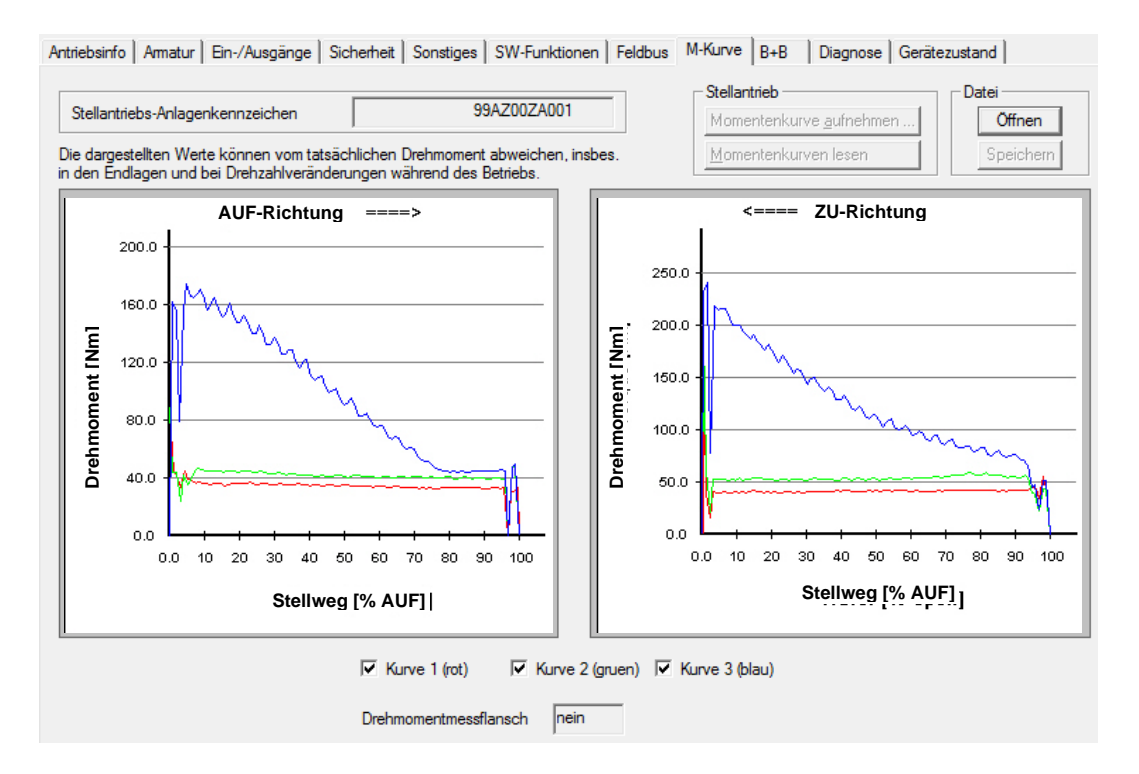

| Drehmomentmessflansch | Zeigt an, ob ein Drehmomentmessflansch angeschlossen ist.                                                                                                    |  |  |  |
|-----------------------|----------------------------------------------------------------------------------------------------|--|--|--|
|                       | Bei angeschlossenem Drehmomentmessflansch werden die über<br>den Drehmomentmessflansch gemessenen, sehr genauen Werte<br>zur Ermittlung des Drehmomentverlaufs verwendet. |  |  |  |
|                       | Die Einstellung für die Aufnahme der Drehmomentkurve über einen<br>Drehmomentmessflansch erfolgt in Registerkarte "Sonstiges".                                            |  |  |  |

7

#### Stellantrieb

| Momentenkurve<br>aufnehmen | Mit Klick auf " <b>Momentenkurve aufnehmen</b> " erscheint das Dialogfenster zum Aufzeichnen von Drehmoment-Referenzkurven.                                                                                                    |  |  |
|----------------------------|----------------------------------------------------------------------------------------------------|--|--|
|                            | Momentenkurve     Image: Comparison of the second second sec |  |  |
|                            | Nach " <b>StartAufnahme</b> " fährt der Antrieb in die ZU-Endlage, dann<br>in die AUF-Endlage und dann zurück in die ZU-Endlage.<br>Der Status der Aufnahme wird unter <b>Kurvenaufnahme</b> "                                                                                                    |  |  |
|                            | angezeigt.                                                                                                    |  |  |
|                            | Nach der Aufnahme befinden sich die Daten im Speicher des<br>Antriebs und müssen zur Visualisierung über " <b>Momentenkurve</b><br>lesen" ausgelesen werden.                                                                                                    |  |  |

| Momentenkurve lesen | Nach dem Anklicken von " <b>Momentenkurve lesen</b> " werden alle 3 möglichen Drehmoment-Referenzkurven ausgelesen (nicht |
|---------------------|----------------------------------------------------------------------------------------------------|
|                     | aufgezeichnete Kurven werden vernachlässigt) und in der Registerkarte "M-Kurve" angezeigt.                                |

#### Datei

Mit dieser Option können aufgezeichneten Drehmomentkurven unter der Registerkarte "M-Kurve" gespeichert oder zur Anzeige geöffnet werden.

| Öffnen    | Drehmomentkurvendatei öffnen                                                                                   |  |  |  |
|-----------|----------------------------------------------------------------------------------------------------|--|--|--|
|           | Das Standard-Dateimenü öffnet sich.                                                                            |  |  |  |
|           | Die Daten werden aus der Datei ausgelesen und als<br>Drehmomentkurve in der Registerkarte "M-Kurve" angezeigt. |  |  |  |
| Speichern | Drehmomentkurve als Datei speichern                                                                            |  |  |  |
|           | Die Kurvendaten werden im ASCII-Format gespeichert.                                                            |  |  |  |

# 7.9 B+B (Bedienen und Beobachten)

| Antriebsinfo Armatur Ein-/Aus            | gänge Sicherheit Sonst          | iges SW-Fu                      | nktionen   Feldbus   M-ł     | Kurve B+B        | Diagnose | Gerätezustand                                  |
|------------------------------------------|---------------------------------|---------------------------------|------------------------------|------------------|----------|------------------------------------------------|
|                                          | Leitteo<br>LT-So                | hnik<br>ollwert 82<br>stwert 82 | Sollwert 8<br>.0 % Istwert 8 | 2.0 % AUF        |          | Analogeingänge<br>AE1 -0.2 mA<br>AE2 0.1 mA    |
| aktuelle Ansteuerung                     |                                 | Ort                             | Prozess-Istwert              | 0.0              | %        | -Binäreingänge                                 |
| Steuerbefehl                             | nein                            |                                 | Motortemperatur              | 32               | °C       | ZU low                                         |
| aktuelle Drehzahl                        | 0                               | 1/min                           | Motorwarnung                 | nicht aktiv      |          | AUF low                                        |
| Abschaltung                              | nein                            |                                 | Zwischenkreisspannung        | 333              | v        | STOPP low                                      |
| Zwischenkontakt ZU                       | nicht aktiv                     |                                 | Motorstrom                   | 0.0              | A        | NOT low                                        |
| Zwischenkontakt AUF                      | nicht aktiv                     |                                 | Elektroniktemperatur         | 36               | °C       | mode                                           |
| Sicherheitsverhalten                     | nicht aktiv                     |                                 | zykli                        | sch akt.         |          | Analogausgang<br>AA2 0.0 mA                    |
| Bedienen                                 |                                 |                                 | Drehmomentmessflansch        |                  |          |                                                |
| ZU AUF                                   |                                 | от                              | Aktueller Wert               | Offset<br>-243.3 | Nm       | Nullpunkt-Abgleich<br>Reset Nullpunkt-Abgleich |
| ACHTUNG! Antrieb verfä<br>Kommunikation! | u<br>nrt auch bei Unterbrechung | ) der                           |                              |                  |          |                                                |

#### Leittechnik

R

Dieses Anzeigefeld erscheint nur bei Ansteuerung mit Stellungsregler mit parametrierter "Ventil-Kennlinienanpassung" auf "**Gleichprozentig**" oder "**Schnelles Öffnen**", siehe Registerkarte "**Ein-/Ausgänge**"!

| LT-Sollwert<br>% | Die Sollwertvorgabe der Leittechnik ist proportional zur gewünschten Durchflussmenge entspr. der fest hinterlegten Armaturkennlinie.                     |
|------------------|----------------------------------------------------------------------------------------------------|
| LT-Istwert<br>%  | Die Istwertmeldung an die Leittechnik entspricht je nach<br>Parametrierung entweder der Stellung der Armatur oder der<br>Durchflussmenge in der Armatur. |

#### Stellung

| Sollwert<br>% AUF       | Sollwertvorgabe für anzufahrende Stellwegposition in % AUF. |
|-------------------------|-------------------------------------------------------------|
| <b>Istwert</b><br>% AUF | Aktuelle Stellwegposition in % AUF.                         |

| aktuelle Ansteuerung                        |                                                                                                   |
|---------------------------------------------|---------------------------------------------------------------------------------------------------|
| • Fern                                      | Aktuelle Ansteuerung des Antriebs von "FERN" oder vor "ORT".                                      |
| Ort                                         |                                                                                                   |
| Steuerbefehl                                |                                                                                                   |
| • ZU                                        | Fahrbefehl in Richtung ZU liegt an.                                                               |
| • AUF                                       | Fahrbefehl in Richtung AUF liegt an.                                                              |
| • nein                                      | Es liegt kein Fahrbefehl an.                                                                      |
| <b>aktuelle Drehzahl</b><br>1/min / sec/90° | Aktuelle Drehzahl (2SA7) bzw. aktuelle Stellzeit (2SG7 und 2SQ7).                                 |
|                                             | Wurde ein Zusatzgetriebe parametriert, wird angezeigt<br>bei<br>- Drehgetriebe: Drehzahl [1/min], |
|                                             | - Lineareinheit: Stellzeit [sec/90 ],<br>- Lineareinheit: Stellgeschwindigkeit [mm/min]!          |

| Abschaltung                                         |                                                                                                    |  |
|-----------------------------------------------------|----------------------------------------------------------------------------------------------------|--|
| • Endlage                                           | Anzeige "Endlage ZU" bzw. "Endlage AUF" bei weg- oder<br>drehmomentabhängiger Abschaltung innerhalb des<br>Endlagenbereichs.                                                                                                    |  |
| Moment erreicht                                     | Anzeige "Moment ZU erreicht"/"Moment AUF erreicht", wenn Weg blockiert.                                                                                                    |  |
| • nein                                              | Anzeige "nein", wenn Antrieb fährt oder stoppt.                                                                                                    |  |
| Zwischenkontakt                                     | "Zwischenkontakt ZU" bzw. "Zwischenkontakt AUF".                                                                                                    |  |
| • aktiv                                             | Anzeige, wenn der bei PROFITRON/HiMod parametrierte<br>Zwischenkontakt für AUF bzw. ZU über- bzw. unterschritten wurde.<br>Die Anzeige erscheint bei ECOTRON, wenn 2 % unterschritten<br>bzw. 98 % des Stellwegs überschritten wurden. |  |
| <ul> <li>nicht aktiv</li> </ul>                     | Zwischenkontakt wurde nicht über- bzw. unterschritten.                                                                                                    |  |
| Sicherheitsverhalten                                |                                                                                                    |  |
| <ul> <li>nicht aktiv</li> </ul>                     | Verbindung zur Leittechnik ist o.k.                                                                                                    |  |
| <ul> <li>aktiv-NOT anfahren</li> </ul>              | "aktiv" wird mit Eintreten eines Fehlers an der Ansteuerquelle<br>angezeigt, z.B. bei Leitungsbruch (siehe Registerkarte "Sicherheit"<br>unter "Fehler Ansteuerquelle".                                                                |  |
| <ul> <li>aktiv-Prozessistwert<br/>halten</li> </ul> |                                                                                                    |  |
| <ul> <li>aktiv-Festsollwert<br/>anfahren</li> </ul> |                                                                                                    |  |
| Prozess-Istwert<br>%                                | Prozess-Istwert in %.                                                                                                    |  |
| Motortemperatur<br>°C                               | Zeigt die aktuelle Motortemperatur in °C an (nicht bei 2SG7).                                                                                                    |  |
| Motorwarnung                                        | (nicht bei 2SG7)                                                                                                    |  |
| <ul> <li>aktiv</li> </ul>                           | Anzeige, wenn die Motorwarntemperatur überschritten ist.                                                                                                    |  |
| <ul> <li>nicht aktiv</li> </ul>                     | Wird bis zum Erreichen der parametrierten Motorwarntemperatur<br>angezeigt (siehe Registerkarte " <b>Sicherheit</b> " unter<br>" <b>Motorwarnung bei [°C]</b> ").                                                                      |  |
| Zwischenkreisspannung<br>V                          | Die Netzspannung wird zunächst gleichgerichtet und geglättet. Die daraus resultierende Spannung ist die Zwischenkreisspannung (≈ Netzspannung x 1,41 (1-phas.) bzw. x 1,35 (3-phas.)).                                                 |  |
| Motorstrom<br>A                                     | Aktueller Strom im Spannungszwischenkreis in A.                                                                                                    |  |
| Elektroniktemperatur<br>°C                          | Zeigt die aktuelle Elektroniktemperatur in °C an.                                                                                                    |  |

#### Analogeingänge

| AE1<br>mA<br>AE2<br>mA | Analogeingänge bei PROFITRON/HiMod (Eingangsstrom in mA)<br>werden unabhängig von ihrer Verwendung angezeigt, wenn sie als<br>Hardware vorhanden sind. Dies ist bei Inbetriebnahme und<br>Fehlersuche (z.B. Normalisierung analoger Signale, gestörte<br>Signale, Verdrahtungsprüfung) hilfreich. |                                                                                                    |
|------------------------|----------------------------------------------------------------------------------------------------|----------------------------------------------------------------------------------------------------|
|                        | L'A                                                                                                    | Analogeingang 2 (AE2) befindet sich auf einem<br>Zusatzmodul, welches nur bei bestimmter Software-<br>Funktion bzw. Kombination von Software-Funktionen auf<br>die Steuerplatine des Antriebs gesteckt wird, z.B. bei<br>Prozessregler, passiver Versorgung des Stellungs-<br>Istwerts etc.! |

#### Binäreingänge

| ZU    | Binäre Eingänge (Anzeige "low"/"high") werden unabhängig von<br>ihrer Verwendung angezeigt. Dies ist bei Inbetriebnahme und<br>Fehlersuche (z.B. gestörte Signale, Verdrahtungsprüfung) hilfreich |
|-------|----------------------------------------------------------------------------------------------------|
| AUF   |                                                                                                    |
| STOPP |                                                                                                    |
| NOT   |                                                                                                    |
| Mode  |                                                                                                    |

| 0 0 0     |                                                           |                                                                                                    |  |
|-----------|-----------------------------------------------------------|----------------------------------------------------------------------------------------------------|--|
| AA2<br>mA | Analogau<br>wird unab<br>Hardware<br>Fehlersu<br>Signale, | Analogausgang 2 bei PROFITRON/HiMod (Ausgangsstrom in mA)<br>wird unabhängig von seiner Verwendung angezeigt, wenn er als<br>Hardware vorhanden ist. Dies ist bei Inbetriebnahme und<br>Fehlersuche (z.B. Normalisierung analoger Signale, gestörte<br>Signale, Verdrahtungsprüfung) hilfreich. |  |
|           | ₽¥                                                        | Analogausgang 2 (AA2) befindet sich auf einem<br>Zusatzmodul, welches nur bei bestimmter Software-<br>Funktion bzw. Kombination von Software-Funktionen auf<br>die Steuerplatine des Antriebs gesteckt wird, z.B. bei<br>Prozessregler, passiver Versorgung des Stellungs-<br>Istwerts etc.!    |  |

#### Analogausgang

#### Zyklische Datenaktualisierung

|               | 5                                                                                                    |
|---------------|----------------------------------------------------------------------------------------------------|
| zyklisch akt. | Nach dem Download der Antriebsparameter mittels "Parameter<br>lesen" werden die zum Zeitpunkt des Auslesens aktuellen<br>Parameter angezeigt. Über die Schaltfläche " <b>zyklisch akt.</b> " können<br>die Daten der Registerkarte "B+B" vom Antrieb zyklisch abgefragt<br>und in "B+B" mit momentanen Werten angezeigt werden. Die<br>zyklische Datenaktualisierung ist mit " <b>POLLING</b> " in der Statusleiste<br>ersichtlich: |
|               | ST Statu POLLING UP JULIN IS                                                                                                    |
|               | Diese Funktion ist besonders dann interessant, wenn während der<br>Fernbetätigung eine Diagnose für den Antrieb erstellt werden soll.<br>Durch erneutes Kicken auf die entsprechende Schaltfläche wird die<br>zyklische Datenaktualisierung wieder beendet.                                                                                                    |

#### Bedienen

R.

Eine zyklische Datenaktualisierung wird in der Statusleiste mit "POLLING" angezeigt:

| -          |                                                                            |
|------------|----------------------------------------------------------------------------|
| ZU         | Im ORT-Betrieb kann der Antrieb über die angezeigten                       |
| AUF        | Schaithachen angesteuert werden.                                           |
| STOP       |                                                                            |
| ORT / FERN |                                                                            |
| NOT        | Ein Anfahren der NOT-Position ist über die Schaltfläche "NOT" vorzunehmen. |

#### Drehmomentmessflansch

| Aktueller Wert           | Zeigt das aktuelle Drehmoment in Nm an.                                                                                                    |  |  |
|--------------------------|----------------------------------------------------------------------------------------------------|--|--|
| NM                       | Aufstellungs- und temperaturabhängig kann eine<br>Nullpunktverschiebung auftreten, so dass bereits im<br>unbelasteten Zustand ein Drehmoment, der sogenannte<br>Offset, ansteht.<br>Über die Schaltfläche "Nullpunktabgleich" kann im<br>unbelasteten Zustand dieser Wert auf "0" gesetzt<br>werden! |  |  |
| <b>Offset</b><br>Nm      | Zeigt nach einem Nullpunktabgleich das Offset in Nm an.                                                                                                    |  |  |
| Nullpunkt-Abgleich       | Schaltfläche anklicken, um bei Nullpunktverschiebung (Anzeige<br>eines Drehmoments im unbelasteten Zustand) einen<br>Nullpunktabgleich vorzunehmen.                                                                                                    |  |  |
| Reset Nullpunkt-Abgleich | Zurücksetzen auf Voreinstellung (12 mA = 0 Nm).                                                                                                    |  |  |

## 7.10 Diagnose

Alle Diagnosedaten werden angezeigt.

| triebsinfo Armatur Ein-/Ausgänge Siche | erheit   Sonstiges   SW-Funktio | nen Feldbus M-Kurve B+B D | liagnose Gerätezustand |
|----------------------------------------|---------------------------------|---------------------------|------------------------|
| Stellantriebs-Anlagenkennzeichen       | 99AZ00ZA001                     |                           |                        |
| Betriebsdaten Antrieb                  |                                 |                           |                        |
| Schaltspiele                           | 60                              | Betriebsstunden Mo        | tor 0                  |
| Schaltspiele/h                         | 0                               | Betriebsstunden Elektror  | nik 229                |
| drehmomentabhängige Abschaltungen      | 2                               | relative Einschaltdau     | Jer 0                  |
| wegabhängige Abschaltungen             | 54                              |                           |                        |
| Wartungsgrenzen für Armatur            |                                 |                           |                        |
| Schaltspiele                           | 10000081                        | Betriebstunden Mot        | or 2500                |
| drehmomentabhängige Abschaltungen      | 10002                           |                           |                        |
| Wartung für Amatur                     |                                 |                           |                        |
| nic                                    | ht notwendig                    | Wartung bestätigen        |                        |

#### Betriebsdaten Antrieb

Diese Daten werden gesammelt und fest im RAM gespeichert. Zum Backup werden die Daten alle 24 Stunden in das interne EEPROM geschrieben; somit bleiben die Daten auch bei Spannungsausfall erhalten.

| Schaltspiele                         | Gesamtzahl der Schaltspiele seit erstmaliger Inbetriebnahme.                       |  |
|--------------------------------------|------------------------------------------------------------------------------------|--|
| Schaltspiele/h                       | Mittlere Schaltspielzahl/Stunde ermittelt aus den letzten 10<br>Minuten.           |  |
| drehmomentabhängige<br>Abschaltungen | Gesamtzahl der drehmomentabhängigen Abschaltungen seit erstmaliger Inbetriebnahme. |  |
| wegabhängige<br>Abschaltungen        | Gesamtzahl der wegabhängigen Abschaltungen seit erstmaliger<br>Inbetriebnahme.     |  |
| Betriebsstunden Motor                | Gesamtzahl der Motorbetriebsstunden seit erstmaliger<br>Inbetriebnahme.            |  |
| Betriebsstunden<br>Elektronik        | Gesamtzahl der Elektronikbetriebsstunden seit erstmaliger<br>Inbetriebnahme.       |  |
| relative Einschaltdauer              | Relative Einschaltdauer der letzten 10 Minuten.                                    |  |

#### Wartungsgrenzen für Armatur

| Schaltspiele          | Mit Erreichen einer der 3 Wartungsgrenzen wird die Meldung              |
|-----------------------|-------------------------------------------------------------------------|
| drehmomentabhängige   | Wartung für Armatur "notwendig" erzeugt:                                |
| Abschaltungen         | - Anzahl der Schaltspiele erreicht,                                     |
| Betriebsstunden Motor | <ul> <li>Anzahl drehmomentabhängiger Abschaltungen erreicht,</li> </ul> |
|                       | - Anzahl der Motorbetriebsstunden erreicht.                             |

#### Wartung für Armatur

| <ul> <li>nicht notwendig</li> </ul> | Zeigt an, ob eine Wartung notwendig ist oder nicht.                                                                                                    |  |  |
|-------------------------------------|----------------------------------------------------------------------------------------------------|--|--|
| <ul> <li>notwendig</li> </ul>       | Die Wartungsgrenzwerte haben nichts mit der Wartung<br>des Antriebs zu tun und sind lediglich für die<br>Wartungsplanung der Armatur gedacht!                                                                                                    |  |  |
| Wartung bestätigen                  | Eine durchgeführte Wartung muss mit Anklicken der Schaltfläche<br>"Wartung bestätigen" bestätigt werden.<br>Nach einer Wartungsbestätigung wird der Schwellenwert<br>"Wartungsgrenzen für Armatur" für ein neues Wartungssignal<br>erhöht, indem die aktuellen Daten für Schaltspiele,<br>drehmomentabhängige Abschaltungen und Betriebsstunden Motor<br>zu den zuvor eingestellten Wartungsintervallen addiert werden.<br>Die Wartungsintervalle können in der Registerkarte "Sicherheit"<br>eingestellt werden (siehe Kapitel 7.4). |  |  |

## 7.11 Gerätezustand

| Antriebsinfo   Armatur   Ein-/Ausgān    | ge   Sicherheit   Sonstiges   SW-Funktionen   Feldbus   M- | Kurve B+B Diagnose Gerätezustand |
|-----------------------------------------|------------------------------------------------------------|----------------------------------|
| Betriebsbereit FERN                     |                                                            |                                  |
| 01 Handbetrieb                          | 31 Endlagen einstellen                                     | 41 Kein Signal Motortemp.        |
| 02 Notbetrieb                           | 32 Kein Signal AE1                                         | 42 Kein Signal Potentiometer     |
| 03 Weg blockiert                        | 33 Störung Feldbus                                         | 43 Kein Signal Positionsgeber    |
| 04 Ort-Betrieb blockiert                | 34 Kein Signal - Pos. gehalten                             | 44 Stellweg überschritten        |
|                                         | 35 Kein Signal - Notposition                               | 45 Kein Signal Stillstandssensor |
|                                         | 36 Prozess-Istwert halten                                  | 46 Störung Analog-Zusatzmodul    |
| 11 Motortemp. zu hoch                   | 37 Festsollwert anfahren                                   | 47 Störung HART Kommunikation    |
| 12 Überspannung                         | 38 Kein Signal AE2                                         | 48 Störung AA2                   |
| 13 Unterspannung                        | 39 Kein Signal LWL                                         | 49 Kein Signal AA2               |
| 14 Netzspannung fehlt                   |                                                            | 50 Störung Hardware              |
|                                         |                                                            | 55 EEPROM zurückgesetzt          |
| 21 Laufzeitfehler                       |                                                            | 60 Störung Bluetooth             |
|                                         |                                                            | 61 Störung Elektroniktemperatur  |
| - Stärbiotorio Aroino zuld. Alchuslicio |                                                            | 62 Störung Positionsgeber        |
| 1 = letzte Störungen 2 =                | vorletzte Störungen usw.                                   | 63 Störung DE-Schalter           |
|                                         |                                                            | 📕 80 Störung Fernbedieneinheit   |
| 1                                       | 2                                                          | 90 Störung Hardware              |
| 3                                       | 4                                                          |                                  |
|                                         |                                                            | Störung zurücksetzen             |
| 5                                       | Historie löschen                                           |                                  |

#### Statusanzeige

| Betriebsbereit FERN |                                                                                                    |
|---------------------|----------------------------------------------------------------------------------------------------|
| . 🔍                 | Der Antrieb ist betriebsbereit und kann von "FERN" 💷 🙂 verfahren werden.                                                                                                    |
|                     | Dennoch kann die Störung "03 Weg blockiert" vorliegen!                                                                                                    |
| •                   | Die Anzeige ist ohne Farbsignal, wenn <ul> <li>der Antrieb auf Ansteuerung "ORT" <sup>•</sup> <sup>•</sup> <sup>•</sup> <sup>•</sup> <sup>•</sup> <sup>•</sup> <sup>•</sup> <sup>•</sup> <sup>•</sup> <sup>•</sup></li></ul> |

#### Fehlermeldungen

(ohne Farbsignal): Es liegt keine Störung vor.
 (rot): Es liegt ein Fehler vor.

→ Maßnahme zur Problemlösung notwendig (siehe unten)

Die Zahlen vor der Meldung weisen auf die Art der Störung hin und ermöglichen dem Service eine eindeutige Zuordnung.

Die erste Ziffer der Zahl bedeutet:

- **0** = betriebsmäßiger Zustand;
- 1 = selbstrücksetzende Störung;
- **2** = quittierbare Störung;
- **3** = Störung durch externe Ursachen;
- 4 / 5 / 6 = Störung im Gerät.

Ausführliche Beschreibung der möglichen Meldungen, siehe folgende Tabelle.

| 01 Handbetrieb           | Meldung erscheint, wenn:                                                                                                    |  |  |  |  |  |
|--------------------------|----------------------------------------------------------------------------------------------------|--|--|--|--|--|
|                          | - Handrad/-kurbel betätigt oder                                                                                                    |  |  |  |  |  |
|                          | - Leitung zum Handrad defekt ist.                                                                                                    |  |  |  |  |  |
|                          | Handrad/-kurbel ziehen und/oder                                                                                                    |  |  |  |  |  |
|                          | → Zuleitungen und Kontaktstellen Elektronik/Getriebe pr üfen<br>(siehe nachfolgende Belegungs übersicht)!                                                                                                    |  |  |  |  |  |
|                          | Sollte diese Meldung sporadisch auftreten, können Schwingungen die Ursache sein. In diesem Fall Klammer verwenden.                                                                                                    |  |  |  |  |  |
| 02 Notbetrieb            | Ein NOT-Signal liegt an.                                                                                                    |  |  |  |  |  |
|                          | Es wird die parametrierte NOT-Position angefahren.                                                                                                    |  |  |  |  |  |
| 03 Weg blockiert         | Eine Blockade im Weg des Antriebs wurde festgestellt.<br>Das tatsächlich benötigte Drehmoment ist größer als das<br>eingestellte Abschaltmoment, oder Parameter ,getrennte<br>Aufstellung' ist auf ">10m mit Filter" gesetzt, obwohl kein LC-Filter<br>vorhanden ist. |  |  |  |  |  |
|                          | Der Antrieb kann auf elektrischem Wege noch immer in die Gegenrichtung verfahren werden!                                                                                                    |  |  |  |  |  |
|                          | <ul> <li>Armaturen- und Drehmomenteinstellung pr üfen, ggf.<br/>Abschaltmoment erh öhen bzw. Funktion "Blockade  überwinden"<br/>verwenden und</li> </ul>                                                                                                    |  |  |  |  |  |
|                          | <ul> <li>→ Stellglied auf Schwergängigkeit prüfen und</li> <li>→ Parameter "Getrennte Aufstellung" prüfen!</li> </ul>                                                                                                    |  |  |  |  |  |
| 04 Ort-Betrieb blockiert | Nur Statusmeldung!                                                                                                    |  |  |  |  |  |
|                          | Die ORT-Umschaltung kann über Feldbus blockiert werden. Bei<br>einem Feldbus-Kommunikationsfehler wird die ORT-Umschaltung<br>automatisch wieder freigegeben.                                                                                                    |  |  |  |  |  |
| 11 Motortemp. zu hoch    | Der Motor hat die Maximaltemperatur von 155 °C überschritten.                                                                                                    |  |  |  |  |  |
|                          | Mögliche Gründe:                                                                                                    |  |  |  |  |  |
|                          | - Überhöhte Umgebungstemperatur,                                                                                                    |  |  |  |  |  |
|                          | - zu lange Laufzeit,                                                                                                    |  |  |  |  |  |
|                          | - zu viele Schaltspiele,                                                                                                    |  |  |  |  |  |
|                          | <ul> <li>tatsächlich benötigtes Drehmoment zu hoch,</li> </ul>                                                                                                    |  |  |  |  |  |
|                          | - Windungsschluss im Motor oder Verbindung zum                                                                                                    |  |  |  |  |  |
|                          | Temperaturfühler im Motor unterbrochen (nur beim 2SG7),                                                                                                    |  |  |  |  |  |
|                          | gesetzt.                                                                                                    |  |  |  |  |  |
|                          | Die Motortemperaturüberwachung kann durch<br>Parametrierung am Antrieb (nur PROFITRON/HiMod)<br>deaktiviert werden (Anlagenschutz vor Motorschutz).<br>Jedoch entfällt dann sofort die Gewährleistung für den<br>Motor!                                               |  |  |  |  |  |
|                          | → Betriebsbedingungen, Armatur sowie Motor pr üfen und                                                                                                    |  |  |  |  |  |
|                          | → Parameter "Getrennte Aufstellung" prüfen!                                                                                                    |  |  |  |  |  |
| 12 Überspannung          | Netzspannung zu hoch (außerhalb der Toleranz +15 %).                                                                                                    |  |  |  |  |  |
|                          | → Netzspannung pr üfen!                                                                                                    |  |  |  |  |  |
|                          | → Netzspannung auf Schwankungen pr üfen!                                                                                                    |  |  |  |  |  |
| 13 Unterspannung         | Netzspannung zu niedrig (außerhalb der Toleranz -30 %).                                                                                                    |  |  |  |  |  |
|                          | → Netzspannung pr üfen!                                                                                                    |  |  |  |  |  |
|                          | → Netzspannung auf Schwankungen pr üfen!                                                                                                    |  |  |  |  |  |
| 14 Netzspannung fehlt    | Netzspannung ausgefallen oder zu niedrig.                                                                                                    |  |  |  |  |  |
|                          | → Netzspannung pr üfen!                                                                                                    |  |  |  |  |  |
|                          | ➔ Anschlussleitung pr üfen!                                                                                                    |  |  |  |  |  |

| 21 Laufzeitfehler      | Nach 3 % der Stellzeit hat der Antrieb weniger als 0,5 % Weg<br>durchfahren. Die Stellzeit wird nach der Endlageneinstellung                                                                                             |  |  |  |  |  |  |
|------------------------|----------------------------------------------------------------------------------------------------|--|--|--|--|--|--|
|                        | gemessen und gespeichert.                                                                                                    |  |  |  |  |  |  |
|                        | Mögliche Gründe:                                                                                                    |  |  |  |  |  |  |
|                        | - Potentiometer-Kontakte im Rundstecker wurden heraus-                                                                                                    |  |  |  |  |  |  |
|                        | gearuckt (siene nachtoigende Belegungsubersicht),                                                                                                    |  |  |  |  |  |  |
|                        | einem Austausch,                                                                                                    |  |  |  |  |  |  |
|                        | - Motorkabel unterbrochen (Motor läuft nicht).                                                                                                    |  |  |  |  |  |  |
|                        | <ul> <li>Fehler bei der Stellungserfassung<br/>(das Zahnspiel zwischen Potentiometer und Zentralrad ist zu<br/>klein oder zu groß: Es wird keine Positionsänderung<br/>festgestellt, obwohl der Motor läuft),</li> </ul> |  |  |  |  |  |  |
|                        | <ul> <li>Meldegetriebeuntersetzung wurde geändert:</li> </ul>                                                                                                    |  |  |  |  |  |  |
|                        | <ul> <li>Meldegetriebe dreht in der umgekehrten Richtung oder</li> <li>zu groß gewählte Einstellung des Verschieberades (U/Hub)<br/>im Meldegtriebe,</li> </ul>                                                          |  |  |  |  |  |  |
|                        | <ul> <li>Antrieb ist blockiert (Antrieb kann aus Stellung/Endlage nicht verfahren werden),</li> </ul>                                                                                                    |  |  |  |  |  |  |
|                        | - Fehlerhaftes Potentiometer (Leitschicht unterbrochen),                                                                                                    |  |  |  |  |  |  |
|                        | <ul> <li>Parameter bei getrennter Aufstellung "&gt;10 m mit Filter" nicht gesetzt,</li> </ul>                                                                                                    |  |  |  |  |  |  |
|                        | → Armatur, Meldegetriebe, Motor sowie Potentiometer pr üfen!                                                                                                    |  |  |  |  |  |  |
|                        | → Parameter "Getrennte Aufstellung" prüfen!                                                                                                    |  |  |  |  |  |  |
| 31 Endlagen einstellen | Diese Meldung kann folgende Ursachen haben:                                                                                                    |  |  |  |  |  |  |
|                        | <ul> <li>Endlageneinstellung wurde noch nicht durchgeführt,</li> </ul>                                                                                                    |  |  |  |  |  |  |
|                        | <ul> <li>Endlage wurde durch Handradbetätigung überfahren,</li> </ul>                                                                                                    |  |  |  |  |  |  |
|                        | <ul> <li>Rutschkupplung des Meldegetriebes wurde verdreht, bzw. die<br/>Meldegetriebeuntersetzung wurde verändert oder</li> </ul>                                                                                        |  |  |  |  |  |  |
|                        | <ul> <li>Abschaltart wurde geändert (z.B. von drehmomentabhängig in<br/>wegabhängig)</li> </ul>                                                                                                    |  |  |  |  |  |  |
|                        | Endlageneinstellung durchführen!                                                                                                    |  |  |  |  |  |  |
| 32 Kein Signal AE1     | Diese Meldung ist nur bei Live-zero Einstellung (4 – 20 mA)<br>möglich.                                                                                                    |  |  |  |  |  |  |
|                        | Grenzwert I: > 21 mA oder < 3,6 mA über- bzw. unterschritten<br>→ Eingangsstrom prüfen!                                                                                                    |  |  |  |  |  |  |
| 33 Störung Feldbus     | Die Feldbus-Kommunikation wurde unterbrochen (Timeout). Dieser<br>Fehlerstatus wird nur als Störung gemeldet, wenn die Ansteuerung<br>FERN über Feldbus erfolgt.                                                         |  |  |  |  |  |  |
|                        | Die BUS-Adresse muss von der Standardeinstellung<br>(126 bei PROFIBUS und 247 bei Modbus) abweichen!                                                                                                    |  |  |  |  |  |  |
|                        | Feldbus-Kommunikation und Anschluss pr üfen!                                                                                                    |  |  |  |  |  |  |
| 34 Kein Signal –       | Kein Signal von der Ansteuerquelle (Leitungsbruch).                                                                                                    |  |  |  |  |  |  |
| Pos. genalten          | Der Antrieb bleibt stehen.                                                                                                    |  |  |  |  |  |  |
|                        | Notbetätigung, alternative Ansteuerung).                                                                                                    |  |  |  |  |  |  |
|                        | → Leitungen/Kontakte im Rundstecker überprüfen!                                                                                                    |  |  |  |  |  |  |
| 35 Kein Signal –       | Kein Signal von der Ansteuerquelle (Leitungsbruch).                                                                                                    |  |  |  |  |  |  |
| NOT-Position           | Der Antrieb führt eine NOT-Fahrt durch.                                                                                                    |  |  |  |  |  |  |
|                        | Der Antrieb ist in Ansteuerung "ORT" verfahrbar (z.B. Handrad,                                                                                                    |  |  |  |  |  |  |
|                        | → Leitungen/Kontakte im Rundstecker überprüfen!                                                                                                    |  |  |  |  |  |  |

| 36 Prozess-Istwert halten           | Kein Signal von der Ansteuerquelle (Leitungsbruch).<br>Der bei Erkennung des Leitungsbruchs vorhandene Prozess-Istwert<br>wird weiter ausgeregelt.<br>Der Antrieb ist in Stellung "Ort" verfahrbar (z.B. Handrad,<br>Notbetätigung, alternative Ansteuerung).                                                |  |  |  |  |
|-------------------------------------|----------------------------------------------------------------------------------------------------|--|--|--|--|
|                                     | Nach Umschaltung auf "Fern" wird der dann vorhandene Prozessistwert ausgeregelt!                                                                                                    |  |  |  |  |
|                                     | → Leitungen/Kontakte im Rundstecker überprüfen!                                                                                                    |  |  |  |  |
| 37 Festsollwert anfahren            | Kein Signal von der Ansteuerquelle (Leitungsbruch).                                                                                                    |  |  |  |  |
|                                     | Der Prozess-Festsollwert wird angefahren und gehalten.<br>Der Antrieb ist in Ansteuerung "ORT" verfahrbar (z.B. Handrad,<br>Notbetätigung, alternative Ansteuerung).<br>→ Leitungen/Kontakte im Rundstecker überprüfen!                                                                                      |  |  |  |  |
| 38 Kein Signal AE2                  | Diese Meldung ist nur bei Live-zero Einstellung (4 – 20 mA)                                                                                                    |  |  |  |  |
|                                     | möglich.<br>Grenzwert I: > 21 mA oder < 3,6 mA über- bzw. unterschritten<br>➔ Eingangsstrom prüfen!                                                                                                    |  |  |  |  |
| 39 Kein Signal LWL                  | Bei Feldbus mit Ringtopologie: Von einer oder beiden Seiten wird kein Telegramm empfangen.<br>→ Zuleitung und Kontaktstellen prüfen!                                                                                                    |  |  |  |  |
| 41 Kein Signal Motortemp.           | <ul> <li>Verbindung zum Temperaturfühler unterbrochen.</li> <li>→ Zuleitungen und Kontaktstellen Elektronik/Getriebe prüfen<br/>(siehe nachfolgende Belegungsübersicht)!</li> </ul>                                                                                                    |  |  |  |  |
| 42 Kein Signal<br>Potentiometer     | <ul> <li>Es werden keine Daten vom Potentiometer empfangen.</li> <li>→ Zuleitungen und Kontaktstellen Elektronik/Getriebe prüfen<br/>(siehe nachfolgende Belegungsübersicht) und</li> <li>→ Zuleitung bei getrennter Aufstellung prüfen!</li> <li>→ Meldegetriebe tauschen!</li> </ul>                       |  |  |  |  |
| 43 Kein Signal<br>Positionsgeber    | <ul> <li>Es werden keine Daten vom Positionsgeber (niP) empfangen.</li> <li>→ Zuleitungen und Kontaktstellen Elektronik/Getriebe prüfen<br/>(siehe nachfolgende Belegungsübersicht) und</li> <li>→ Zuleitung bei getrennter Aufstellung prüfen!</li> <li>→ Non-intrusive Positionsgeber tauschen!</li> </ul> |  |  |  |  |
| 44 Stellweg überschritten           | <ul> <li>Stellung des Zentralrades befindet sich zu nahe am mechanischen<br/>Endanschlag des Meldegetriebes:</li> <li>Die Endlagen wurden durch Handbetätigung überschritten oder</li> <li>Rutschkupplung im Meldegetriebe wurde verdreht bzw. die<br/>Meldegetriebeübersetzung wurde verändert.</li> </ul>  |  |  |  |  |
|                                     | Erneute Einstellung der Endlagen erforderlich!                                                                                                    |  |  |  |  |
| 45 Kein Signal<br>Stillstandssensor | <ul> <li>Swerden keine Daten vom Stillstandssensor empfangen.</li> <li>Zuleitungen und Kontaktstellen Elektronik/Getriebe prüfen<br/>(siehe nachfolgende Belegungsübersicht) und</li> <li>Zuleitung hei antegenten Aufstellung gröfen.</li> </ul>                                                            |  |  |  |  |
| 46 Stärung                          | Zuleitung bei getrennter Aufstellung prufen!                                                                                                    |  |  |  |  |
| Analog-Zusatzmodul                  | <ul> <li>→ Flachbandleitung zum Analog-Zusatzmodul pr üfen,</li> <li>→ Spannung aus-/einschalten (AC/DC)!</li> <li>Wenn Meldung weiterhin vorhanden, dann Elektronik tauschen.</li> </ul>                                                                                                    |  |  |  |  |
| 47 Störung<br>HART Kommunikation    | Analogbaugruppe defekt. Keine HART-Kommunikation möglich.<br>→ Spannung aus-/einschalten (AC/DC)!<br>Wenn Meldung weiterhin vorhanden, dann Elektronik tauschen.                                                                                                    |  |  |  |  |
| 48 Störung AA2                      | Keine Ausgabe über AA2 möglich.                                                                                                    |  |  |  |  |
|                                     | → Spannung aus-/einschalten (AC/DC)!                                                                                                    |  |  |  |  |
|                                     | Wenn Meldung weiterhin vorhanden, dann Elektronik tauschen.                                                                                                    |  |  |  |  |
| 49 Kein Signal AA2                  | Verbindung von AA2 zur Leittechnik unterbrochen.<br>→ Zuleitung und Kontaktstellen prüfen!                                                                                                    |  |  |  |  |

| 50 Störung Hardware           | Fehler in der Elektronik.                                                                                                    |  |  |  |  |  |
|-------------------------------|----------------------------------------------------------------------------------------------------|--|--|--|--|--|
|                               | → Spannung aus-/einschalten (AC/DC)!                                                                                                    |  |  |  |  |  |
|                               | Wenn Meldung weiterhin vorhanden, dann Elektronik tauschen.                                                                                                    |  |  |  |  |  |
| 55 EEPROM zurücksetzen        | Fehler im Parameterspeicher.                                                                                                    |  |  |  |  |  |
|                               | Es wurden beim Speichern in den Antrieb aufgrund einer Störung<br>(Abbruch, Spannungsausfall, USB-Kabel gezogen etc.) nicht alle<br>geänderten Einstellungen übernommen.<br>Betreffende Einstellungen wurden auf die Standardeinstellung<br>(Default-Wert) zurückgesetzt.<br>→ Einstellungen überprüfen!                                                                       |  |  |  |  |  |
| 60 Störung Bluetooth          | Kommunikationsfehler mit Bluetooth-Modul.                                                                                                    |  |  |  |  |  |
|                               | Der Antrieb ist weiterhin betriebsbereit und kann über die Vor-Ort-<br>Steuerung oder mit COM-SIPOS parametriert werden.<br>→ Spannung aus-/einschalten (AC/DC)!<br>Wenn Meldung weiterhin vorhanden, dann Elektronik tauschen.                                                                                                    |  |  |  |  |  |
| 61 Störung                    | Elektroniktemperatursensor defekt.                                                                                                    |  |  |  |  |  |
| Elektroniktemperatur          | Der Antrieb ist weiterhin betriebsbereit.                                                                                                    |  |  |  |  |  |
|                               | → Spannung aus-/einschalten (AC/DC)!                                                                                                    |  |  |  |  |  |
|                               | Wenn Meldung weiterhin vorhanden, dann Elektronik tauschen.                                                                                                    |  |  |  |  |  |
| 62 Störung<br>Positionsgeber  | Signal des non-intrusive Positionsgebers (niP) ist gestört;<br>Position kann nicht erfasst werden.                                                                                                    |  |  |  |  |  |
|                               | <ul> <li>Zuleitungen und Kontaktstellen Elektronik/Getriebe pr üfen,<br/>(siehe nachfolgende Belegungs übersicht) und</li> </ul>                                                                                                    |  |  |  |  |  |
|                               | Zuleitung bei getrennter Aufstellung pr üfen!                                                                                                    |  |  |  |  |  |
| 63 Kein Signal<br>DE-Schalter | Signale von den beiden Drehmomentschaltern werden nicht<br>erkannt.<br>→ Zuleitungen und Kontaktstellen Elektronik/Getriebe prüfen,<br>(siehe nachfolgende Belegungsübersicht) und                                                                                                    |  |  |  |  |  |
|                               | → Zuleitung bei getrennter Aufstellung prüfen!                                                                                                    |  |  |  |  |  |
| 80 Warnung RCU                | Keine Verbindung zur Fernbedieneinheit.                                                                                                    |  |  |  |  |  |
| C C                           | → Zuleitungen und Kontaktstellen prüfen und                                                                                                    |  |  |  |  |  |
|                               | Parametrierung f ür die Fernbedieneinheit am Stellantrieb und an<br>Fernbedieneinheit  überpr üfen!                                                                                                    |  |  |  |  |  |
| 90 Störung Hardware           | <ul> <li>Die Signatur der Baugruppe Steuerelektronik fehlt oder ist fehlerhaft.</li> <li>Werden z. B. ältere Antriebe auf Firmware V3.12 oder höher hochgerüstet, erscheint wegen der fehlenden Signierung diese Fehlermeldung.</li> <li>→ Eine aktuelle Steuerbaugruppe über service@sipos.de anfordern mit Angabe der aktuellen Parametrierung (COM-SIPOS-Datei).</li> </ul> |  |  |  |  |  |

#### Störhistorie (keine zykl. Aktualisierung)

| Störhistorie     | 1 = letzte Störungen 2 = vorletzte Störungen usw.                                                                                                    |
|------------------|----------------------------------------------------------------------------------------------------|
| • 1              | Die letzten 5 Störungen werden im Antrieb gespeichert.                                                                                                    |
| • 2              |                                                                                                    |
| • 3              |                                                                                                    |
| • 4              |                                                                                                    |
| • 5              |                                                                                                    |
| Historie löschen | Nach erfolgreichem Zurücksetzen der aktuellen Störung kann das<br>Störungsprotokoll mit Anklicken der Schaltfläche "Historie löschen"<br>gelöscht werden. |

#### PC

| 0                            |                                                                                                    |
|------------------------------|----------------------------------------------------------------------------------------------------|
| Störung <u>z</u> urücksetzen | Liegt eine Störung vor, kann mit Anklicken dieser Schaltfläche<br>versucht werden, die Störung zurückzusetzen.<br>Nur quittierbar Störungen, wie "Laufzeitfehler" werden gelöscht.<br>Liegen keine weiteren Störungen vor, wechselt der Antrieb wieder<br>in den Zustand "Betriebsbereit FERN", angezeigt mit grünem<br>Farbsignal.                                                                                   |
| zyklisch akt.                | Nach dem Download der Antriebsparameter mittels "Parameter<br>lesen" wird der zum Zeitpunkt des Auslesens aktuelle<br>Gerätezustand angezeigt. Über die Schaltfläche " <b>zyklisch akt.</b> "<br>können die Antriebsparameter vom Antrieb zyklisch abgefragt und<br>der momentane Gerätezustand angezeigt werden. Die zyklische<br>Datenaktualisierung ist mit " <b>POLLING</b> " in der Statusleiste<br>ersichtlich: |
|                              | Diese Funktion ist besonders dann interessant, wenn während der<br>Fernbetätigung eine Diagnose für den Antrieb erstellt werden soll.<br>Durch erneutes Kicken auf die entsprechende Schaltfläche wird die<br>zyklische Datenaktualisierung wieder beendet.                                                                                                    |

#### Belegungsübersicht – Steckerelement Getriebestecker

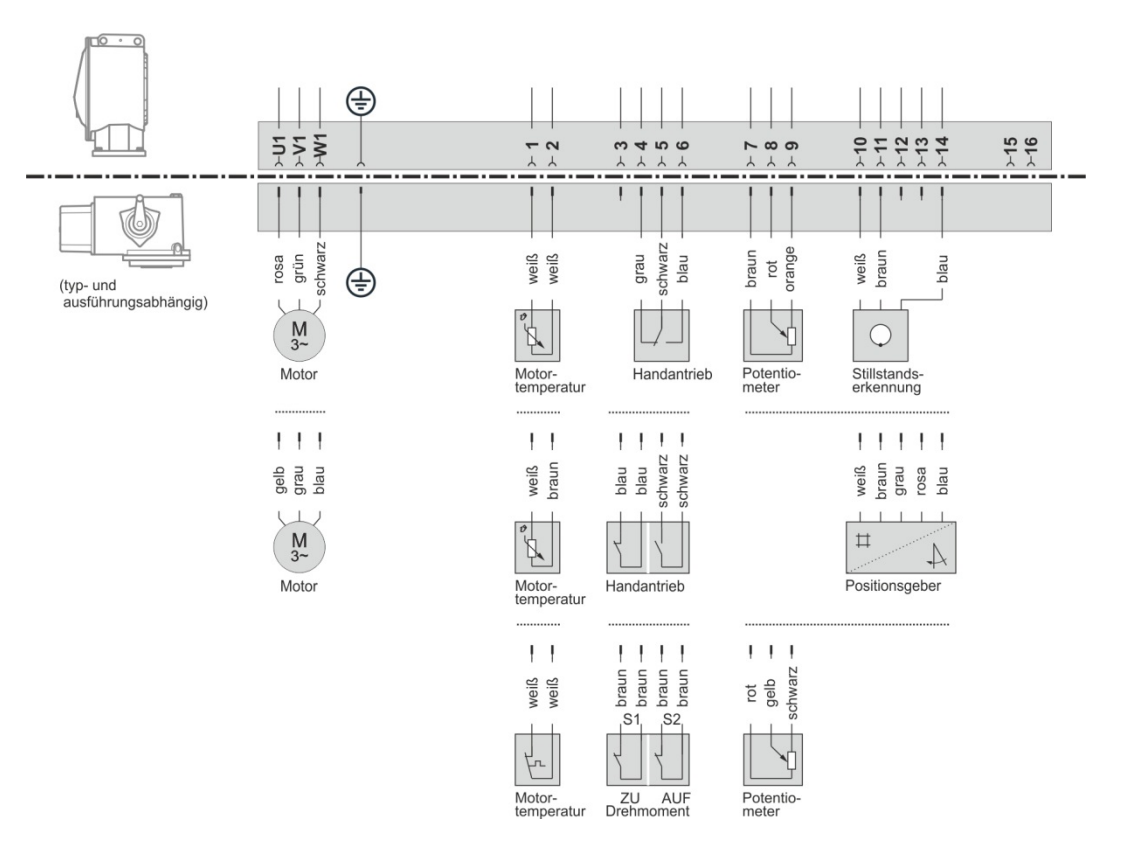

# 8 Überprüfung der Leittechnikschnittstelle

Die Schnittstelle zur Leittechnik kann durch Simulation der Antriebsausgänge überprüft werden.

Das Menü **Stellantrieb** erlaubt über den Befehl "**Simulation Antriebsausgänge**" zum einen die Auswahl "Leittechnik konv.", bei der mit simulierten binären und analogen Ausgangssignalen die Verbindung zur Leittechnik überprüft werden kann. Mit der Auswahl "PROFIBUS Telegramm" dagegen kann mit frei parametrierbaren, simulierten PROFIBUS-Telegrammen die Auswertung der Telegramme in der Leittechnik überprüft werden.

#### "Leittechnik konv."

Im Simulationsmodus "Leittechnik konv." können unabhängig vom Antriebszustand die Leittechnikausgänge des Stellantriebes gesetzt werden und somit die Verbindung zwischen Antrieb und Leittechnik überprüft werden.

Diese Funktion ist sehr nützlich zur Überprüfung der Kommunikationsschnittstelle, selbst wenn die Inbetriebnahme noch nicht erfolgte und noch keine Netzspannung anliegt. So zum Beispiel kann das binäre Signal für "Antrieb in Endlage ZU abgeschaltet" überprüft werden ohne den Stellantrieb in die Endlage ZU zu verfahren.

#### "PROFIBUS Telegramm"

Im Simulationsmodus "PROFIBUS Telegramm" können unabhängig vom Antriebszustand die Ausgangsdaten des Telegramms des Stellantriebs gesetzt werden.

Hiermit ist es möglich, die Auswertung des Telegramms in der Leittechnik zu überprüfen.

- Die korrekte Übertragung binärer und analoger Leittechnik-Ausgangssignale zum Stellantrieb kann in der Registerkarte "B+B", der Feldbus-Zustand des Stellantriebs in der Registerkarte "Feldbus" überprüft werden (siehe Kapitel 7.7 bzw. 7.9)!
- Während der Simulation darf keine zyklische Datenaktualisierung angezeigt mit "POLLING" in der Statusleiste – eingestellt sein (siehe Kapitel 7.7, 7.9 bzw. 7.11)!

# 8.1 Simulation starten

| Datei Bearbeiten Ansicht                                                            | Stell<br>✓ | antrieb Schnittstelle DE/EN/CS/PL/ZH/RU ?<br>Parameter lesen<br>Parameter schreiben                                                                  |      |                                         |
|-------------------------------------------------------------------------------------|------------|----------------------------------------------------------------------------------------------------|------|-----------------------------------------|
| Stellantriebs-Anlagenkennzeiche<br>99AZ00ZA001                                      |            | Bestelldaten / Ausstattung                                                                                                    |      | SW-Funktionen   Feldbus   M-Kurve       |
| Antriebsinfo     Arratur     Arratur     Ein-/Ausgänge     Sicherheit     Sonstiges |            | ECOTRON Einstellungen vergleichen<br>Endlageneinstellung - Anzeige Potiabweichung<br>Austausch Positionsgeber<br>Bestellnummer ändern<br>Echtzeituhr |      | COM-SIPOS Version                       |
|                                                                                     |            | Werksdaten                                                                                                    | 4FB4 | 1                                       |
| Bedienen+Beobachten                                                                 |            | Firmware laden                                                                                                    | 0456 | 6 Mot                                   |
| ⊞                                                                                   |            | Simulation Antriebsausgänge                                                                                                    |      | Leittechnik konv.<br>PROFIBUS Telegramm |

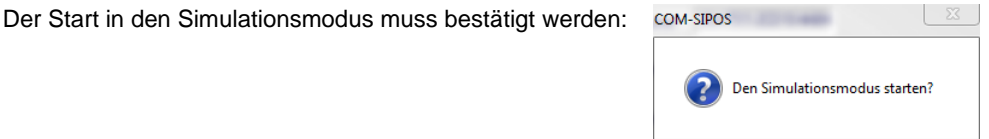

## R

R S

- Im Simulationsmodus werden zyklisch Daten zwischen COM-SIPOS und dem Stellantrieb ausgetauscht. Empfängt der Stellantrieb im Simulationsmodus 10 sec lang kein Telegramm von COM-SIPOS, so beendet der Stellantrieb den Simulationsmodus und führt einen RESET aus!
- Innerhalb des Simulationsmodus werden Zustandsinformationen verändert, nach Beenden des Simulationsmodus führt der Stellantrieb deshalb einen RESET aus!

Ja

Nein

# 8.2 Simulationsmodus für konventionelle Leittechnik

Nach dem Start des Simulationsmodus "Leittechnik konv." erscheint folgender Dialog.

| Simulation Antriebs-Ausg Leitte            | chnik k | conv. 🛛 🕅 🕄 |   |                |
|--------------------------------------------|---------|-------------|---|----------------|
| Binärausgänge                              |         |             |   |                |
| 1 - Endlage AUF                            | AS      | high 💌      |   |                |
| 2 - Endlage ZU                             | AS      | high 💌      |   |                |
| 3 - Moment AUF erreicht                    | RS      | orig. 💌     |   |                |
| 4 - Moment ZU erreicht                     | RS      | orig. 💌     |   |                |
| 5 - Störung                                | RS      | orig. 💌     |   |                |
| 6 - Vor Ort                                | AS      | orig. 💌     |   |                |
| 7 - Blinker                                | AS      | orig. 💌     |   |                |
| 8 - Warnung Motortemp.                     | RS      | low 💌       |   | Eingabefeld    |
| Analogausgang 1 (AA1)<br>Analogausgang 9.1 | _       | 0.100 % 🗸   | - | Eingabebereich |
| S                                          | etzen   | ✓ Original  |   |                |
| Schließer                                  |         |             |   |                |

#### Binärausgänge

R

Im Register "Ein-/Ausgänge" vorgenommene Änderungen an den binären Meldeausgängen werden hier übernommen, wenn die Funktion "Einstellung festhalten" aktiviert wurde!

Für die binären Stellantriebsausgänge lassen sich folgende Werte einstellen:

| orig.  | Der Ausgang wird entsprechend der Parametrierung gesetzt. |
|--------|-----------------------------------------------------------|
| • high | Der Ausgang wird auf aktiv gesetzt (24/48 V).             |
| • low  | Der Ausgang wird auf nicht aktiv gesetzt (0 V).           |

#### Analogausgang 1 (AA1)

Der analoge Stellantriebsausgang kann folgendermaßen eingestellt werden:

| Eingabefeld    | Wert der ausgegeben werden soll.                                                            |  |  |  |  |  |  |
|----------------|---------------------------------------------------------------------------------------------|--|--|--|--|--|--|
| Eingabebereich | Es kann zwischen den Einheiten "0 – 100 %", "0 – 10000" oder<br>"0 – 20 mA" gewählt werden. |  |  |  |  |  |  |
| • 0 – 100 %    |                                                                                             |  |  |  |  |  |  |
| • 0 - 10000    |                                                                                             |  |  |  |  |  |  |
| • 0 – 20 mA    |                                                                                             |  |  |  |  |  |  |
| Original       |                                                                                             |  |  |  |  |  |  |
| • 🗹            | Aktueller Stellungs- oder Prozess-Istwert wird ausgegeben.                                  |  |  |  |  |  |  |
| • 🗆            | Wert des Eingabefeldes (z.B. 9.1 mA) wird ausgegeben.                                       |  |  |  |  |  |  |
| Setzen         | Der Analogausgang wird entsprechend dem Wert von Eingabefeld und Eingabebereich gesetzt.    |  |  |  |  |  |  |
| Schließen      | Mit Klick auf diese Schaltfläche wird der Simulationsmodus                                  |  |  |  |  |  |  |
| Johiobort      | verlassen.                                                                                  |  |  |  |  |  |  |

# 8.3 Simulationsmodus für PROFIBUS

| 25W 1                                |           |                                        |         |
|--------------------------------------|-----------|----------------------------------------|---------|
| 7.0 Handkurbel/-rad betätigt         | orig. 💌   | UPB-ASIL defekt                        | orig. 💌 |
| 7.1 FERN aktiv                       | nein 💌    | 1 Flash Memory defekt                  | orig. 💌 |
| 7.2 Antrieb in Endlage ZU            | orig. 💌   | 2 RAM defekt                           | orig. 🔹 |
| 7.3 Antrieb in Endlage AUF           | oria 🔹    | 3 EEPROM defekt                        | orig. 💌 |
| 7 4 Abschaltmoment ZU erreicht       | oria 💌    | 4 Interne Spannung fehlerhaft          | orig. 🗨 |
| 7.5 Abachaltmamont ALIE arraight     |           | 5 Watchdog angesprochen                | orig. 🗨 |
|                                      | orig. 💌   | 6 Überstrom Umrichter                  | orig. 🗨 |
| 7.6 Antrieb fahrt nach 20            | orig. 💌   | 7 Frei                                 | orig.   |
| 7.7 Antrieb fährt nach AUF           | orig. 💌   | 8 Netzspannung (Netzteil) fehlt        | orig. 🗨 |
|                                      |           | 9 Überspannung (Umrichter)             | orig. 🗨 |
| 8.0 Betriebsbereit FERN              | orig. 💌   | 10 Unterspannung (Umrichter)           | orig. 🗨 |
| 8.1 Notbetätigung möglich            | orig. 💌   | 11 Stellweg überschritten              | ja 🔹    |
| 8.2 Summenstörmeldung                | orig. 💌   | 12 Wegsensor-Signal fehlt              | orig.   |
| 8.3 Frei                             | orig. 💌   | 13 Motortemperatur-Signal fehlt        | orig.   |
| 8.4 Werksprogrammierung o.k.         | orig. 💌   | 14 Frei                                | orig.   |
| 8.5 Endlageneinstellung o.k.         | orig. 💌   | 15 Sonstige Umrichterstörung           | orig. 🔻 |
| 8.6 Parametrierung Stellantrieb o.k. | orig. 💌   | - Störmeldung 2                        |         |
| 8.7 IBS vor Ort aktiv                | oria. 💌   | 0 Störung Analogeingang 2 (AE2)        | oria.   |
|                                      |           | 1 Störung Analogeingang 1 (AE1)        | oria    |
| Analogausgang 1 (AA1)                |           | 2 Störung Analogausgang 1 (AA1)        | oria.   |
| Stellungsistwert 333                 | • 10000 💌 | 3 Leitungsbruch Binäreingang           | oria    |
| Setzen                               | Original  | 4 Keine Bus-Kommunikation Kanal 1 u. 2 | oria •  |
|                                      |           | 5 Weg blockiert                        | oria    |
|                                      |           | 6 Lawfzeitfehler                       | oria    |
|                                      |           | 7 Motortet peratur zu hoch             | orig.   |
|                                      |           | I motortemperatur zu noch              | porig.  |

Nach dem Start des Simulationsmodus "PROFIBUS Telegramm" erscheint folgender Dialog.

Für das Telegramm PPO1 und PPO2 können hier einzelne Bits/Bytes gezielt verändert werden.

#### ZSW1 (Zustandswort 1) / Störmeldung 1 und Störmeldung 2

| • orig. | Das Bit wird von der Firmware des Antriebs zustandsabhängig gesetzt. |
|---------|----------------------------------------------------------------------|
| • ja    | Das Bit wird fest auf 1 gesetzt.                                     |
| • nein  | Das Bit wird fest auf 0 gesetzt.                                     |

#### Analogausgang 1 (AA1) (Byte 9 und 10)

| Eingabefeld    | Wert der ausgegeben werden soll.                                                            |  |  |  |  |  |
|----------------|---------------------------------------------------------------------------------------------|--|--|--|--|--|
| Eingabebereich | Es kann zwischen den Einheiten "0 – 100 %", "0 – 10000" oder<br>"0 – 20 mA" gewählt werden. |  |  |  |  |  |
| • 0 – 100 %    |                                                                                             |  |  |  |  |  |
| • 0 - 10000    |                                                                                             |  |  |  |  |  |
| ● 0 – 20 mA    |                                                                                             |  |  |  |  |  |
| Original       |                                                                                             |  |  |  |  |  |
| • 🗹            | Aktueller Stellungs- oder Prozessistwert wird ausgegeben.                                   |  |  |  |  |  |
| • 🗆            | Wert des Eingabefeldes (z.B. 333) wird ausgegeben.                                          |  |  |  |  |  |
| Setzen         | Der Analogausgang wird entsprechend dem Wert von Eingabefeld und Eingabebereich gesetzt.    |  |  |  |  |  |
| Schließen      | Mit Klick auf diese Schaltfläche wird der Simulationsmodus verlassen.                       |  |  |  |  |  |

# 9 \*.ste in \*.txt konvertieren

Das Menü **Datei** enthält über den Befehl "**ASCII-Konvertierung**" die Möglichkeit, die als Binärdatei (\*.ste) gespeicherten Parameterdaten (Kunden- und Werksparameter sowie aktuelle Werte) in eine Textdatei (\*.txt) zu konvertieren.

| atei Bearbeiten Ansicht St                                            | ASCII Konvertierung                                                             | 3 | l |
|-----------------------------------------------------------------------|---------------------------------------------------------------------------------|---|---|
| Öffnen<br>Speichern<br>Speichern unter<br>Einstellungen STE-Datei     | Quelle<br>● Aktuelle Parameter<br>● Eine/mehrere STE-Datei(en)<br>● Verzeichnis |   |   |
| Drucken<br>Seitenansicht<br>Druckereinrichtung                        | Datei(en)/Verzeichnis:<br>M:\SIPOS STE-Dateien\                                 |   |   |
| ASCII-Konvertierung                                                   | _ Ziel                                                                          |   |   |
| 1 M: \SIPOS STE-Dateien \<br>2 99AZ00ZA001.ste<br>3 0_2015-05-12a.ste | Datei/Verzeichnis:<br>C:\Program Files (x86)\COM-SIPOS Flash\0_2015-01-18       |   |   |
| Beenden                                                               | OK Abbrechen                                                                    |   |   |

#### Quelle

| Aktuelle Parameter           | Speichert die Antriebsparameter des aktuell mit COM-SIPOS<br>kommunizierenden Stellantriebs als Textdatei im txt-Format.<br>Datei Bearbeiten Format Ansicht ?<br>ACTUATOR_TAGAKZ 99A2002A001<br>DATEDATUM > 07.04.2016 <<br>TIMEUHRZEIT > 08:22 <<br>COM-SIPOSVERSION > 3.02 <<br>ORDER_NO_BESTELLNUMMER 25A75112CD104AB4<br>WORKS_NOWERKSNUMMER > 6900271500102 <<br>FIRMWAREVERSION 302_150000<br>REMARKSANMERKIINGEN<br>Der Dateiname (mit Endung .txt) ist frei wählbar!                                                                                                    |  |  |  |  |  |
|------------------------------|----------------------------------------------------------------------------------------------------|--|--|--|--|--|
| Ein/mehrere<br>STE-Datei(en) | Konvertiert eine oder mehrere ausgewählte .ste-Datei(en) in ein vorzugebendes Verzeichnis im txt-Format.<br>Der Dateiname kann nicht geändert werden<br>(Name.ste → Name.txt)!                                                                                                    |  |  |  |  |  |
| Verzeichnis                  | Konvertiert alle in einem ausgewählten Verzeichnis gespeicherten         *.ste-Dateien in ein vorzugebendes Verzeichnis im txt-Format.         Image: Image: |  |  |  |  |  |
| Datei(en)/Verzeichnis:       | Auswahl des Verzeichnisses und Markierung der ".ste"-Datei(en), die konvertiert werden soll(en).                                                                                                    |  |  |  |  |  |

#### Ziel

| Datei/Verzeichnis | Vorgabe des Verzeichnisses, in das die konvertierte(n) ".txt"- |
|-------------------|----------------------------------------------------------------|
|                   | Datei(en) gespeichert werden soll(en).                         |

#### Textdateien in einer Tabelle darstellen

Um alle Daten von SIPOS-Antrieben in einer Anlage übersichtlich darstellen und vergleichen zu können, ist es möglich, alle Parameter in einem Excel-Tabellenblatt darzustellen.

Hierbei ist wie folgt vorzugehen:

- COM-SIPOS Binärdateien (.ste-Dateien), wie oben beschrieben, in Textdateien (.txt-Dateien) konvertieren.
- Das speziell für die Darstellung mehrerer Antriebsparameter-Dateien eingerichtete Excel-Tabellenblatt (Datei) unter Start →Alle Programme → COM-SIPOS mit "ASCII-files-Dateien (MS-Excel)" starten.

Für diese Funktion muss Excel die Ausführung so genannter Makros erlauben. Beachten Sie bitte mögliche Meldungen beim Start und quittieren Sie diese. Ggf. ist die Sicherheitsstufe bzgl. Makros in Excel niedriger einzustellen (s. Excel-Menü Extras → Makro → Sicherheit...). Nach Quittierung bzw. Veränderung der Sicherheitsstufe für Makros ist das Programm neu zu starten!

- Linker Mausklick auf die Schaltfläche "SIPOS ASCII-Dateien lesen (\*.txt)" startet das Excel-Makro.
- Verzeichnis mit den aufzulistenden .txt-Dateien wählen. Mit Klick auf "OK"-Schaltfläche werden dann alle <u>markierten</u> .txt-Dateien in Tabellenform im xls-Format dargestellt.

Für jeden Antrieb werden die Daten spaltenweise dargestellt:

|      | atal                         | l v @   <del>v</del><br>Einfügen | Seitenlavou                   | t Formeln Daten                           | Üherprüt                         | fan And    | icht Entwicklertools A    | rrobat      | ASCIL    | ils (Kompatibiliti | ätsmodus] - Mio | trosoft Excel |          |
|------|------------------------------|----------------------------------|-------------------------------|-------------------------------------------|----------------------------------|------------|---------------------------|-------------|----------|--------------------|-----------------|---------------|----------|
|      | Au                           | sschneiden                       | Courier New                   | • 10 • A A                                |                                  | ≫~-<br>≫~- | Zeilenumbruch             | Standard    | ×        | se.                |                 | Standard      | Gut      |
| Ein  | fügen                        | pieren *                         | F K U                         | -   -   - <u>A</u> -                      |                                  |            | Verbinden und zentrieren  | - % 00      |          | Bedingte           | Als Tabelle     | Ausgabe       | Bere     |
|      | <ul> <li>Witchens</li> </ul> | mat ubertragen                   | _                             | chriftart 5                               |                                  | Aur        | ichtung                   | 7abl        | ,00 ,0   | Formatierung       | ✓ formatieren ✓ |               | Format   |
| -    | Zwischena<br>A1              | uage is                          | £                             | scrinitari isi                            |                                  | Aus        | icituity                  | 2011        | 13       |                    |                 |               | ronnac   |
|      | AI                           | • (                              | Jx                            |                                           |                                  |            |                           |             |          |                    |                 |               |          |
| A    |                              | A                                |                               | t                                         |                                  |            |                           |             |          |                    | U               |               |          |
| 1    |                              | SIPOS<br>Read                    | 5 Flash / SIPO<br>SIPOS 5 Fla | DS SEVEN ASCII-Date<br>sh / SIPOS SEVEN A | eien lesen (*<br>SCII-file (*.tx | txt)<br>t) |                           |             |          |                    |                 |               |          |
| 2    | -                            |                                  |                               |                                           |                                  |            |                           |             |          |                    |                 |               |          |
| 4    |                              |                                  |                               | M:\STE-Dateier                            | \10GAC13A                        | A101.tx1   | M:\STE-Datei              | en\99AZ00ZA | 001.txt  | M:\S               | 3TE-Dateier     | \600675600    | 0106.txt |
| 5    | ACTUATOR                     | TAG                              | AKZ                           | 10                                        | GAC13 AA1                        | 01         | 99                        | AZOOZAOO1   |          |                    | MRV             | 7 55          |          |
| 6    | DATE                         |                                  | DATUM                         |                                           | > 15.0                           | 4.2008 -   | ¢                         | > 28.11     | .2014 <  |                    |                 | > 01.07       | 7.2013 < |
| 7    | TIME                         | UHR                              | ZEIT                          |                                           | >                                | 14:17      | (                         | >           | 17:20 <  |                    |                 | >             | 11:23 <  |
| 8    | COM-SIFO                     | SVER                             | ISION MARED                   |                                           | 26255210                         | > 2.14     | (<br>)                    | 263562120   | · 2.22 < |                    |                 | 203552120     | > 2.22 < |
| 10   | WORKS NO                     | WERKSNU                          | MMER                          |                                           | > 6300055                        | 000101 4   | 1                         | > 69002332  | 00101 <  |                    |                 | > 6006756     | 500106 < |
| 11   | FIRMWARE                     | VER                              | SION                          |                                           | 23                               | 7 24110    | 5                         | 266         | 221014   |                    |                 | 265           | 5 260213 |
| 12   | REMARKS                      | ANMERKU                          | INGEN                         |                                           |                                  |            | -                         |             |          |                    |                 |               |          |
| 13   | PROFIBUS                     | IDENT                            | NR                            |                                           |                                  | 0x0000     | )                         |             | 0x0000   |                    |                 |               | 0x0000   |
| 14   | SIGN GEA                     | R_MELDEGETR                      | TUD                           |                                           |                                  | 12590      | ~                         |             | 12490    |                    |                 |               | 12590    |
| 16   | SETPOINT                     | SOLI                             | WERT                          |                                           |                                  | 135 (      | -                         |             | 124 0    |                    |                 |               | 135 0    |
| 17   | OP_MODE                      | BETRIEE                          | SART                          | PERMCONT_BININE                           | DAUERK                           | ONT_KON    | <pre>PERMCONT_BININ</pre> | IPDAUERKO   | NT_KONV  | PERMO              | CONT_BINING     | DAUERKO       | ONT_KONV |
| 18   | ACTUAL_V                     | ALUEIST                          | WERT                          |                                           |                                  | -0,19      |                           |             | 8,21     |                    |                 |               | 0        |
| 19   | DC_LINK_                     | VOLT ZK                          | SPG                           |                                           |                                  | 339 1      | 7                         |             | 330 V    |                    |                 |               | 340 V    |
| 20   | PROFIBUS                     | A                                | DR_1                          |                                           |                                  | 120        | 5                         |             | 126      |                    |                 |               | 126      |
| 22   | BAUDRATE                     |                                  | 1                             |                                           | 0.                               | 0 kbit/s   | 3                         | 0.0         | kbit/s   |                    |                 | 0.0           | ) kbit/s |
| 23   | BAUDRATE                     |                                  | 2                             |                                           | 0.                               | 0 kbit/s   | 3                         | 0.0         | kbit/s   |                    |                 | 0.0           | kbit/s   |
| 24   | PROFIBUS                     | STATE                            | 1                             |                                           |                                  | Wait Pr    | ۵.                        | W           | ait Prm  |                    |                 | P             | Vait Prm |
| 25   | PROFIBUS                     | STATE                            | 2                             |                                           |                                  | Wait Pr    | n                         | W           | lait Prm |                    |                 | V             | Vait Prm |
| 26   | CYCLES_H                     | SCHALT                           | SP_H                          |                                           |                                  |            | )<br>L                    |             | 0        |                    |                 |               | 0        |
| 21   | NO CYCLE                     | _LINSCHALIL<br>S ANZ SCHA        | LTSP                          |                                           |                                  | 53238      | 5                         |             | 1157     |                    |                 |               | 2791281  |
| 29   | NO_TRAV                      | CUT_OFF_AN                       | IZ_WE                         |                                           |                                  | 188        | 5                         |             | 2307     |                    |                 |               | 4903     |
| 30   | NO_TORQ_                     | CU_TOFF_AN                       | IZ_DE                         |                                           |                                  | (          | )                         |             | 0        |                    |                 |               | 11820    |
| 31   | NO_EL_OP                     | ANZ_EL_BET                       | RSTD                          |                                           |                                  | 14760 1    | 1                         |             | 49 h     |                    |                 |               | 79440 h  |
| 32   | NO_MOT_O                     | P_ANZ_MOT_E                      | SETRS                         |                                           |                                  | 621 1      | 1                         |             | 9 h      |                    |                 |               | 601 h    |
| 34   | MAINT TO                     | CUTOFF WAR                       | T DE                          |                                           |                                  | 6553       | 1                         | 3           | 20000    |                    |                 |               | 20000    |
| 35   | MAIN_MOT                     | OP_WART_M                        | IOT_H                         |                                           |                                  | 312:       | L                         |             | 2500     |                    |                 |               | 2500     |
| 36   | ERRORS1                      | STOERMELDUN                      | IGEN1                         |                                           |                                  | 0x0000     | )                         |             | 0x0000   |                    |                 |               | 0x0000   |
| 37   | ERRORS2_                     | STOERMELDUN                      | IGEN2                         |                                           |                                  | 0x0000     | )                         |             | 0x0000   |                    |                 |               | 0x0000   |
| 30   | SPEED CL                     | USE_DREHZAH                      | L_ZU                          |                                           |                                  | 1.         | 1                         |             | 5        |                    |                 |               | 14       |
| 40   | EM SP CL                     | NOT DREH                         | Z ZU                          |                                           |                                  | 14         | 1                         |             | 40       |                    |                 |               | 14       |
| 41   | EM_SP_OP                     | NOT_DREHZ                        | AUF                           |                                           |                                  | 1          | 1                         |             | 40       |                    |                 |               | 14       |
| 42   | TORQ_CLO                     | SE_ABSCHMC                       | M_ZU                          |                                           |                                  | 28         | 3                         |             | 28       |                    |                 |               | 64       |
| 43   | TORQ_OPE                     | N_ABSCHMOM                       | _AUF                          |                                           |                                  | 21         | 3                         |             | 36       |                    |                 |               | 64       |
| 44   | ENDPOS_C                     | ENDLAG                           | AUF                           |                                           |                                  | 21         | 5<br>                     |             | 965      |                    |                 |               | 2%       |
| 46   | STRUC CO                     | DE STRUKT C                      | CODE1                         |                                           |                                  | 0xde0      | 1                         |             | 0xde1f   |                    |                 |               | 0xc605   |
| 47   | STRUC_CO                     | DE_STRUKT_C                      | ODE 2                         |                                           |                                  | 0x0000     | )                         |             | 0x0000   |                    |                 |               | 0x0000   |
| 1 40 |                              |                                  |                               |                                           |                                  |            |                           |             |          |                    |                 |               |          |

# 10 Beispiel: Ausdruck des Antriebszustandes

### **SIPOS Aktorik GmbH**

| Anlagendokumentation Stellantrieb SIPOS SEVEN Datum 13.06.2018 |                                          |                                                     |                             |  |  |  |  |  |  |
|----------------------------------------------------------------|------------------------------------------|-----------------------------------------------------|-----------------------------|--|--|--|--|--|--|
| Projekt:                                                       |                                          |                                                     |                             |  |  |  |  |  |  |
| Antriebsinfo                                                   |                                          |                                                     |                             |  |  |  |  |  |  |
| Stellantriebs-Anlagenkennzeichen                               | 99Z00ZA001                               |                                                     | 0.40.40.04.40               |  |  |  |  |  |  |
| Seriennummer                                                   | 2SA7511-2CD10-4AB4<br>6900271500102      | Tvp                                                 | 3.10 13.04.18<br>Modulation |  |  |  |  |  |  |
| Ursprungs Seriennummer                                         | 6900271500102                            | Motorgarantie                                       | vorhanden                   |  |  |  |  |  |  |
| Meldegetriebeeinstellung [U/Hub]                               | 36                                       |                                                     |                             |  |  |  |  |  |  |
| Anmerkung<br>Stellungsregler                                   | <br>freigeschaltet                       | Prozessregler                                       | nicht freigeschaltet        |  |  |  |  |  |  |
| wegabh. Drehzahleinstellung                                    | nicht freigeschaltet                     | externe analoge Drehzahlvorgabe                     | nicht freigeschaltet        |  |  |  |  |  |  |
| wegabh. frei einstellbare Stellzeiten                          | nicht freigeschaltet                     | Split-range-Funktion                                | nicht freigeschaltet        |  |  |  |  |  |  |
| Armatur                                                        |                                          |                                                     |                             |  |  |  |  |  |  |
| Schließrichtung ZU                                             | rechtsdrehend<br>Schwenkaetriebe         | NOT-Position [%]                                    | 0<br>GS 63 3 - 51:1         |  |  |  |  |  |  |
| Untersetzungsverhältnis                                        | 51                                       | Faktor Aus-/Eingangsmoment                          | 16.7                        |  |  |  |  |  |  |
| Maximales Ausgangsmoment [Nm                                   | n] 1000                                  | Maximale Eingangsdrehzahl [1/min]                   | 108                         |  |  |  |  |  |  |
| Stellwinkel [°]<br>Drebzahl ZI I [1/min]                       | 90<br>14                                 | Meldegetriebeeinstellung<br>Drehzahl ALIE [1/min]   | 14<br>14                    |  |  |  |  |  |  |
| Drehzahl NOT ZU [1/min]                                        | 14                                       | Drehzahl NOT AUF [1/min]                            | 14                          |  |  |  |  |  |  |
| Abschaltmoment ZU [Nm]                                         | 30                                       | Abschaltmoment AUF [Nm]                             | 30                          |  |  |  |  |  |  |
| Abschaltart Endlage ZU                                         | 0 – 2<br>drehmomentabhängig              | Abschaltart Endlage AUF                             | 96–100<br>wegabhängig       |  |  |  |  |  |  |
| Absolution Endiago 20                                          | areninentabriangig                       | Abonakari Enalogo Aor                               | wogabhangig                 |  |  |  |  |  |  |
| Ein-/Ausgänge<br>Binäreingänge                                 | 45                                       | NOT-Fingang                                         | 45                          |  |  |  |  |  |  |
| [AUF,ZU,STOPP,Mode]                                            |                                          | Not Eligarg                                         | 10                          |  |  |  |  |  |  |
| Mode-Eingang                                                   | Keine Funktion                           |                                                     |                             |  |  |  |  |  |  |
| Ansteuerung FERN<br>Zwischenkontakt ZU [%]                     | Analog: Stellungsregler AE1              | Alternative Ansteuerung<br>Zwischenkontakt ALIE [%] | nicht aktiv<br>100 – 100    |  |  |  |  |  |  |
| Analogausgang 1 (AA1)                                          | Stellungs-Istwert                        | Analogausgang 2 (AA2)                               | nicht aktiv                 |  |  |  |  |  |  |
|                                                                | 4 mA – 20 mA                             |                                                     |                             |  |  |  |  |  |  |
| Applogeingang 1 (AE1)                                          | steigende Kennlinie                      | Analogeingang 2 (AE2)                               | nicht aktiv                 |  |  |  |  |  |  |
| , the ogoing ang T (NET)                                       | steigende Kennlinie                      |                                                     | mone anav                   |  |  |  |  |  |  |
| Binärausgang 1                                                 | Endlage AUF/AS                           | Binärausgang 5                                      | Störung/RS                  |  |  |  |  |  |  |
| Binarausgang 2<br>Binarausgang 3                               | Endlage ZU/AS<br>Moment ALIE erreicht/RS | Binarausgang 6<br>Binarausgang 7                    | Vor Ort/AS<br>Blinker/ΔS    |  |  |  |  |  |  |
| Binärausgang 4                                                 | Moment ZU erreicht/RS                    | Binärausgang 8                                      | Warnung Motortemp./RS       |  |  |  |  |  |  |
| Sicharhait                                                     |                                          |                                                     |                             |  |  |  |  |  |  |
| Motorwarnung bei [°C]                                          | 135                                      | Motorschutz                                         | Ein                         |  |  |  |  |  |  |
| Motorheizung                                                   | Aus                                      | Fehler Ansteuerquelle                               | Stellung halten             |  |  |  |  |  |  |
| Dichtschließen<br>Wartungsintervall für Armatur                | Ein                                      | Blockade überwinden, Anzahl Versuche                | 0                           |  |  |  |  |  |  |
| Schaltspiele                                                   | 100000                                   | drehmomentabh. Abschaltungen                        | 10000                       |  |  |  |  |  |  |
| Betriebsstunden Motor                                          | 2500                                     | -                                                   |                             |  |  |  |  |  |  |
| Sonstiges                                                      |                                          |                                                     |                             |  |  |  |  |  |  |
| Displaysprache                                                 | deutsch                                  |                                                     | 0.5                         |  |  |  |  |  |  |
| Bremskratt [%]<br>Kundenvariante Nr                            | 0                                        | Hochlaufzeit [s]                                    | 0.5                         |  |  |  |  |  |  |
| Stellungsregler Totzone Min. [%]                               | 0.2                                      | Stellungsregler Totzone Max. [%]                    | 2.5                         |  |  |  |  |  |  |
| LC-Filter (getrennte Aufstellung)                              | nicht vorhanden                          | Drehmomentmessflansch                               | nicht vorhanden             |  |  |  |  |  |  |
| Endlagen-Drehzahl                                              | Normal                                   | Leittechnik-Akzeptanzzeit [s]                       | 25.5                        |  |  |  |  |  |  |
| Feldbus                                                        | toprochando Estatua Catalina             | tolla varbandan                                     |                             |  |  |  |  |  |  |
| MODBUS Kanal 1                                                 | isprechende relabus-Schnitts             | MODBUS Kanal 2                                      |                             |  |  |  |  |  |  |
| Adresse                                                        | 247                                      | Adresse                                             | 247                         |  |  |  |  |  |  |
| Baudrate                                                       | 19200 bit/s                              | Baudrate                                            | 19200 bit/s                 |  |  |  |  |  |  |
| Überwachungszeit                                               | 3.0 s                                    | Überwachungszeit                                    | 3.0 s                       |  |  |  |  |  |  |
| PROFIBUS Kapal 1                                               |                                          | PROFIBILIS Kapal 2                                  |                             |  |  |  |  |  |  |
| Adresse 1                                                      | 126                                      | Adresse 2                                           | 126                         |  |  |  |  |  |  |
| PZD 3                                                          | Zustandswort 2                           | PZD 5                                               | Störmeldung 2               |  |  |  |  |  |  |
| PZD 4                                                          | Störmeldung 1                            | PZD 6                                               | akt. Betriebsart            |  |  |  |  |  |  |
| Diagnose                                                       |                                          |                                                     |                             |  |  |  |  |  |  |
| Betriebsdaten Antrieb                                          | a.c.                                     |                                                     |                             |  |  |  |  |  |  |
| Schaltspiele                                                   | 25<br>4                                  | Schaltspiele/h                                      | U<br>6                      |  |  |  |  |  |  |
| Betriebsstunden Motor                                          | 0                                        | Betriebsstunden Elektronik                          | 216                         |  |  |  |  |  |  |
| relative Einschaltdauer                                        | 0                                        |                                                     |                             |  |  |  |  |  |  |
| Gerätezustand                                                  |                                          |                                                     |                             |  |  |  |  |  |  |
| Betriebsbereit FERN                                            | -                                        |                                                     |                             |  |  |  |  |  |  |
| Störhistorie (1 = letzte Störungen, 2 = v                      | orletzte Störungen usw.)                 | 4                                                   | nicht vorbander             |  |  |  |  |  |  |
| 2                                                              | nicht vorhanden<br>nicht vorhanden       | 4<br>5                                              | nicht vorhanden             |  |  |  |  |  |  |